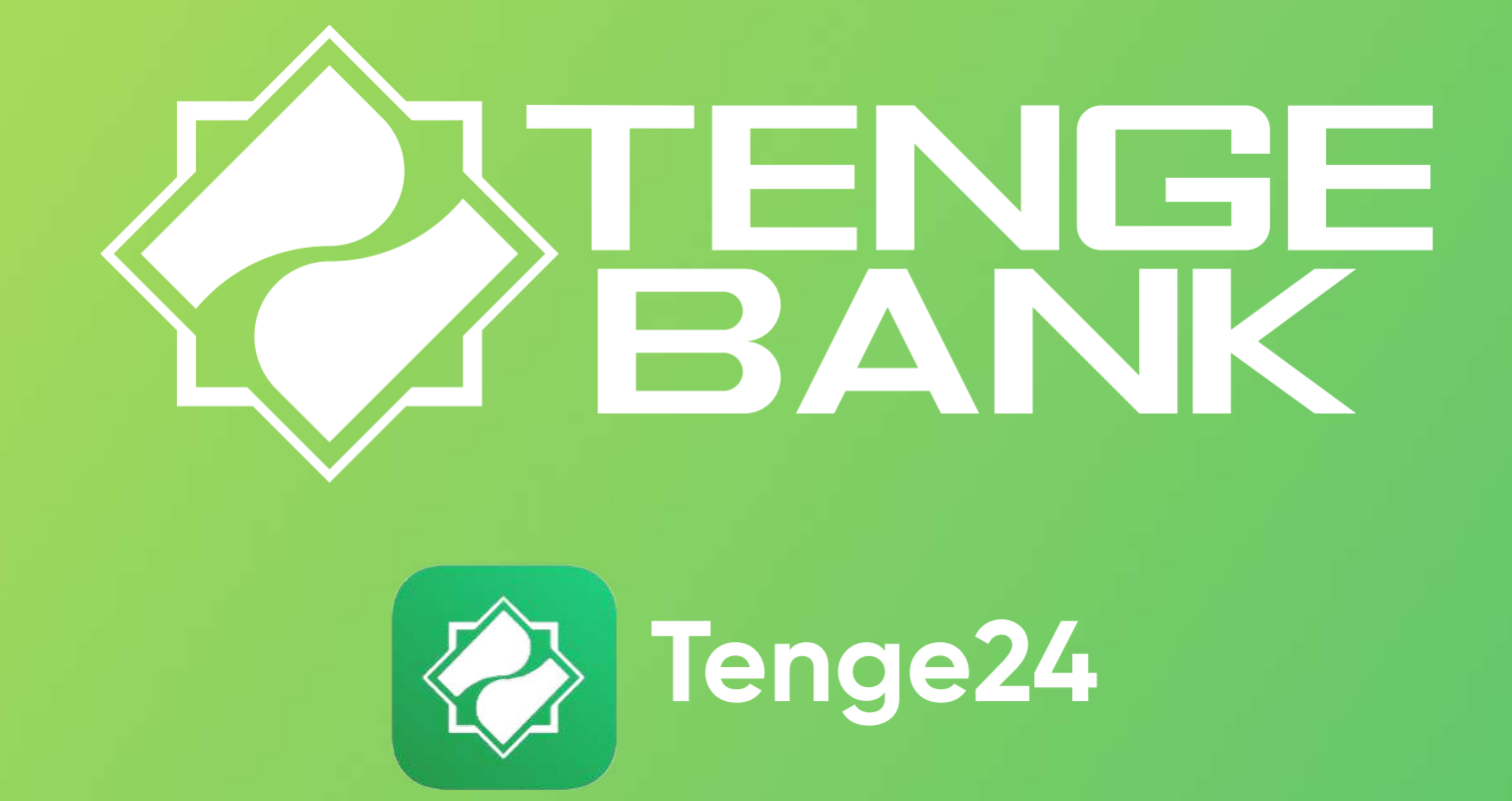

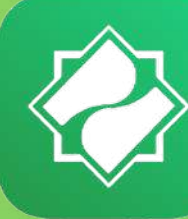

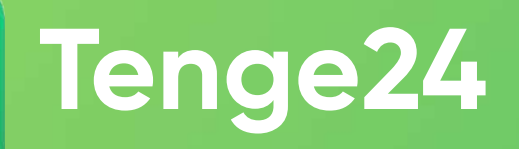

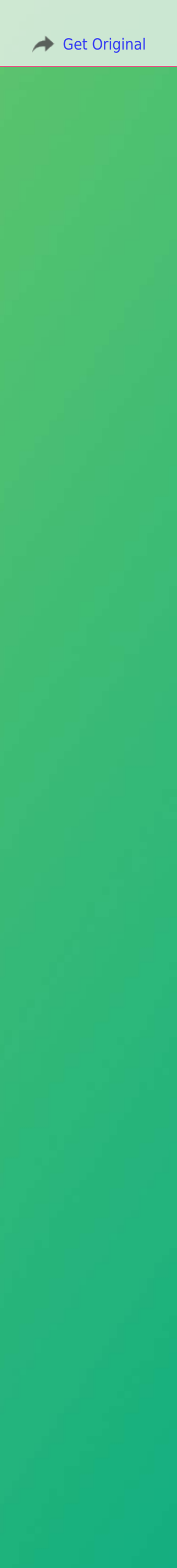

## Tenge24

Приложение «Tenge24» – это незаменимый помощник, который позволяет пользоваться продуктами и услугами Tenge Bank в режиме онлайн.

#### Tenge24 это:

- Цифровая идентификация Станьте Клиентом Tenge Bank, не посещая отделения Банка
- Онлайн вклады Откройте онлайн вклад и переводите деньги в любое время без потери начисленных процентов
- Переводы между картами/ Р2Р-переводы Совершайте моментальные Р2Р переводы между любыми картами
- Открытие счета и конверсионные операции Открывайте счета и конвертируйте валюту в один клик
- Карта Mastercard Выпуск карты за 1 минуту
- Кредит Получите Онлайн микрозайм в самые короткие сроки!
- HUMO Virtual Автоматическое бесплатное открытие виртуальной карты HUMO

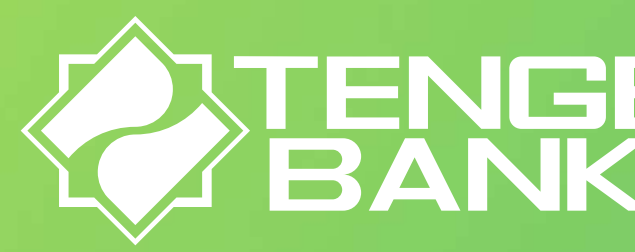

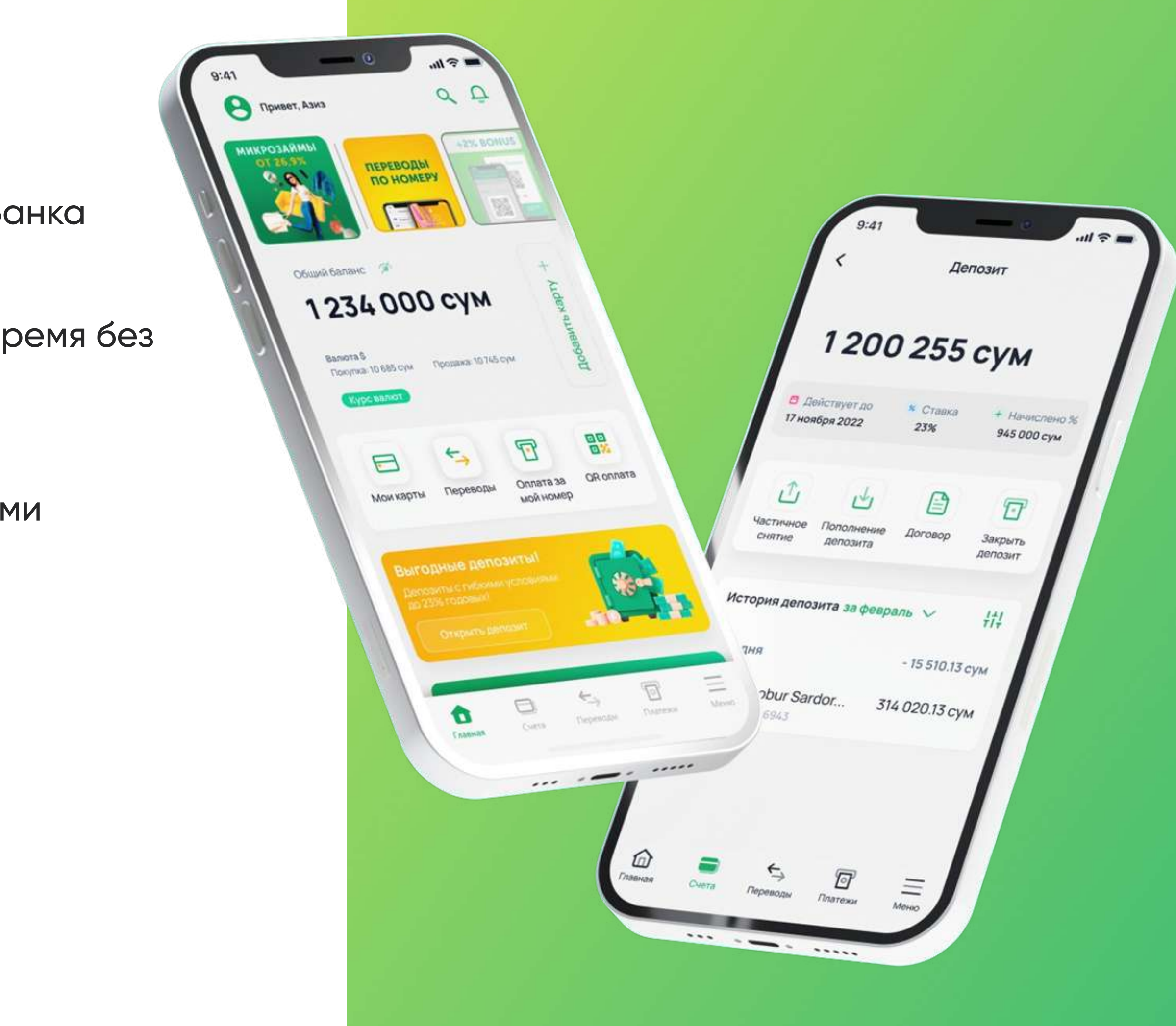

# Как начать пользоваться Tenge24? Шаг 1

Установите мобильное приложение Tenge24. Для того, чтобы установить мобильное приложение, перейдите по ссылкам:

Для пользователей Android

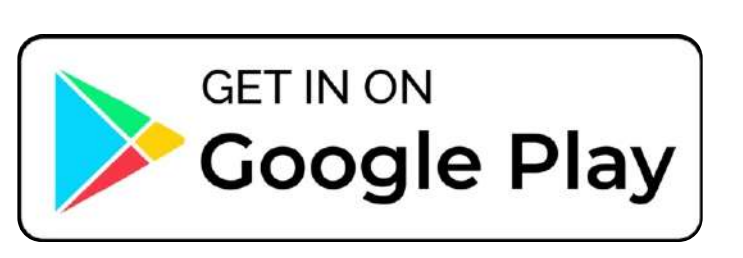

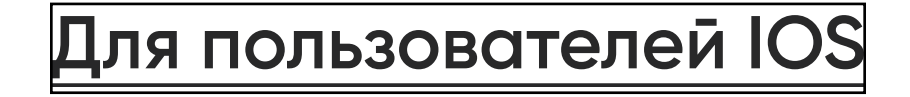

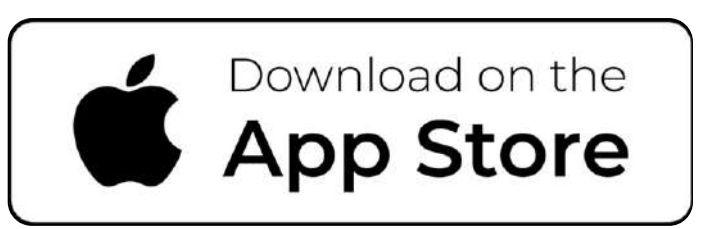

Или введите в поисковую строку "Tenge24"

### Шаг 2

Зарагистрируйтесь в приложении. Для этого:

- Введите номер телефона и нажмите на кнопку «Войти»
- В окне «Регистрация», имеется поле «Вам помог менеджер Банка?», где необходимо указать ID менеджера – данное поле необязательно к заполнению
- В окне «Регистрация», ознакомьтесь с условиями Публичной оферты, и после ознакомления согласитесь с условиями Публичной Оферты, для этого, нажмите на кнопку «Принимаю условия»

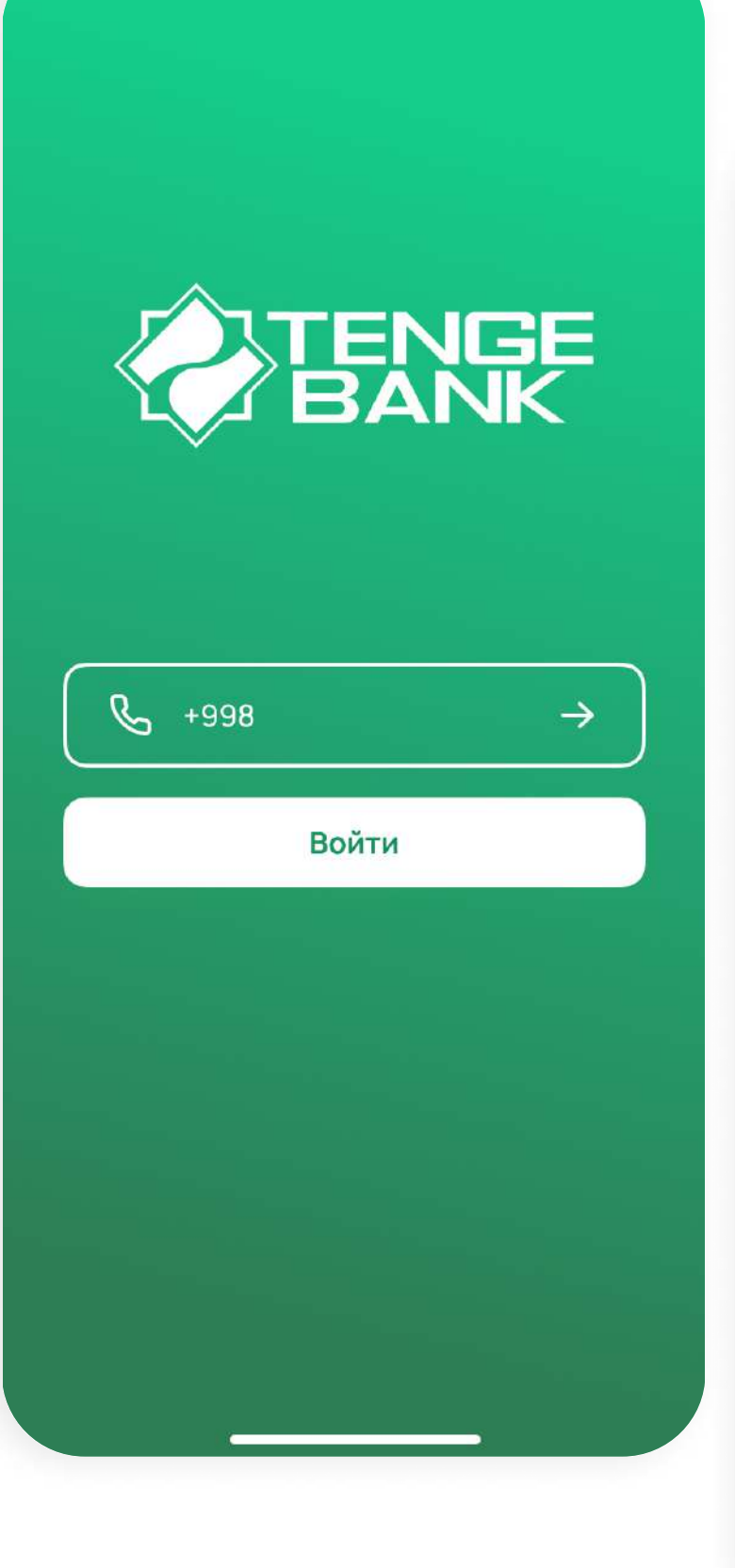

| (  | Регистрация                                                |
|----|------------------------------------------------------------|
|    | Введите Ваш личный номер телефона                          |
| н  | омер телефона<br>—————                                     |
| Ba | ам помог менеджер Банка? 🗸 🗸 🗸                             |
|    | Регистрацию нельзя пройти за другого<br>человека           |
|    | Я прочел и согласен с условиями<br><u>публичной оферты</u> |
|    |                                                            |
|    |                                                            |
|    |                                                            |

Далее

#### 12:22 🕇

ııl 🔶 🔳

#### Публичная оферта

8. В случае прекращения Универсального договора по любым основаниям, все обязательства, возникшие до момента прекращения Универсального договора, подлежат исполнению в полном объеме и в соответствии с его условиями.

9. Оферта является неотъемлемой частью Универсального договора.

10. Настоящая Оферта опубликована на узбекском и русском языках, имеющих одинаковую юридическую силу. В случае разночтения, русскоязычный текст имеет преимущественную силу.

#### 11. АДРЕС И РЕКВИЗИТЫ БАНКА

АКБ «Tenge Bank» Адрес: г. Ташкент, Яшнабадский район, улица Паркентская, дом No 66 МФО: 01176, ИНН: 207297973 Номер Контактцентра: 1245

Принимаю условия

Отмена

## Как начать пользоваться Tenge24?

### Шаг З

Далее Вы попадаете на главную страницу и приобретаете статус «Гость», где Вы можете воспользоваться ограниченными услугами Банка и провести такие операции, как Р2Р переводы и платежи.

Чтобы получить доступ к расширенным услугам и продуктам Банка, пройдите цифровую идентификацию и получите статус «Друг».

Для этого:

- Нажмите на кнопку "Пройди идентификацию" на главном экране приложения/ или на странице профиля (Нажав на иконку человечка) нажмите на кнопку "Пройти полную регистрацию"
- Во всплывающем окне "MyID", введите серию и номер паспорта, дату рождения, примите условия политики конфиденциальности, затем нажмите на кнопку "Продолжить"

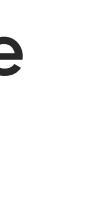

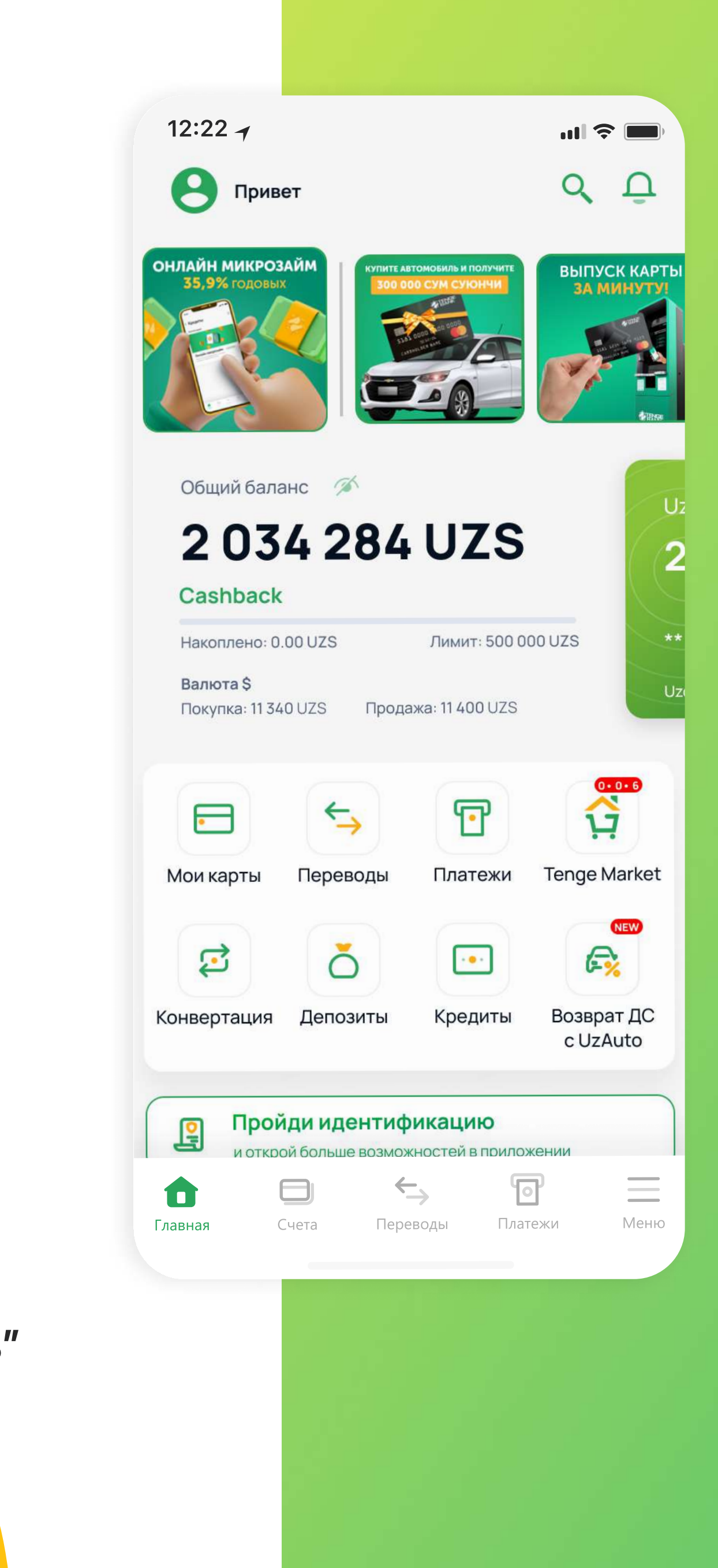

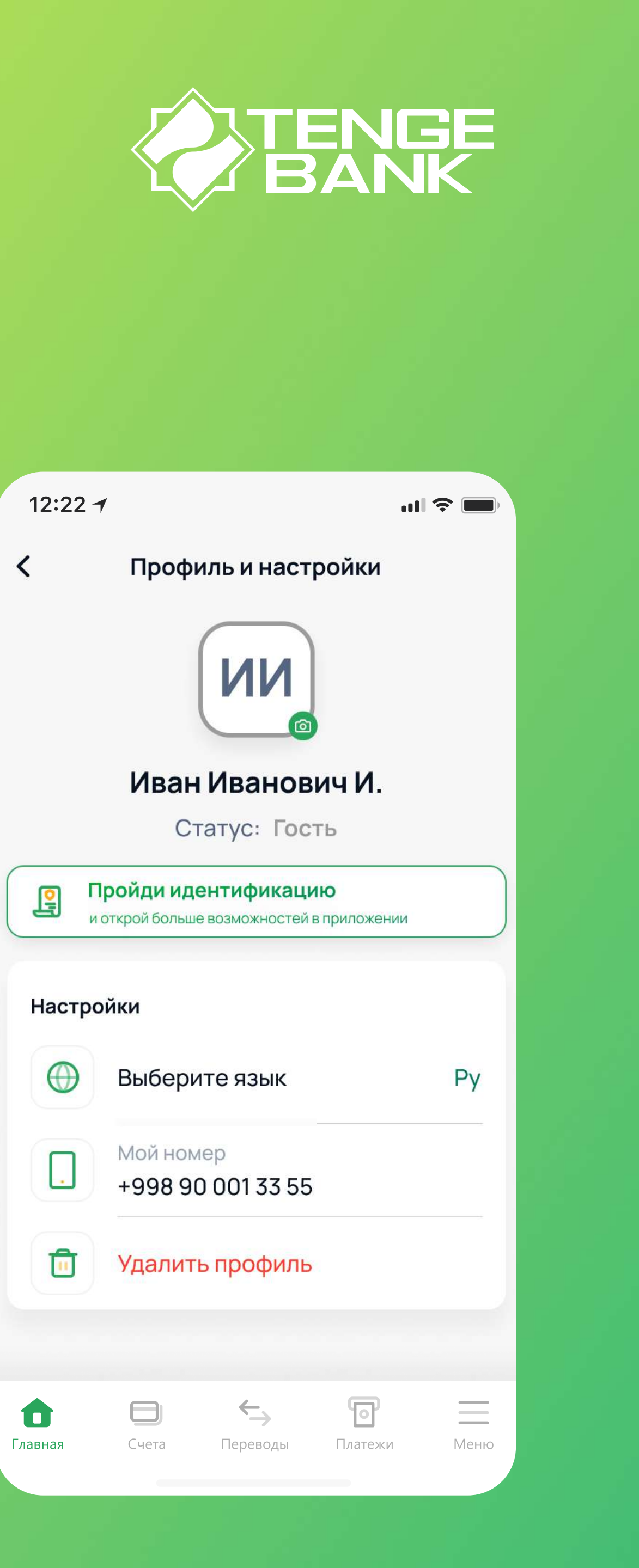

### Как начать пользоваться Tenge24?

#### Шаг 4

- Наведите переднюю камеру телефона на себя, при этом, лицо полностью должно попасть в круг объектива камеры, глаза открыты, ничего лишнего на лице быть не должно. После успешной идентификации, края объектива загораются зеленым цветом.
- Статус в приложении меняется на «Друг» или «Семья» (В зависимости от того, были ли вы идентифицированны Менеджером в отделении Банка, с предоставлением оригинала ДУЛ).

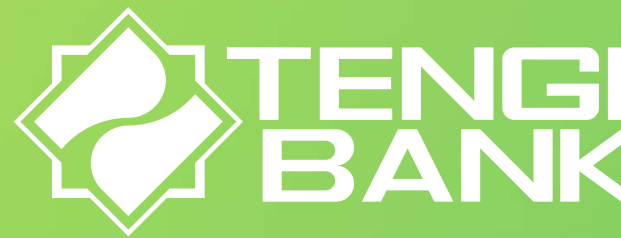

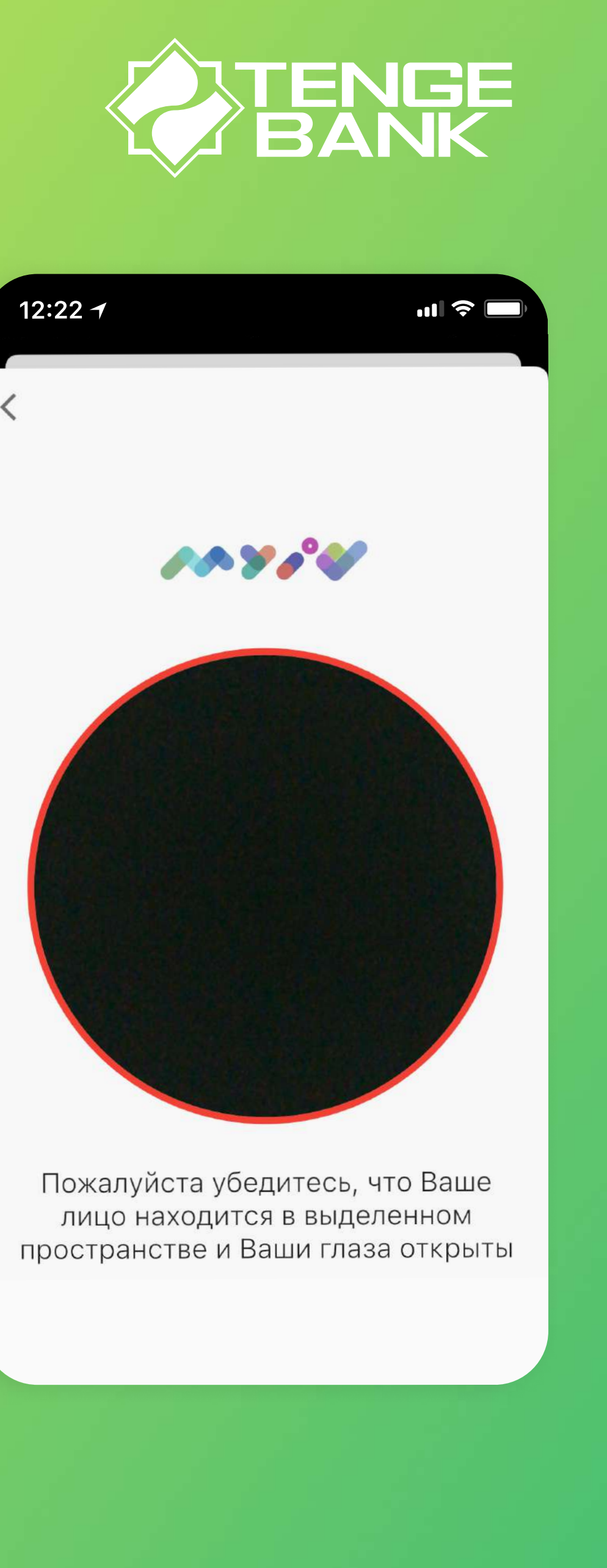

12:22 🚽 ul 🔶 🗖 Вход или регистрация •] Серия и номер паспорта Дата рождения Принимаю условия Пользовательского соглашения и Политика конфиденциальности

Продолжить

### Как начать пользоваться Tenge24?

#### Автоматическое открытие HUMO Virtual

Пройдите онлайн идентификацию и поучите виртуальную карту НИМО без каких-либо усилий!

Преимущества:

- без посещения Банка;
- быстро;
- бесплатный выпуск;
- бесплатное обслуживание;
- переводы без комиссий на карты HUMO;
- НИМО Рау для пользователей Android.

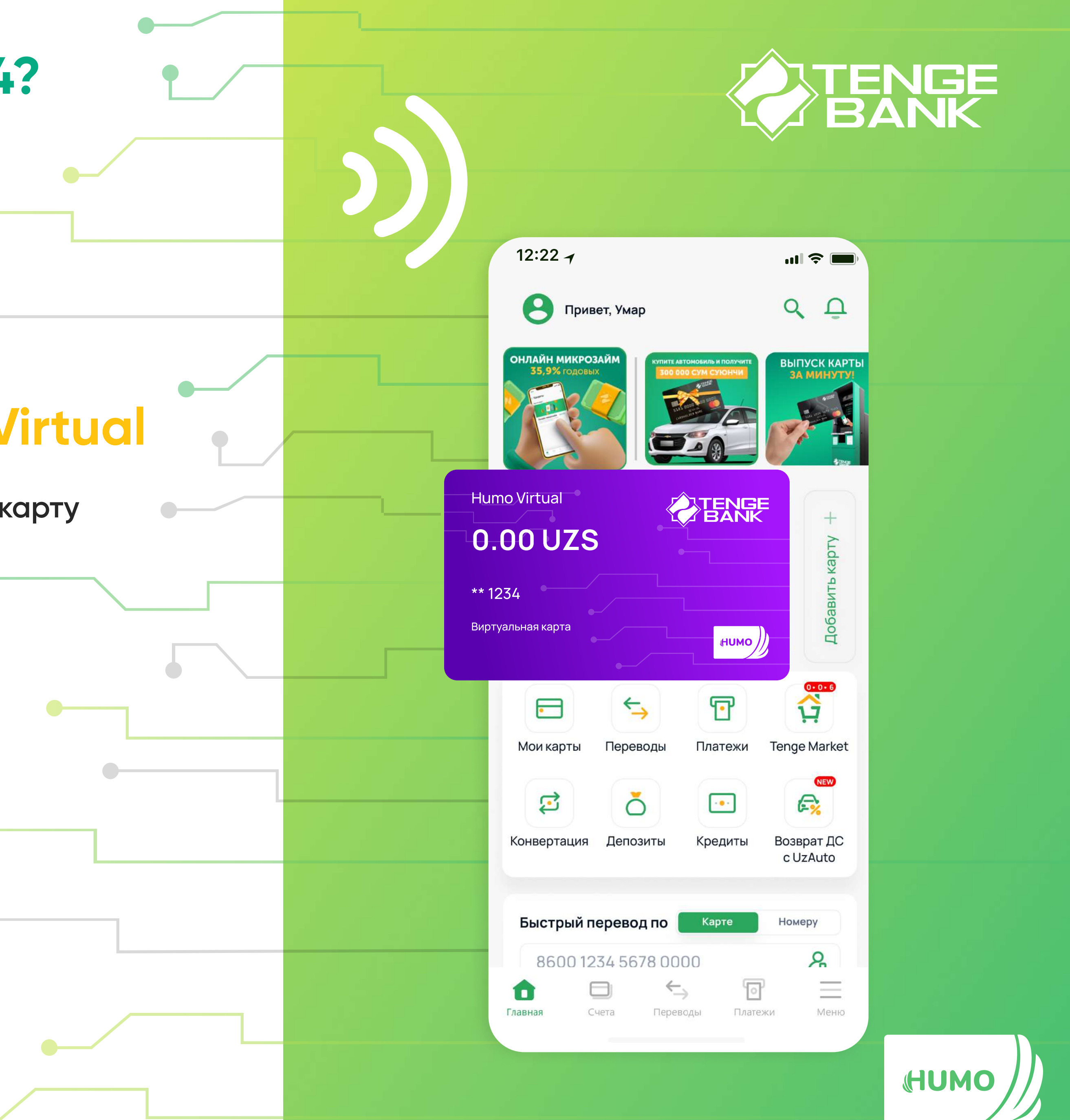

# Как использовать Tenge24? Прикрепить карту

Добавляйте банковские карты и отслеживайте транзакции

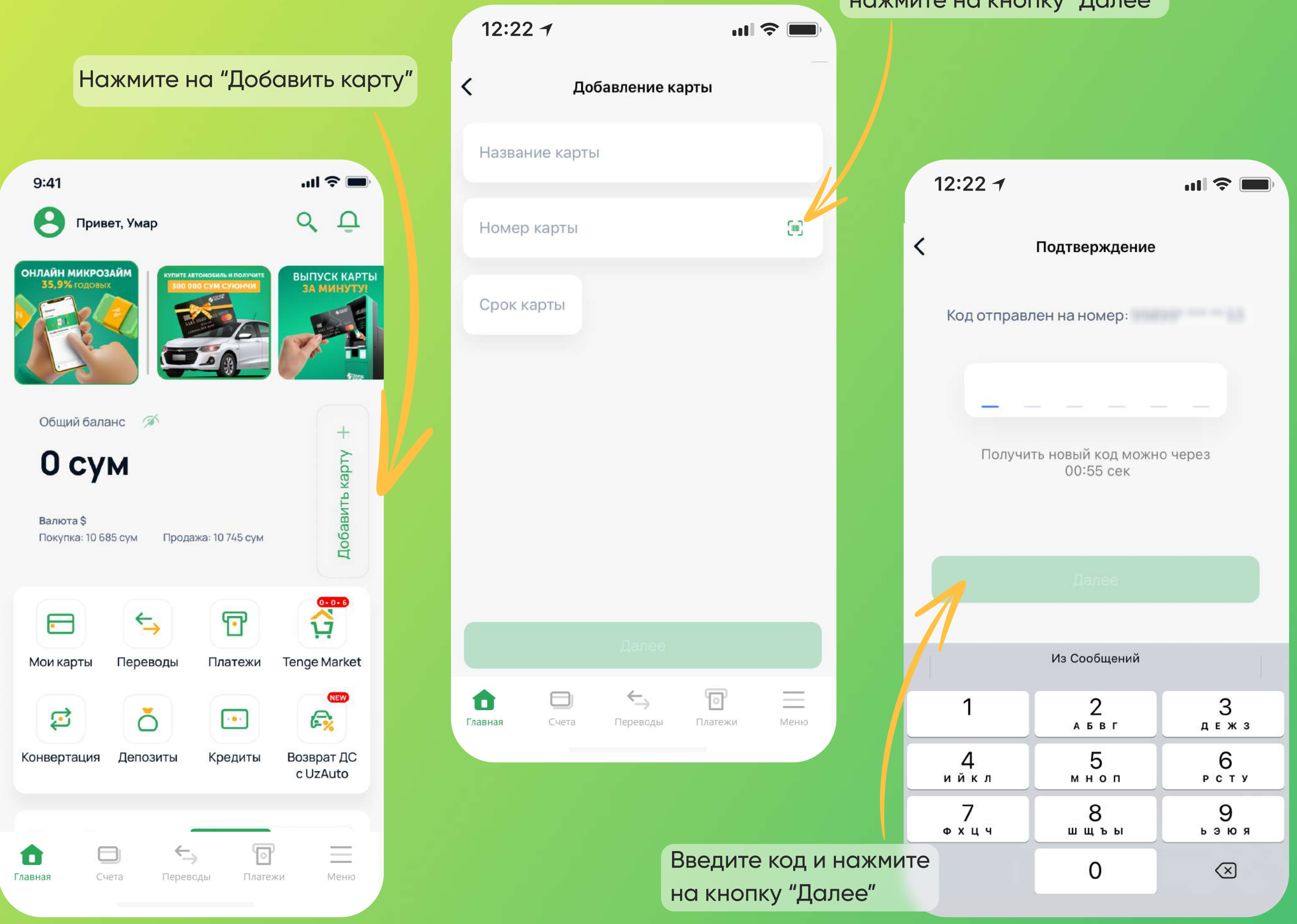

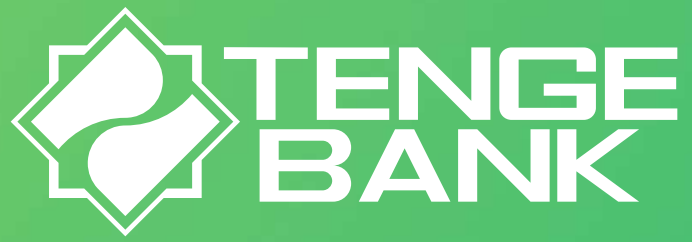

#### Заполните данные и нажмите на кнопку "Далее"

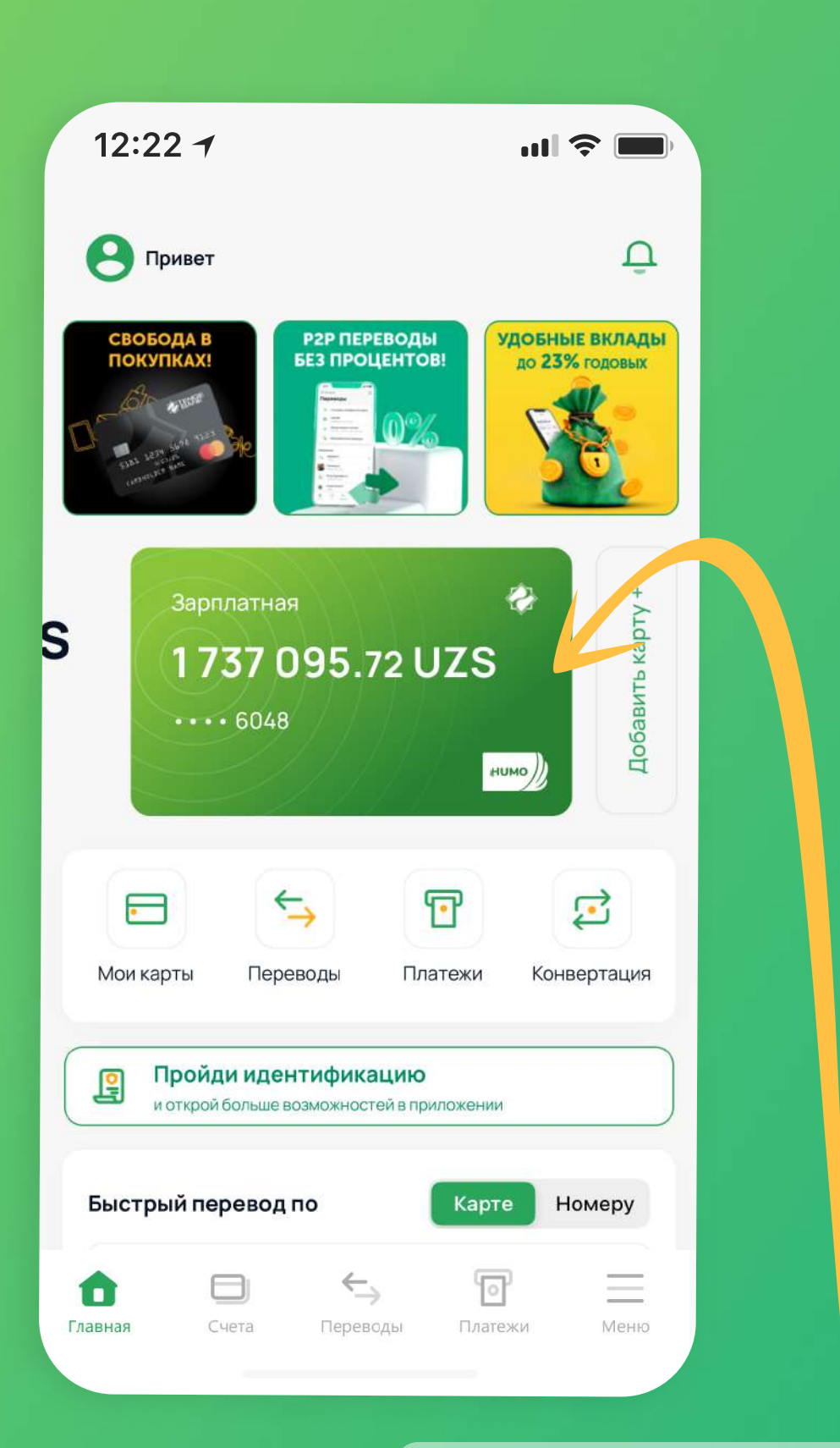

После ввода секретного кода из смс (номер, к которому подключено смс информирование, должен совпадать с номером аккаунта Tenge24), карта автоматически появится на главном экране приложения

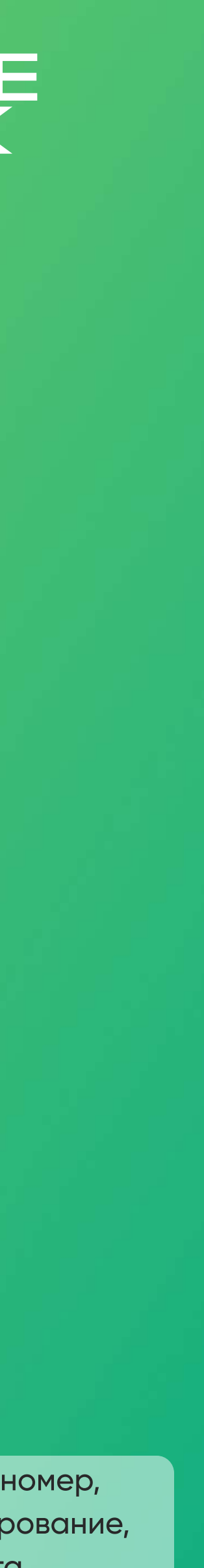

## Как использовать Tenge24? Заказать Mastercard

Добавьте MasterCard и отслеживайте транзакции

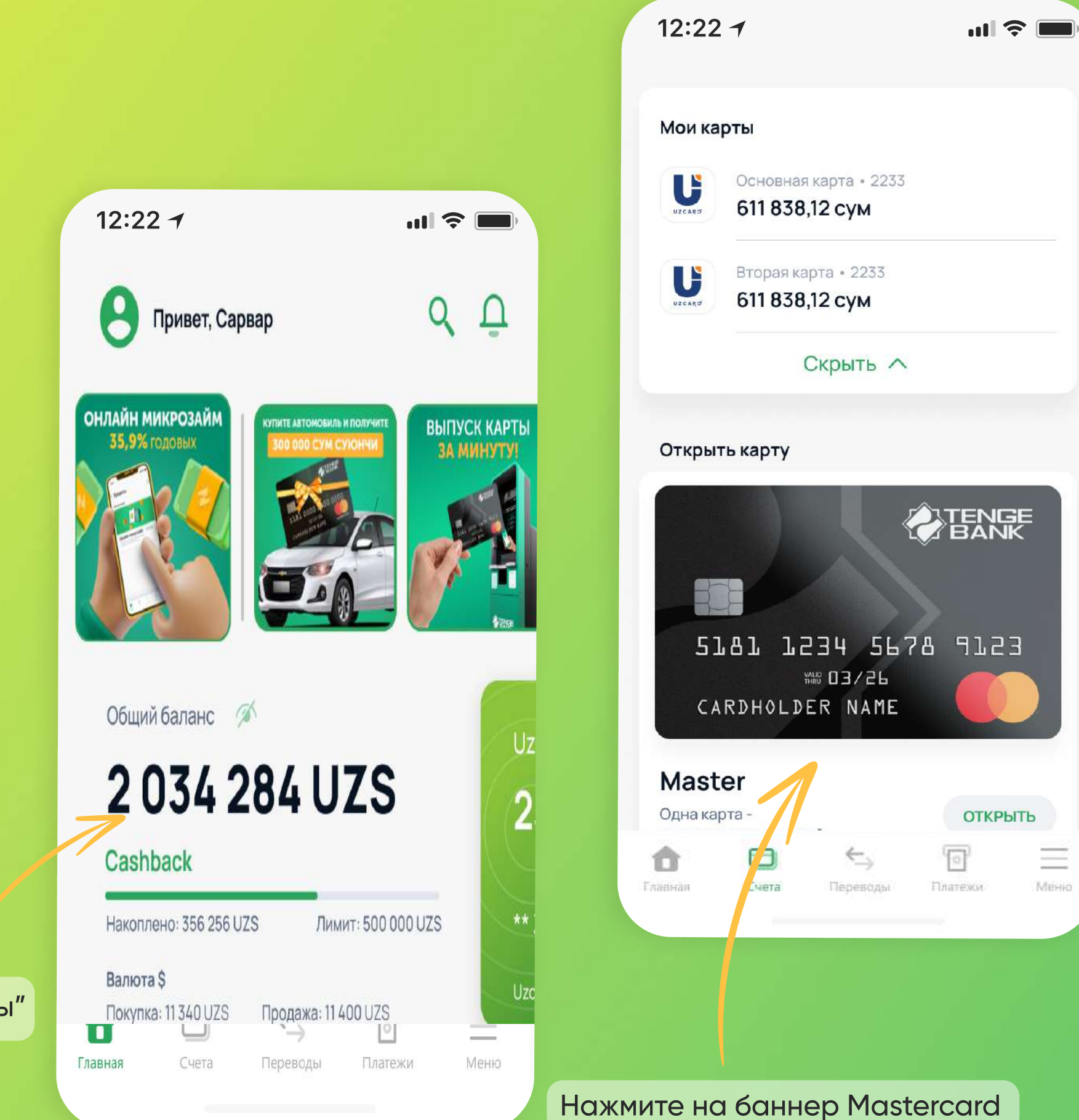

Нажмите на "Мои карты"

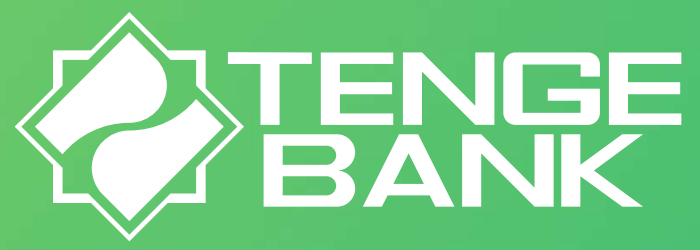

|                                                                | 22 เ |
|----------------------------------------------------------------|------|
| 12:22 <b>-</b>                                                 |      |
| Заказать пластиковую карту                                     |      |
| ELECENSE<br>SIGI 1234 5678 9123<br>NE 03/26<br>CARDHOLDER NAME |      |
| MASTER                                                         |      |
| <ul> <li>Цена</li> <li>Бесплатно</li> </ul>                    |      |
| Описание карты                                                 |      |
| Одна карта - тысяча возможностей.                              |      |
| Далее                                                          |      |
|                                                                |      |
| ★ □ ← □ =                                                      |      |
| Главная Счета Переводы Платежи Меню                            |      |

| из 22                                                                                                    |                                                                                                    |
|----------------------------------------------------------------------------------------------------|----------------------------------------------------------------------------------------------------|
| Форма №1 к Приложению №4                                                                                                    | «Публичный договор-оферты на обслужявание банковских карт в национальной<br>иностранной валюте, змитированных в АКБ «Геаде Ванк» для филаческих лиц»                                                                                                    |
|                                                                                                    | «Tenge Bank»                                                                                                    |
|                                                                                                    | Наименование отделения банка<br>ЗАЯВЛЕНИЕ                                                                                                    |
| Ог<br>Фамилов, г                                                                                                    | имя и отчество клиента или его законного представителя                                                                                                    |
| у прошу вас открыть или за<br>если это необходныо:                                                                                                | врыть однообское карты, перечисленные ниже, а также соответствующие счета,                                                                                                    |
| Выпуск     Uzcard физического лица     Uzcard зарплатный проект     Илдивидуальный дизайн                                                         | IIEPEBAIIIYCK I 3AKPFATHE     HUMO физического лица     Mastercard Start (UZS)     HUMO арплатный проект     Mastercard Start (USD)     Ingunagyananali garanitu     Ingunagyananali garanitu                                                                                                    |
| Причина перевыпуска банков<br>Номер перевыпуценной / заку<br>больогося и фарта у фа                                                               | ☐ Испорченный) ☐ Истек срок ☐ Изменения в<br>вской карты ** Потерянный годностя Ф.И.О.<br>рывающейся                                                                                                    |
| Также прошу вас о следующ<br>дополнительных услугах<br>В SMS-Ув                                                                                   | 31Х Подключить Отключить.                                                                                                    |
|                                                                                                    | информация о клиенте:                                                                                                    |
| Ф.И.О.*;<br>Паспортные данные*:                                                                                                    |                                                                                                    |
| Дата рождения*:                                                                                                    |                                                                                                    |
| Адрес*:                                                                                                    |                                                                                                    |
| место разоты:<br>Номер телефона*:<br>Номер мобильного телефона<br>для отправки SMS-данных:                                                        | + 9 9 8 ( )                                                                                                    |
| E-mail:<br>Контрольное слово для<br>телефонных разговоров*                                                                                        |                                                                                                    |
| Я ознакомлен и согласен<br>национальной/иностранной валю<br>действующих в Банке на момент<br>и принимаю на себя обязательств                      | с условнями Публичного договора-оферты на обслуживание банковских карт в<br>оте, эмитированных в АКБ "Tenge Bank" для физических лиц и Тарифани Банка,<br>заполнения данной звянко, также даю свое согласне на получение бонусов и кешбэков<br>на го чилате волюжных налогов.                                                                                                    |
| По истечении срока действи<br>вас в дальнейшем закрыть карточ                                                                                     | ая банковской карты и в случае, если на карточном счете не осталось средств, прошу<br>ный счет и расторгнуть со мной договор.                                                                                                    |
| Дата заполнения заявления:                                                                                                    | Подпись Держателя карты :                                                                                                    |
| ПОДТВЕРЖД<br>Мы подтверждаем, что выпа<br>Наименование<br>организации:                                                                            | ЕНИЕ ИНФОРМАЦИИ О СОТРУДНИКЕ/СТУДЕНТЕ ***<br>суказанный клиент является сотрудником/студентом нашей организации.                                                                                                    |
| Дата: ""                                                                                                    | 20 г. Подпись руководителя М.П.                                                                                                    |
| Дата принятия заявления:<br>Прочие отметса:                                                                                                    | ОТМЕТКА БАНКА:<br>Поднись сотрудника принявшего заявление;                                                                                                    |
| <ul> <li>- пребустая при сформатные бывновски<br/>по - пребустая только при закрытия мін и<br/>ная - заполнятся тупьао пли невыси обла </li></ul> | ой нарты істіон осолсовчення дополнигельных услуї<br>окраницуски диановский арты<br>малини с заменники на мадату зарежителі болгонистої карта.                                                                                                    |
|                                                                                                    | <ul> <li>and the second second seco</li></ul> |
|                                                                                                    |                                                                                                    |
|                                                                                                    | Согласен                                                                                                    |

Ознакомьтесь с Публичной офертой и нажмите на "Согласен"

Нажмите на "Далее"

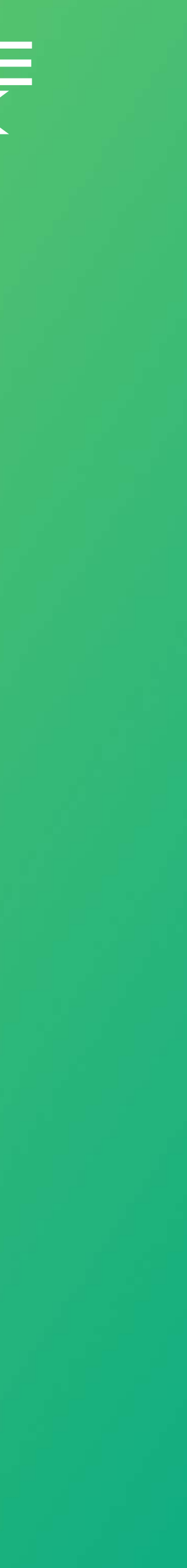

## Как использовать Tenge24? **Заказать Mastercard**

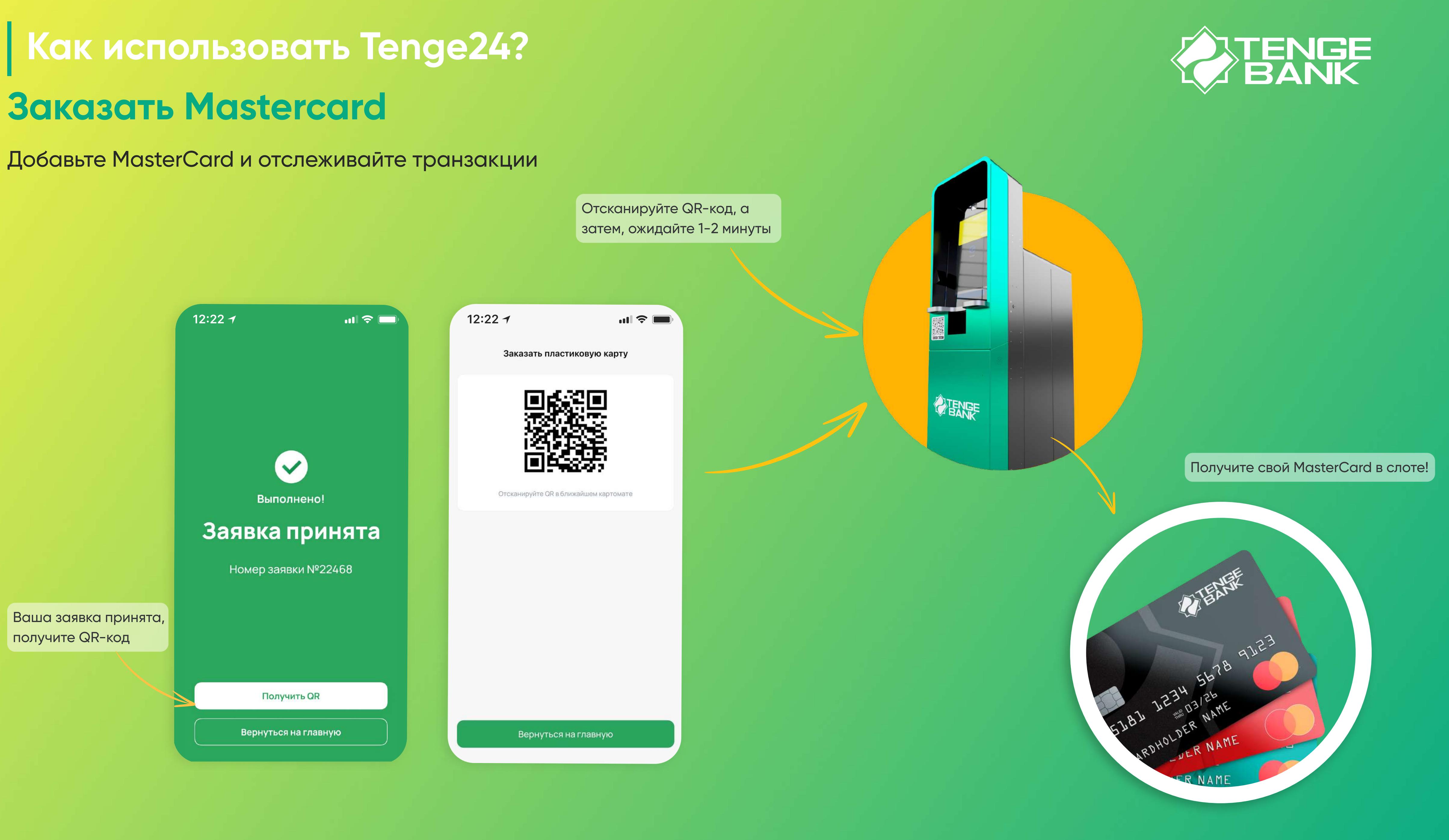

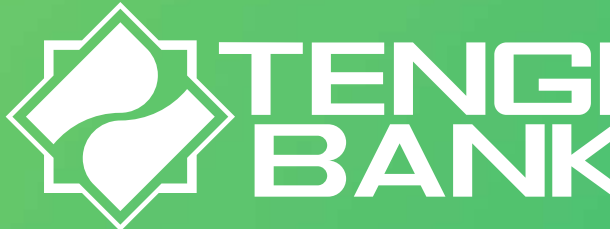

# Как использовать Tenge24? Прикрепить Mastercard от Tenge Bank

Добавьте MasterCard и отслеживайте транзакции

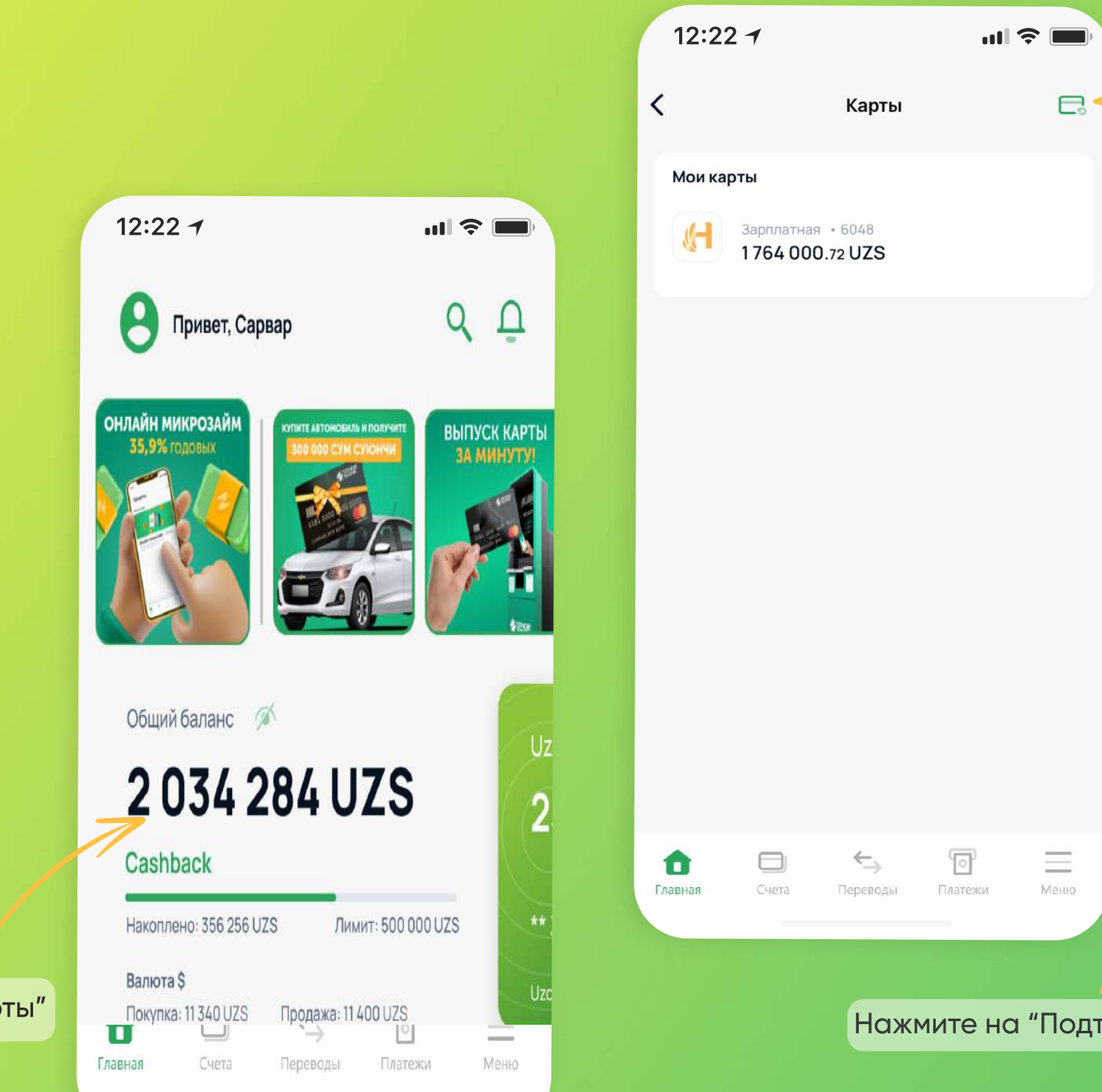

Нажмите на "Мои карты"

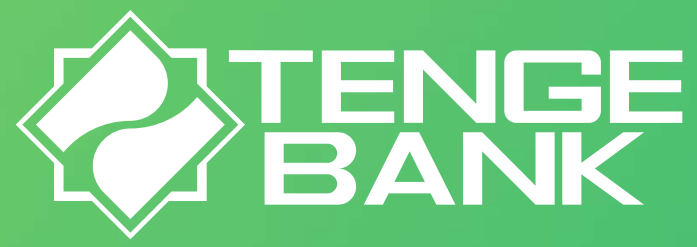

Нажмите на кнопку в верхнем правом углу приложения «Добавить карту»

| 12      | 2:22 1                               | at l                            | <b>?</b> ■ |
|---------|--------------------------------------|---------------------------------|------------|
| <       | Карт                                 | ы                               | C.         |
| Mc      | и карты                              |                                 |            |
|         | Зарплатная • 6048<br>1764 000.72 UZS |                                 |            |
|         |                                      |                                 |            |
|         | Sachvauth Doo                        | Round Kopth                     |            |
|         | MasterCard o<br>Tenge B              | ваши карты<br>ткрытые в<br>ank? |            |
|         |                                      |                                 |            |
|         | Подтвердить                          | Отмена                          |            |
|         | Подтвердить                          | Отмена                          |            |
|         | Подтвердить                          | Отмена                          |            |
|         | Подтвердить                          | Отмена                          |            |
|         | Подтвердить                          | Отмена                          |            |
| ердить" | Подтвердить                          | Отмена                          |            |

| 12:                 | 22 7                          |                            | ul      | )    |
|---------------------|-------------------------------|----------------------------|---------|------|
| <                   | , i                           | Карты                      |         |      |
| Мои                 | сарты                         |                            |         |      |
| (H                  | Зарплатная • 6<br>1764 000.72 | 048<br>UZS                 |         |      |
|                     | Ус<br>Ваша кар<br>успешн      | Э<br>пешно<br>ота MasterCa | ard     |      |
|                     | ×                             | орошо                      |         |      |
|                     |                               |                            |         |      |
|                     |                               |                            |         |      |
| <b>ф</b><br>Главная | Счета                         | <b>←</b> ∋<br>Тереводы     | Платежи | Меню |
|                     |                               |                            |         |      |

Ваша Mastercard была успешно добавлена, она отобразится на главном экране приложения, нажмите на кнопку "Хорошо"

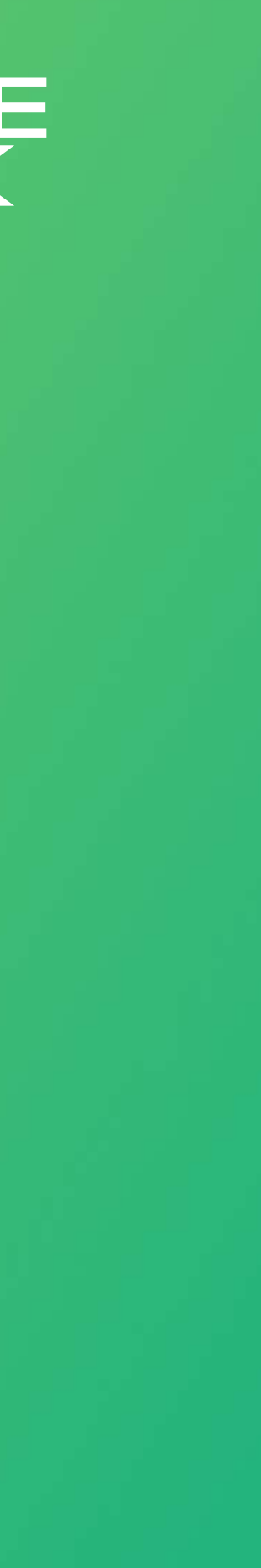

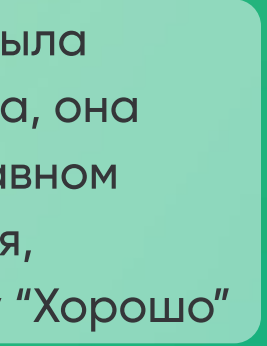

Как использовать Tenge24? Установка PIN-кода для Mastercard от Tenge Bank

#### Установите PIN-код в Tenge24

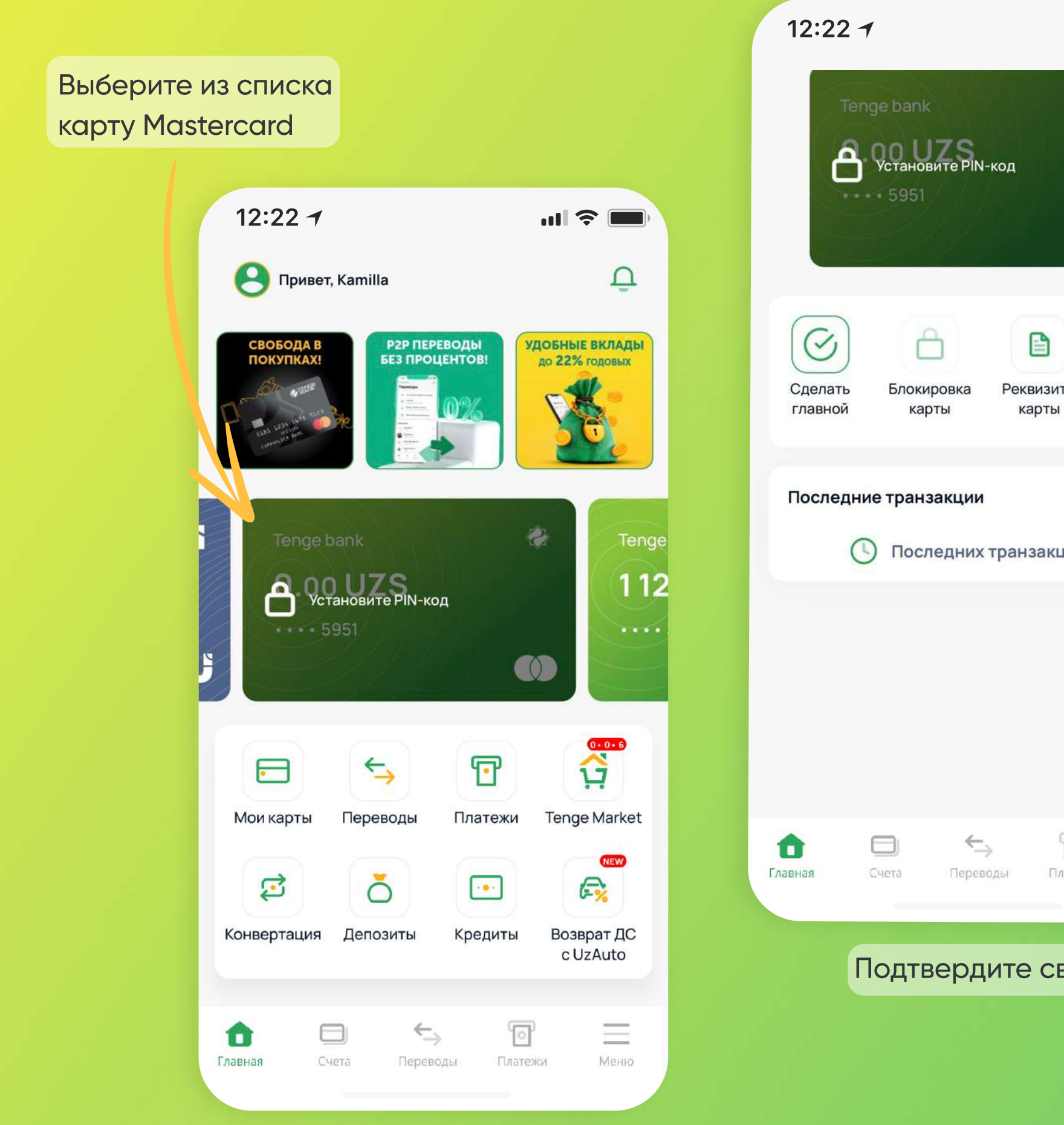

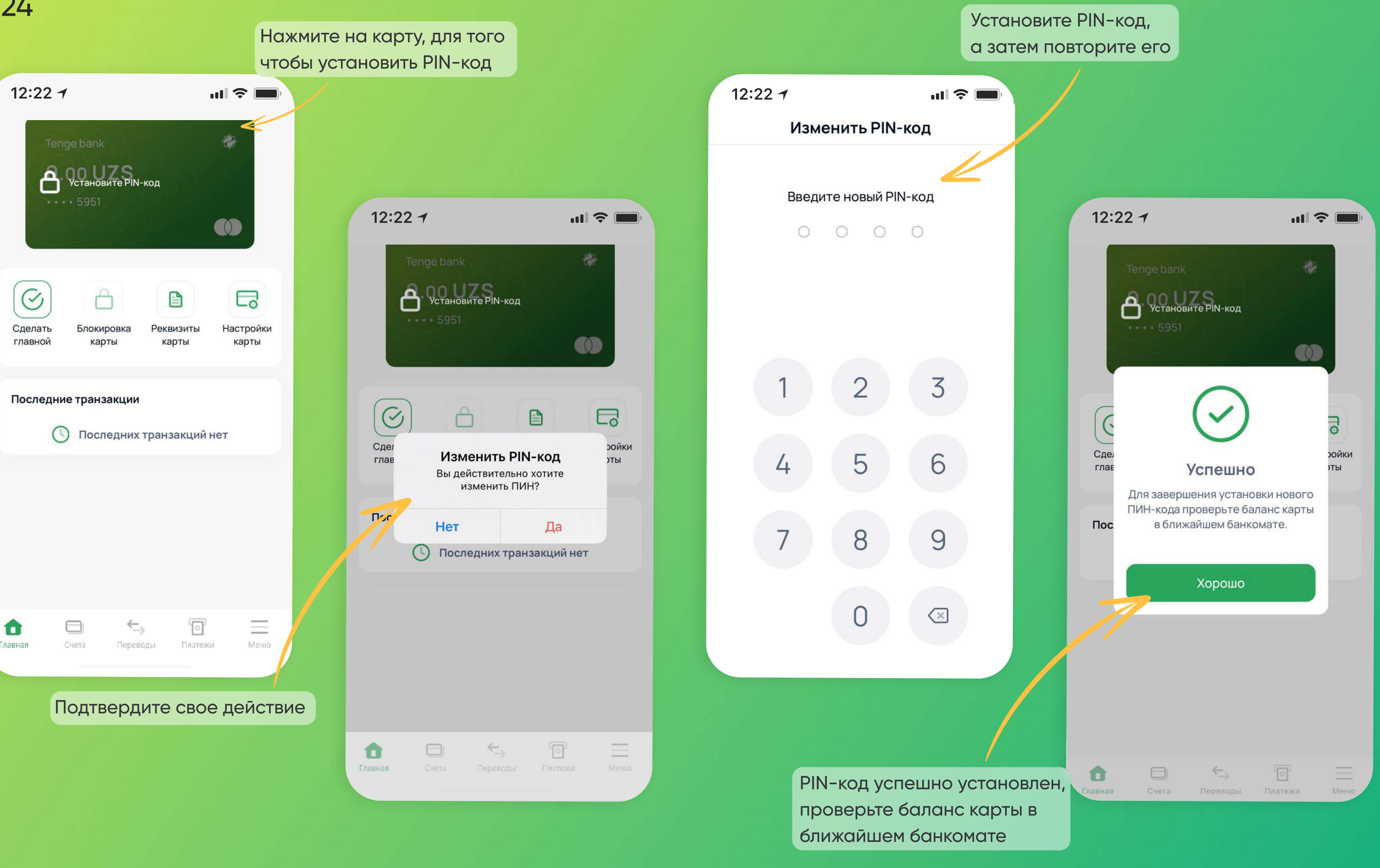

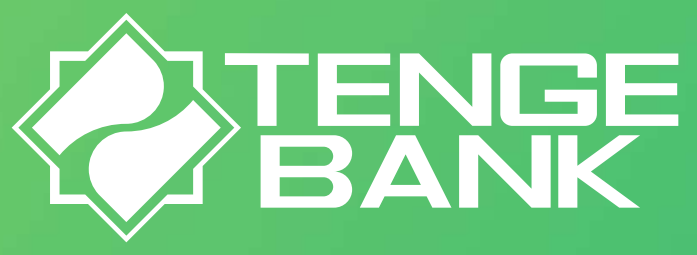

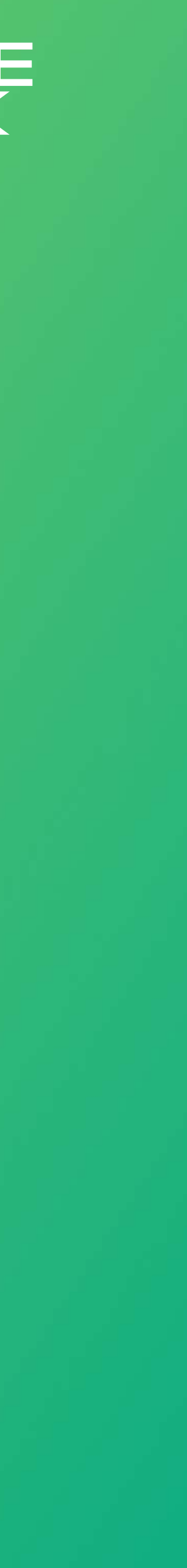

# Как использовать Tenge24? Оплатить за услуги

#### Оплачивайте за услуги в онлайн режиме

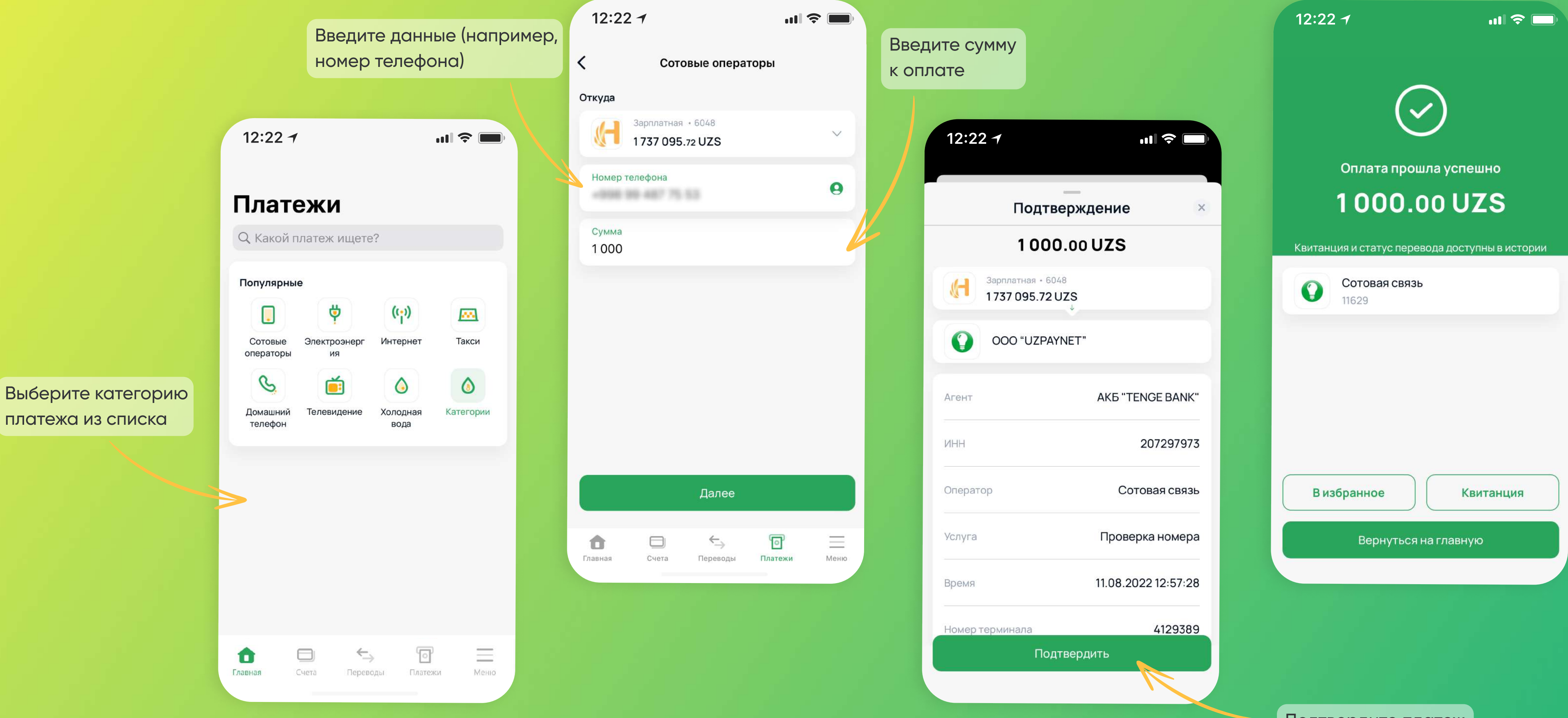

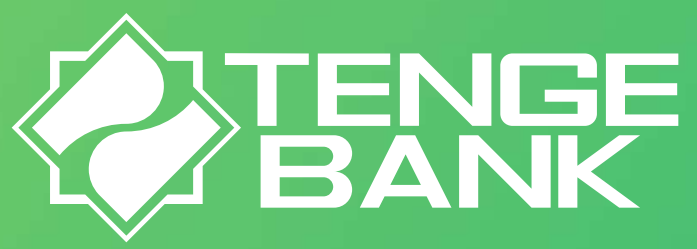

Подтвердите платеж

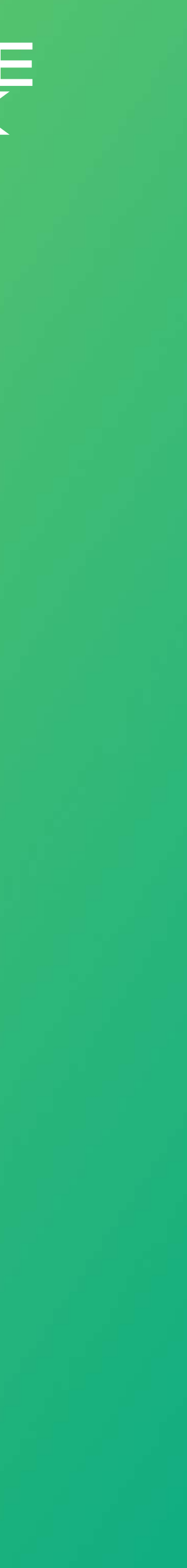

# Как использовать Tenge24? Оплатить за услуги

#### Сохраняйте постоянные платежи, для удобства!

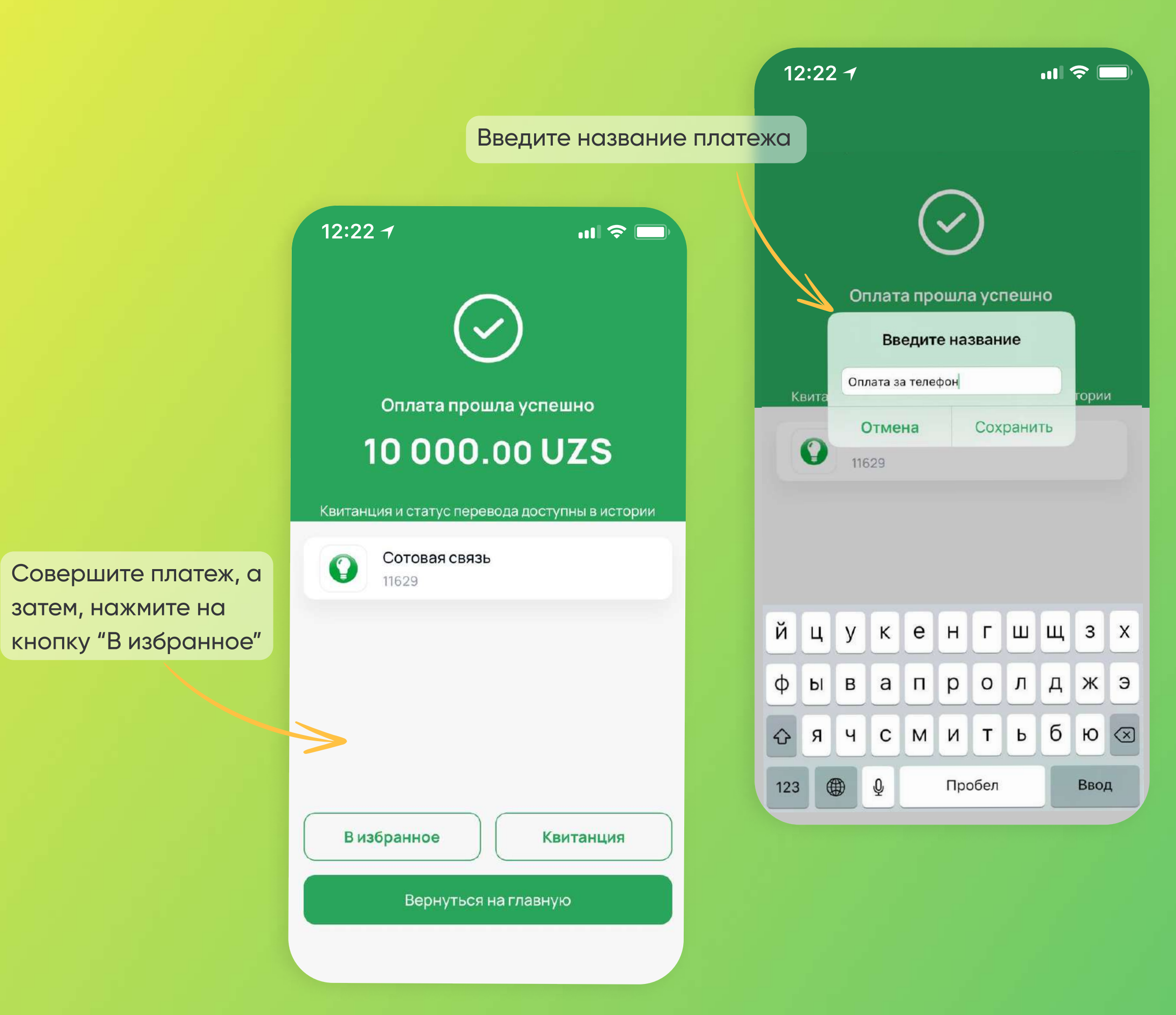

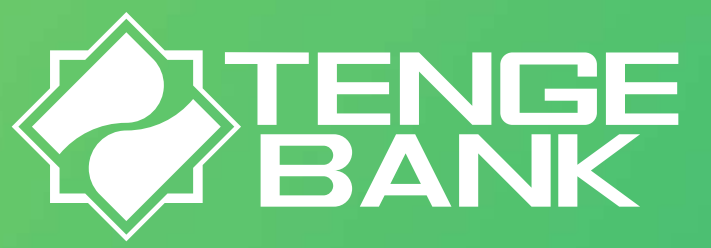

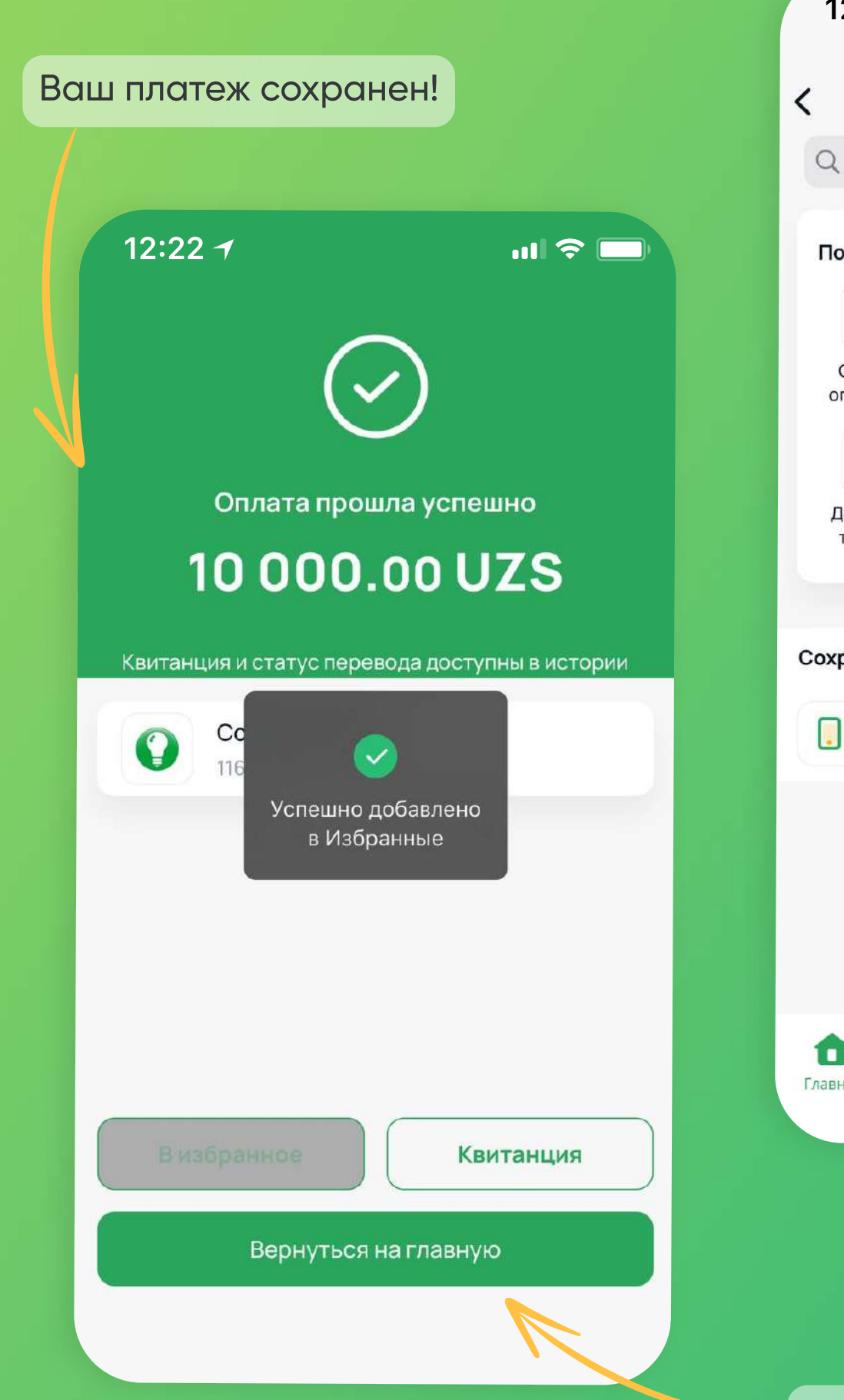

| 12:22 -              | 1                  |                            | <b>, il                                   </b> |
|----------------------|--------------------|----------------------------|------------------------------------------------|
| <                    | Плат               | ежи                        |                                                |
| <b>Q</b> Какой       | платеж ищете       | ?                          |                                                |
| Популярн             | ые                 |                            |                                                |
|                      | Ŷ                  | (( <mark>i</mark> ))       | <u></u>                                        |
| Сотовые<br>операторы | Электроэнерг<br>ия | Интернет                   | Такси                                          |
| S                    | é                  | 俞                          | $\rightarrow$                                  |
| Домашний<br>телефон  | Телевидение        | Государствен<br>ные услуги | Категории                                      |
| Сохраненнь           | Ie                 |                            |                                                |
| Опл                  | пата за телефо     | Н                          |                                                |
|                      |                    | R                          |                                                |
|                      |                    |                            |                                                |
| <b>ф</b><br>Главная  | Счета Перево       | рды Платеж                 | и Менғо                                        |
|                      |                    |                            |                                                |

Сохраненный платеж будет отражен во вкладке "Платежи"

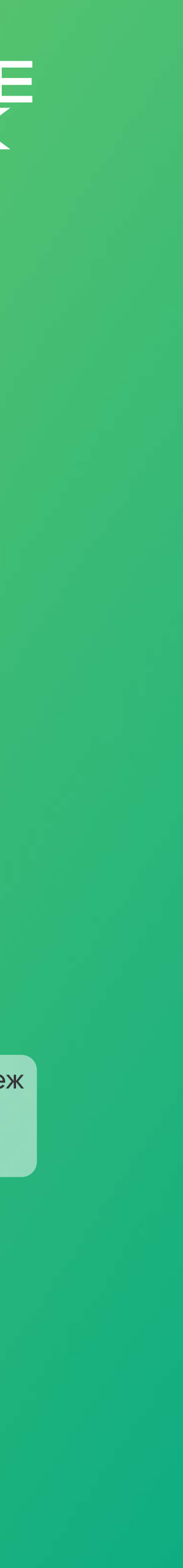

### Как использовать Tenge24?

#### Открытие депозита

отделений банка

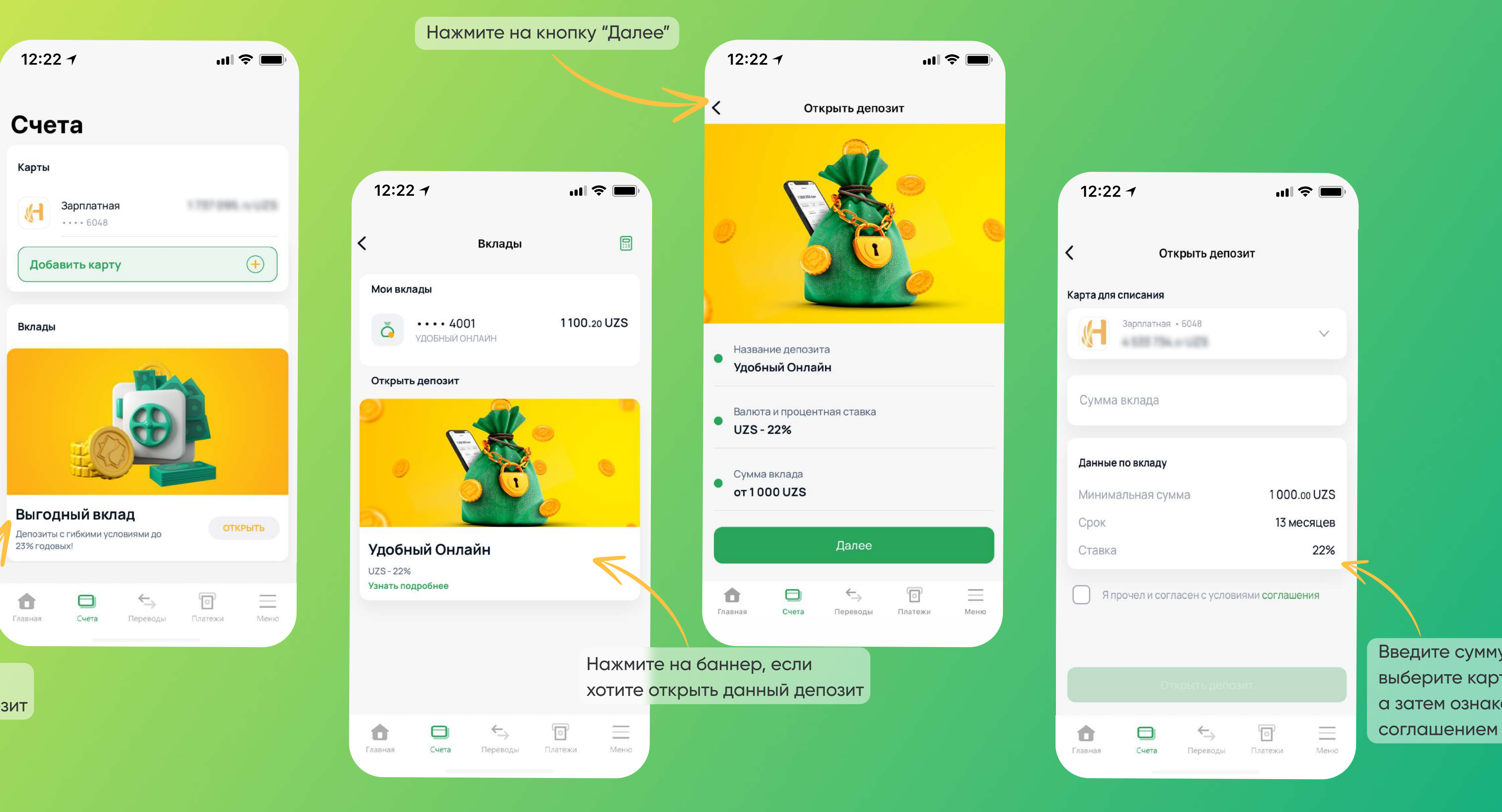

Нажмите на баннер, если хотите открыть данный депозит

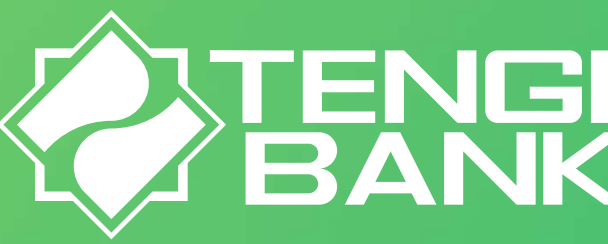

#### Выберите удобный для себя депозитный продукт «Удобный онлайн» или «Выгодный», и откройте депозит до 23% не посещая

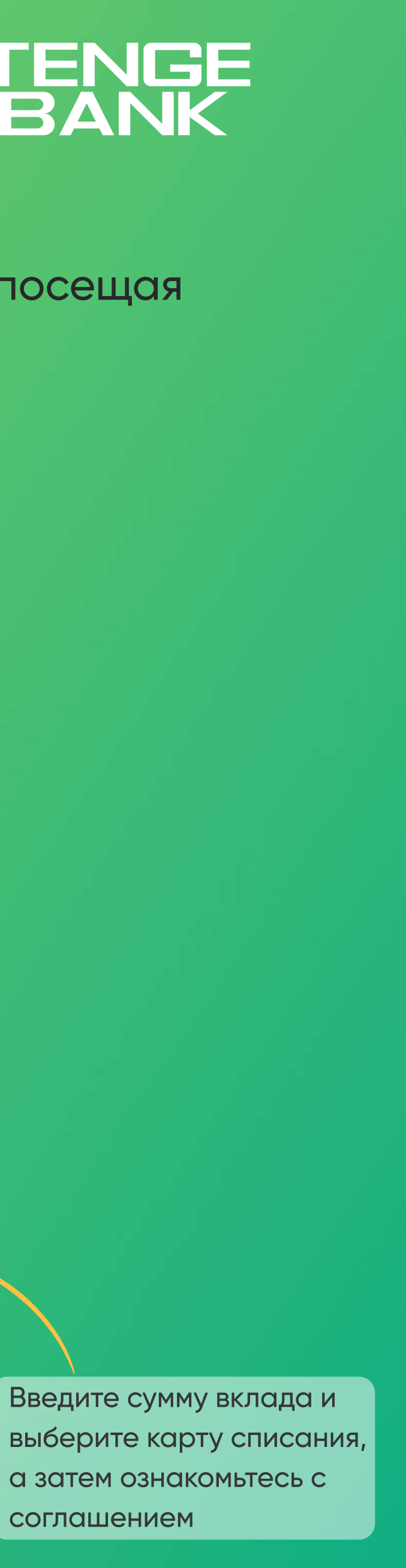

### Как использовать Tenge24?

#### Открытие депозита

Выберите удобный для себя депозитный продукт «Удобный отделений банка

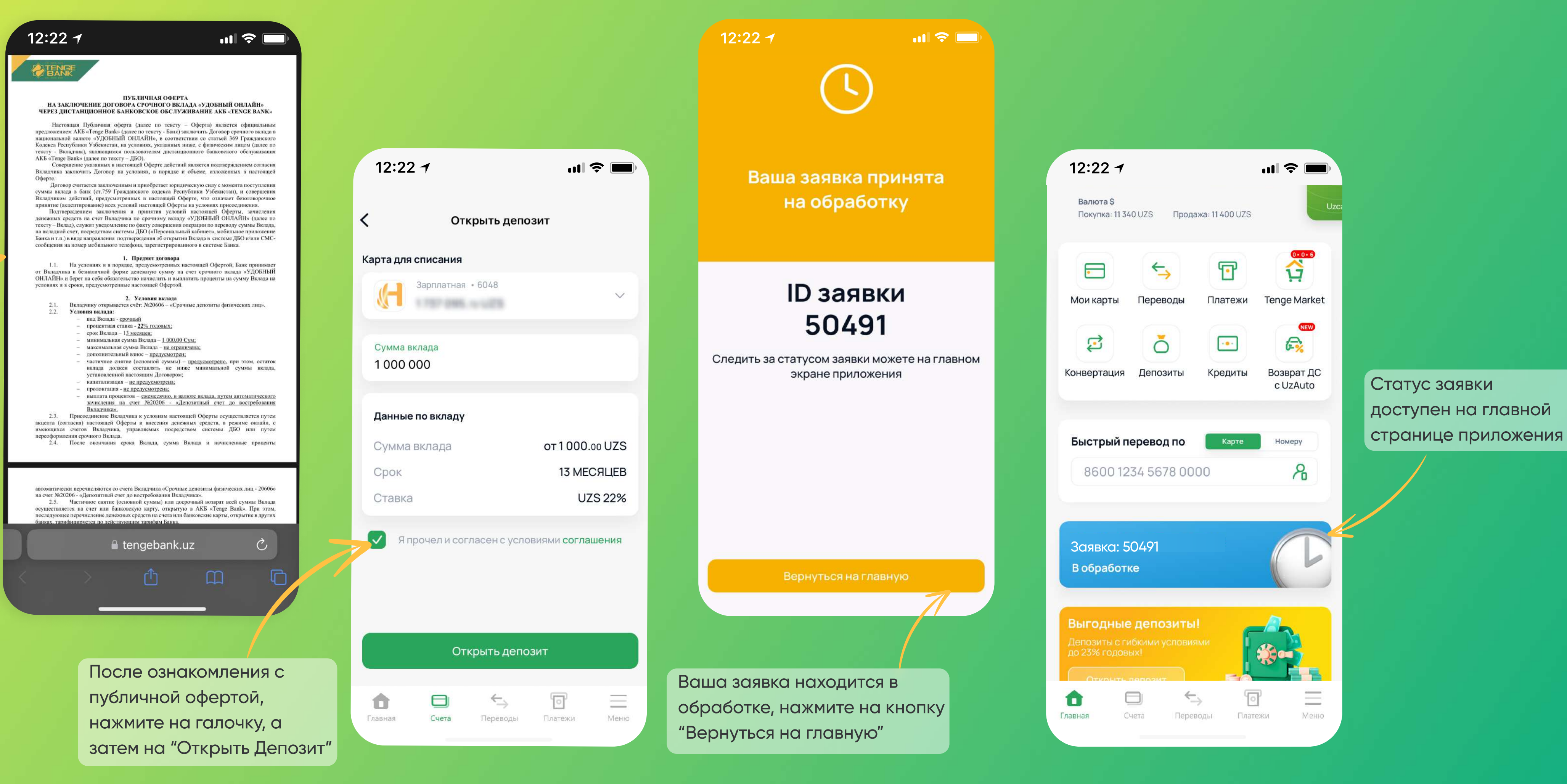

Ознакомьтесь с публичной офертой

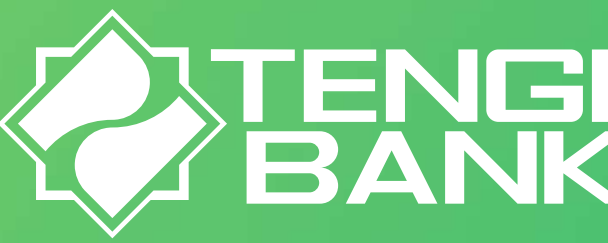

#### Выберите удобный для себя депозитный продукт «Удобный онлайн» или «Выгодный», и откройте депозит до 23% не посещая

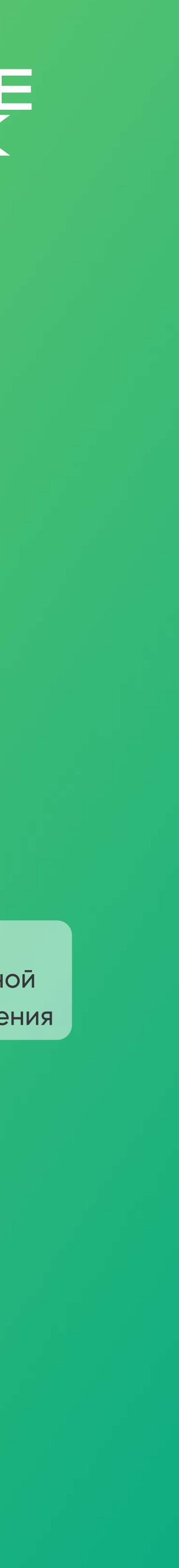

## Как использовать Tenge24? Пополнение/Снятие с депозита

Моментально пополняйте или переводите сумму депозита!

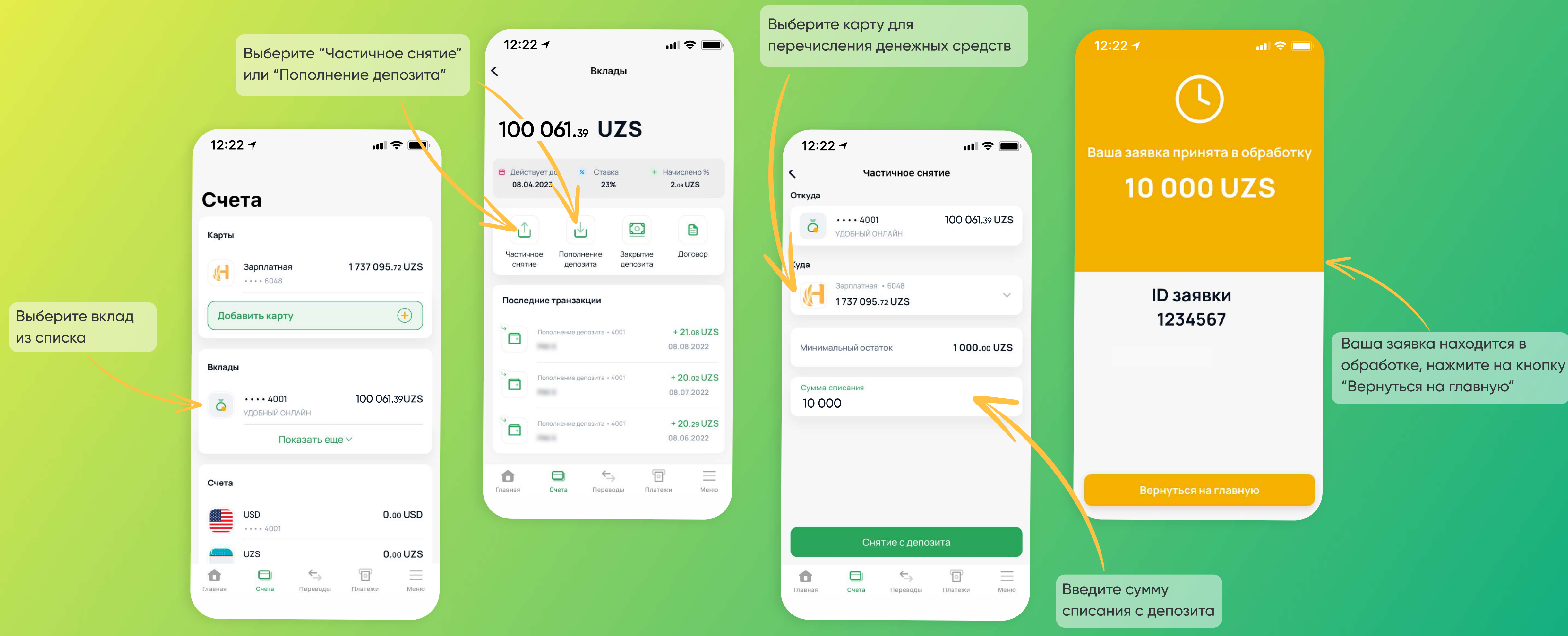

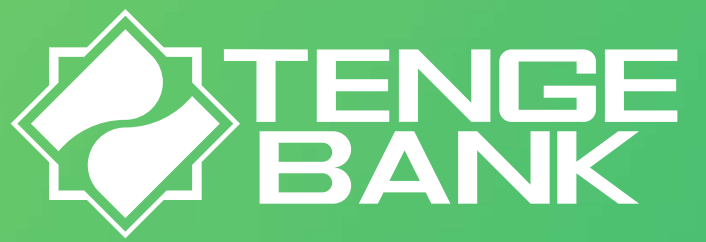

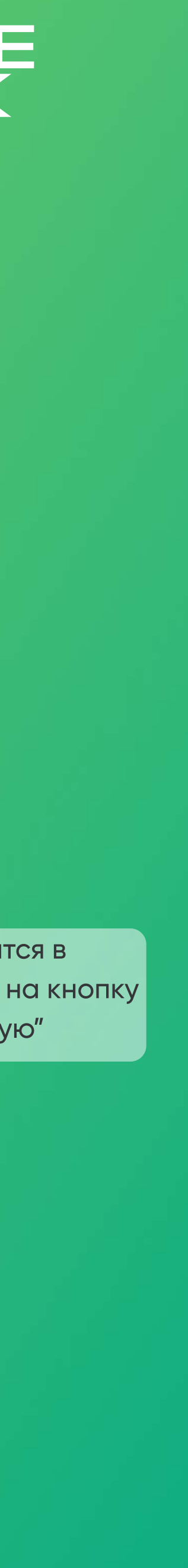

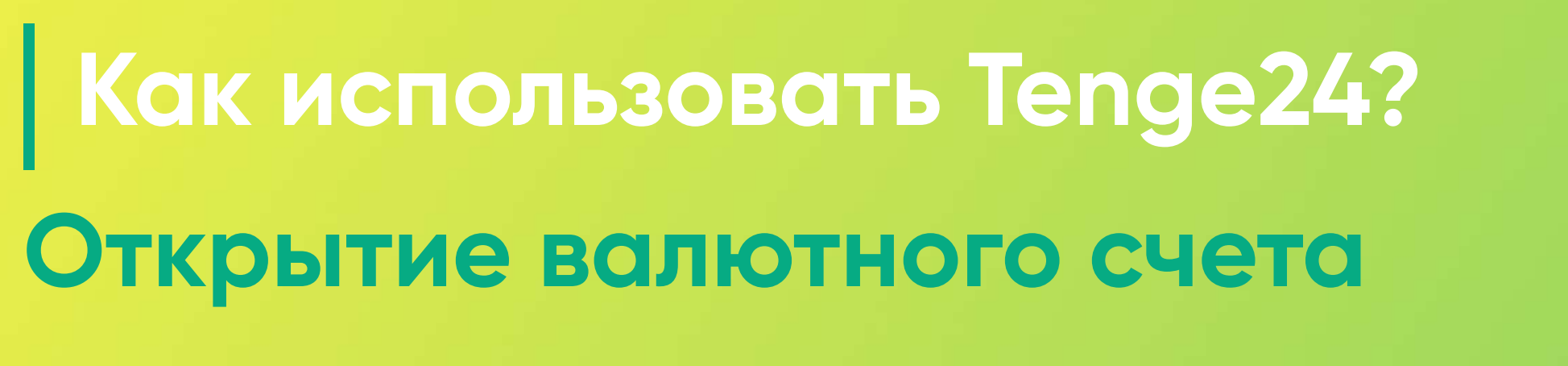

#### Откройте валютный счет в один клик!

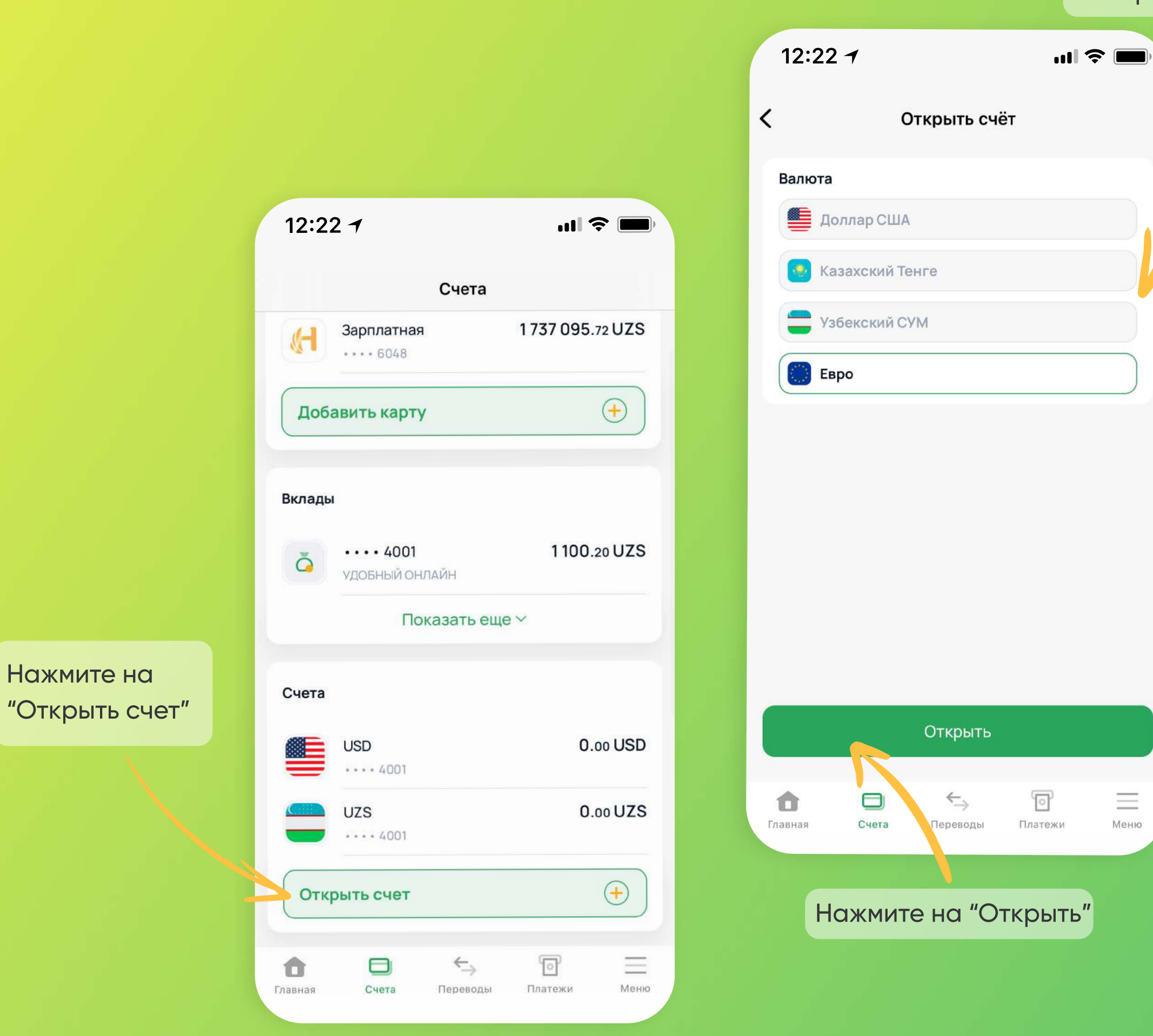

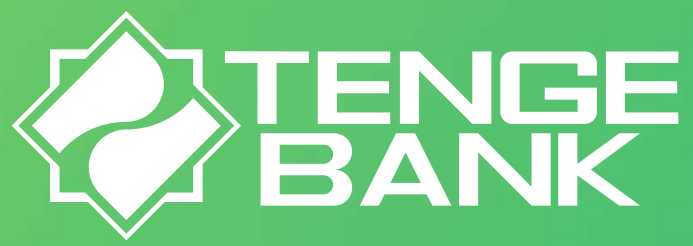

#### Выберите валюту счета

| 12:22 <del>-</del>             | Открыть счё             | <b>ा।।                                   </b> |          |
|--------------------------------|-------------------------|-----------------------------------------------|----------|
| Валюта<br>Фоллар С<br>Казахски | США<br>1й Тенге         |                                               |          |
|                                | Успешно                 |                                               |          |
|                                | Заявка принят<br>Хорошо | a                                             |          |
|                                | Открыть                 |                                               |          |
| <b>1</b> Счет                  | а Переводы              | Платежи                                       | <u> </u> |

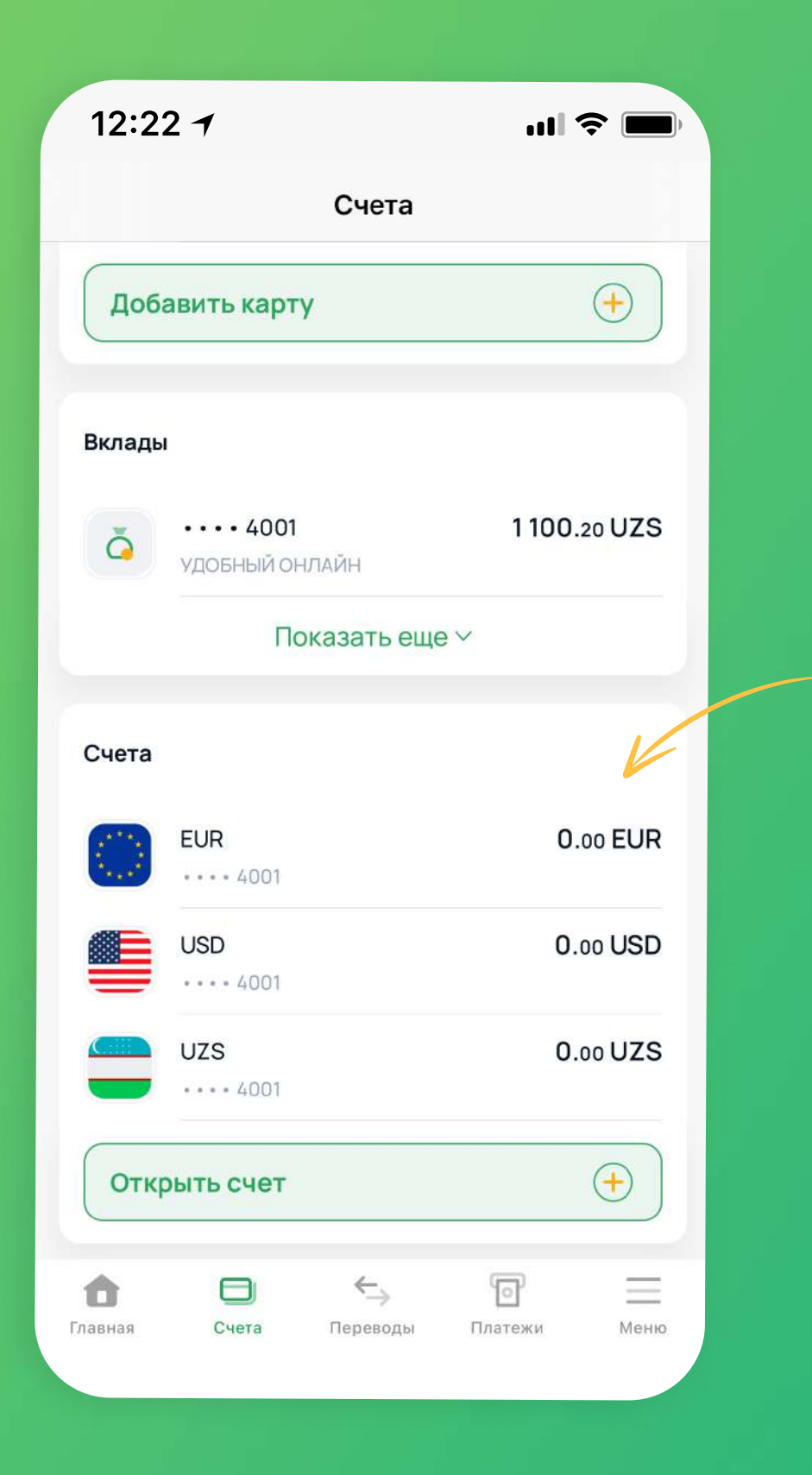

Новый счет появится в списке счетов

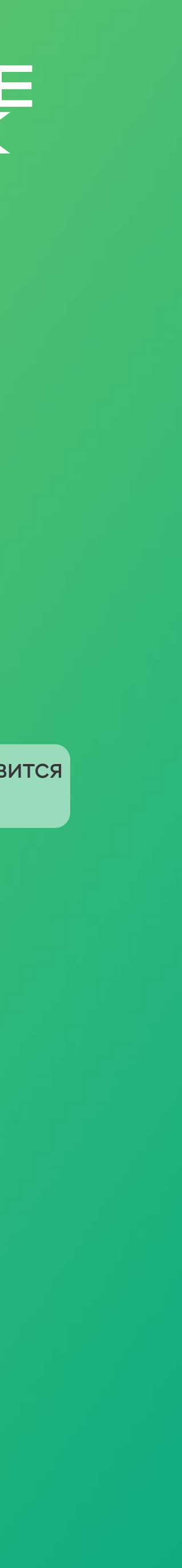

## Как использовать Tenge24? Снятие/пополнение по счету до востребования

Пополняйте и снимайте валюту на счетах, за считанные минуты!

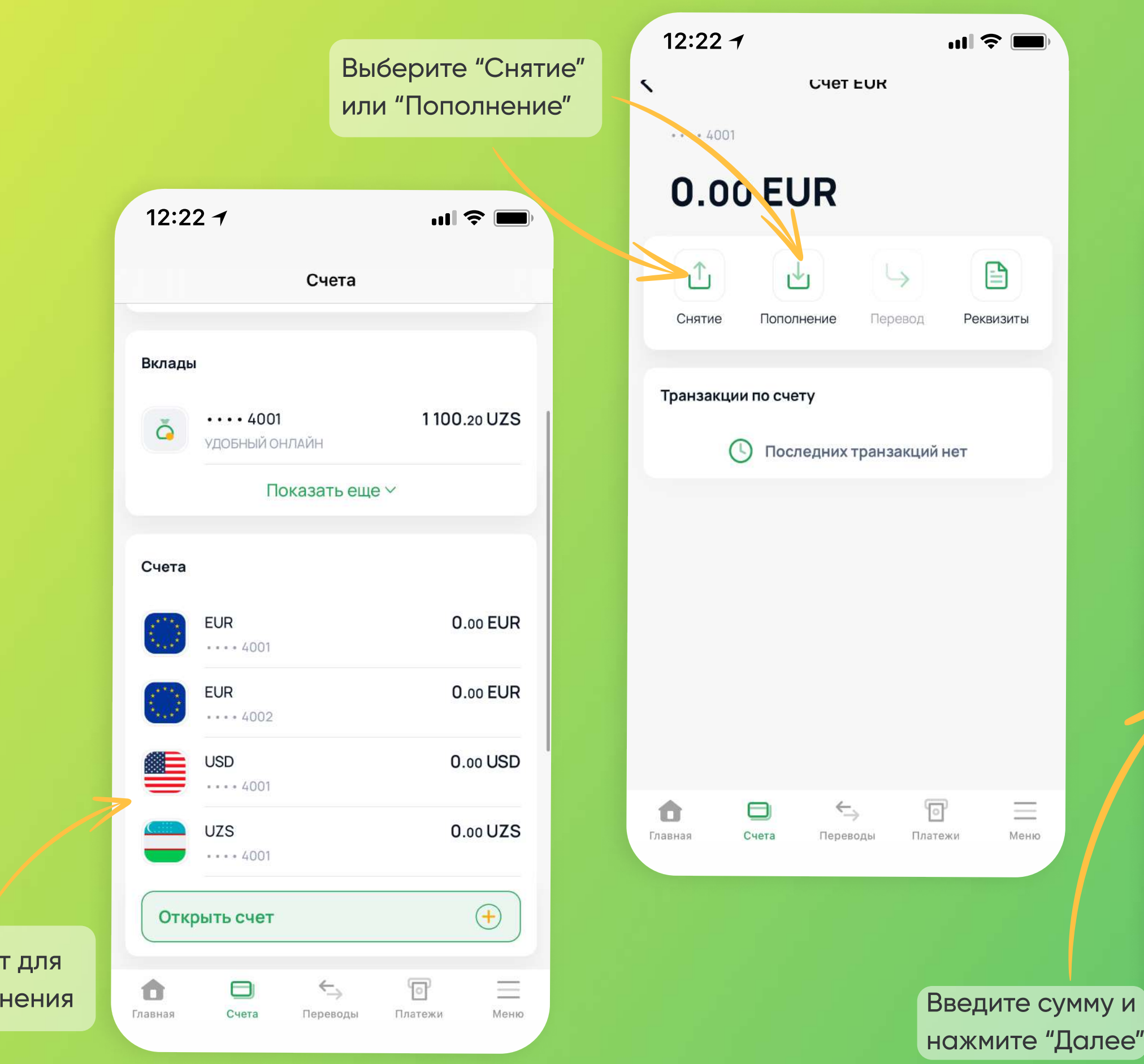

Выберите счет для снятия/пополнения

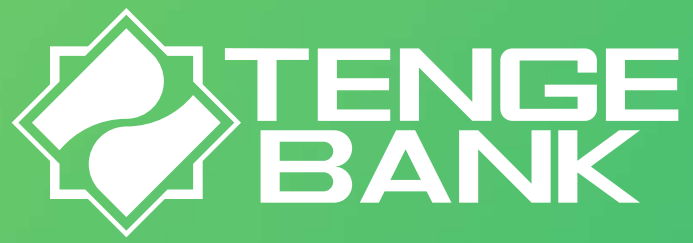

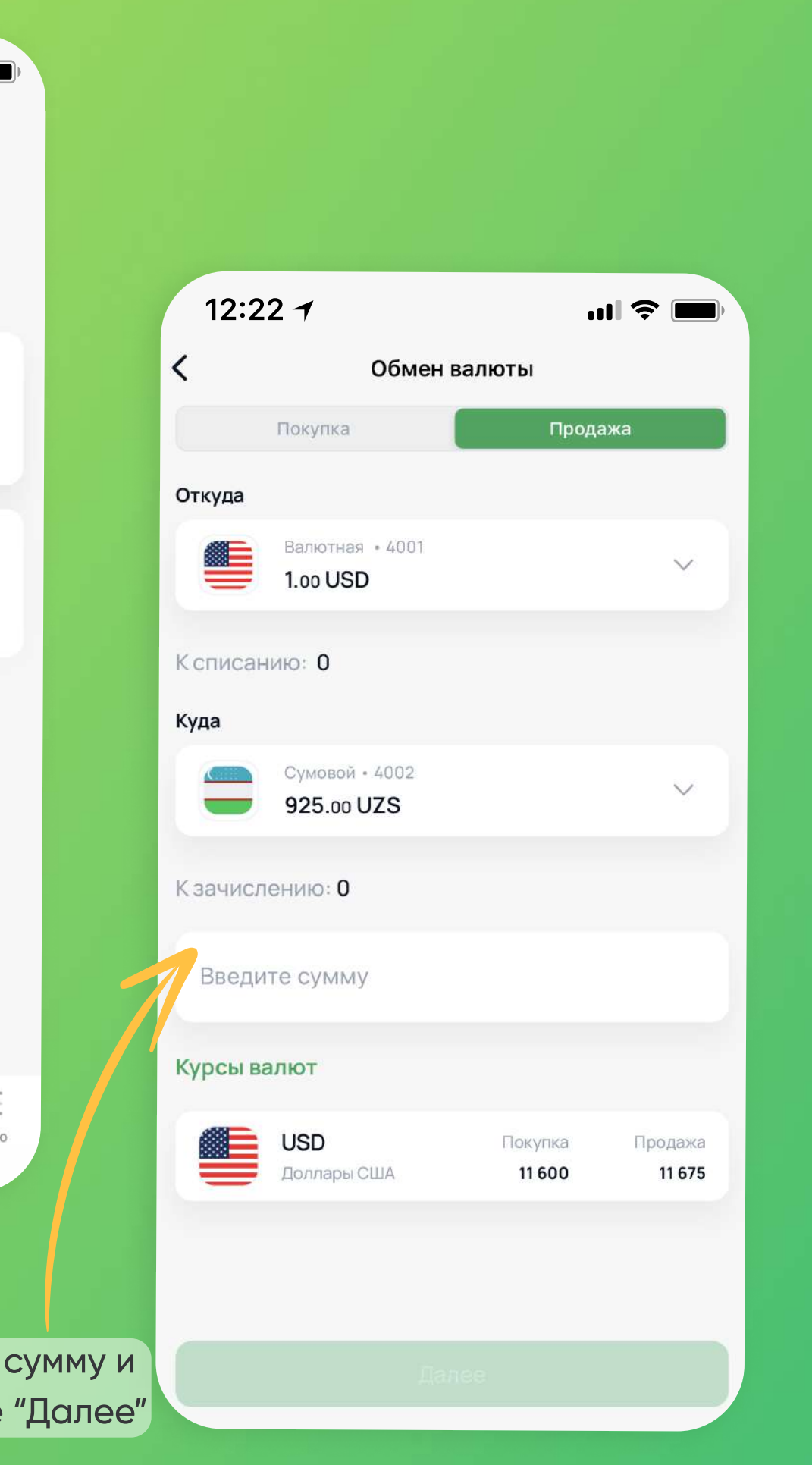

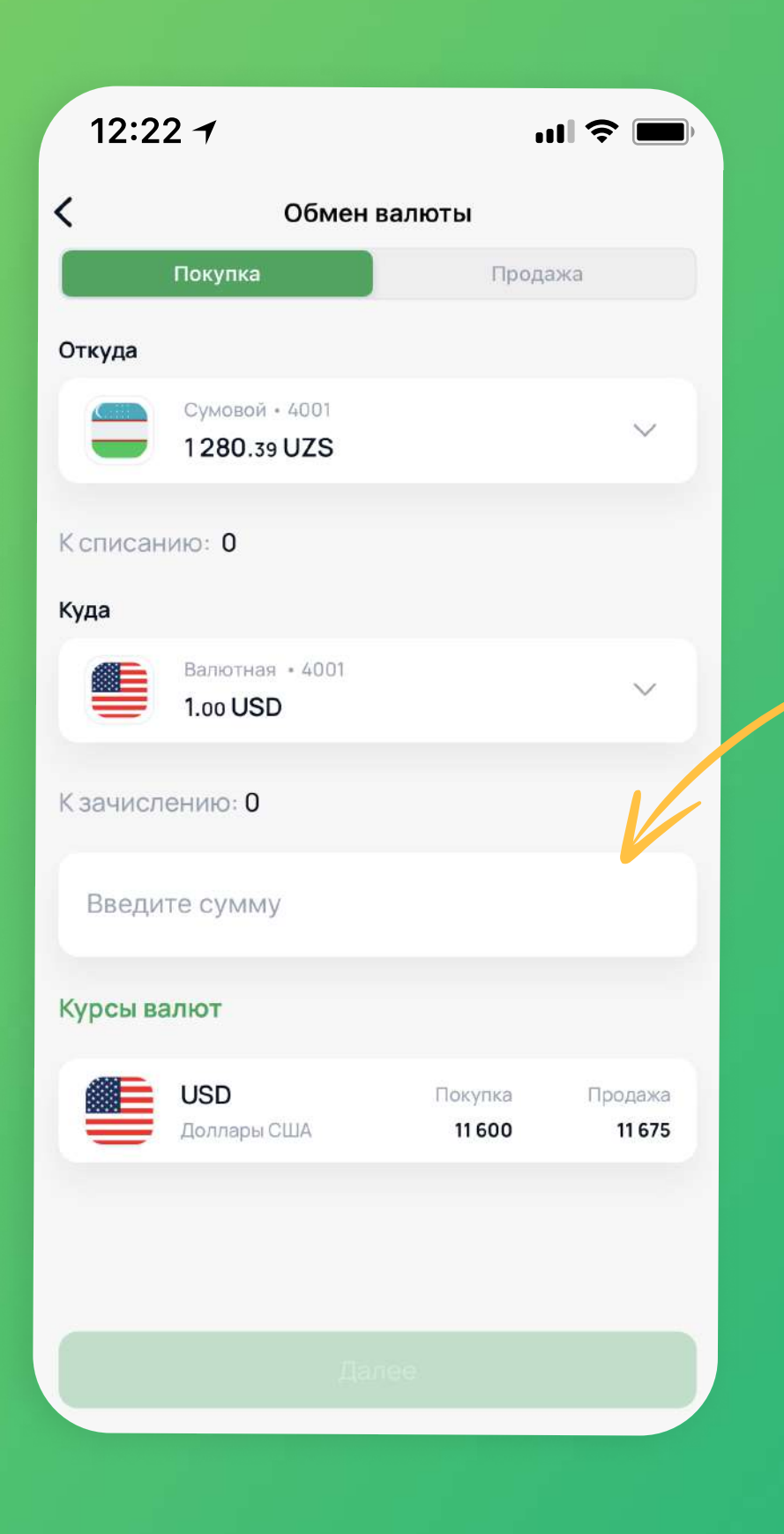

Введите сумму и нажмите "Далее"

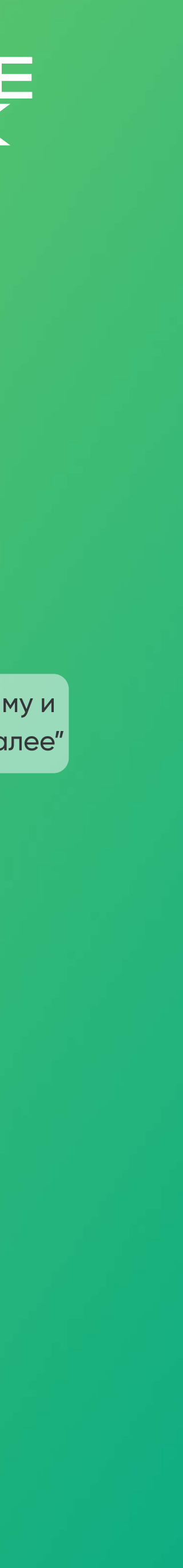

Как использовать Tenge24? Конвертация

Конвертируйте денежные средства между 5(пятью) валютами прямо в приложении!

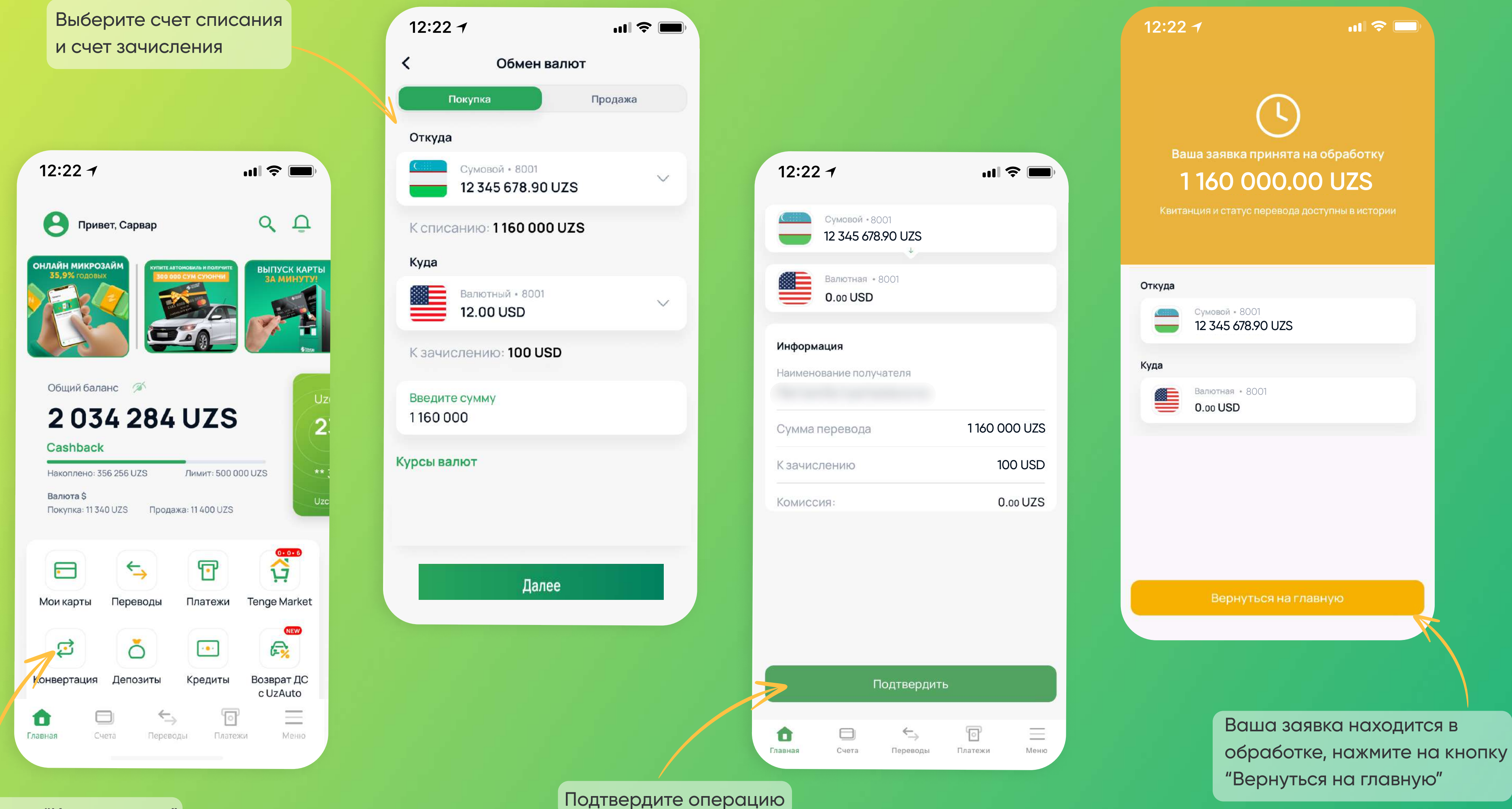

Нажмите на "Конвертация"

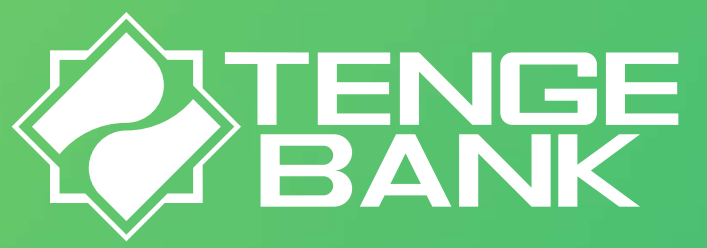

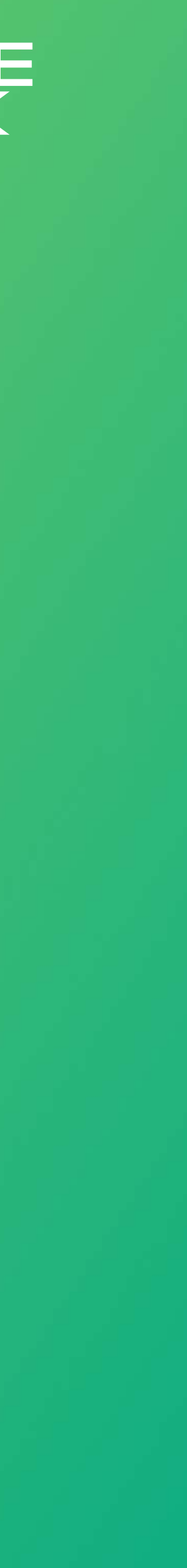

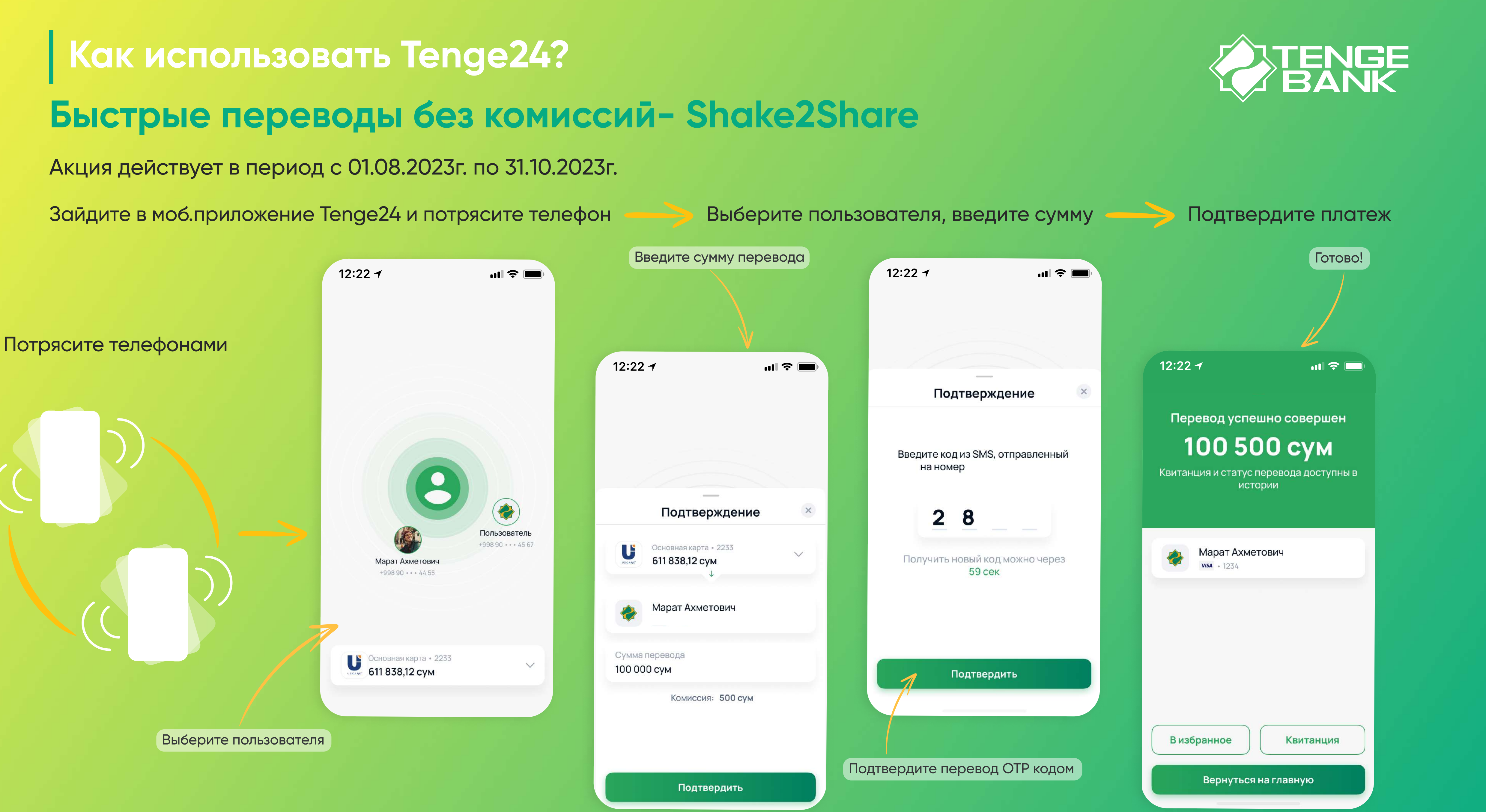

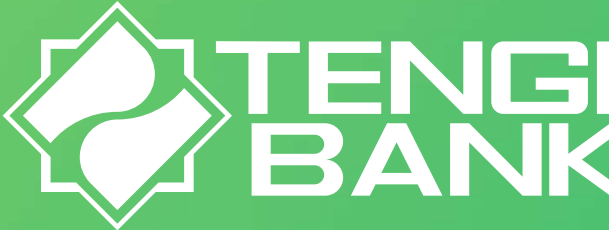

Получите микрозайм с выгодными условиями, без залога! Для пользователей в статусе "Друг", максимальная сумма займа - 20 млн. сум. Для пользователей в статусе "Семья", максимальная сумма займа - 50 млн.сум. Для того чтобы изменить статус "Друг" на статус "Семья", необходимо пройти индентификацию у менеджера, в отделении Банка.

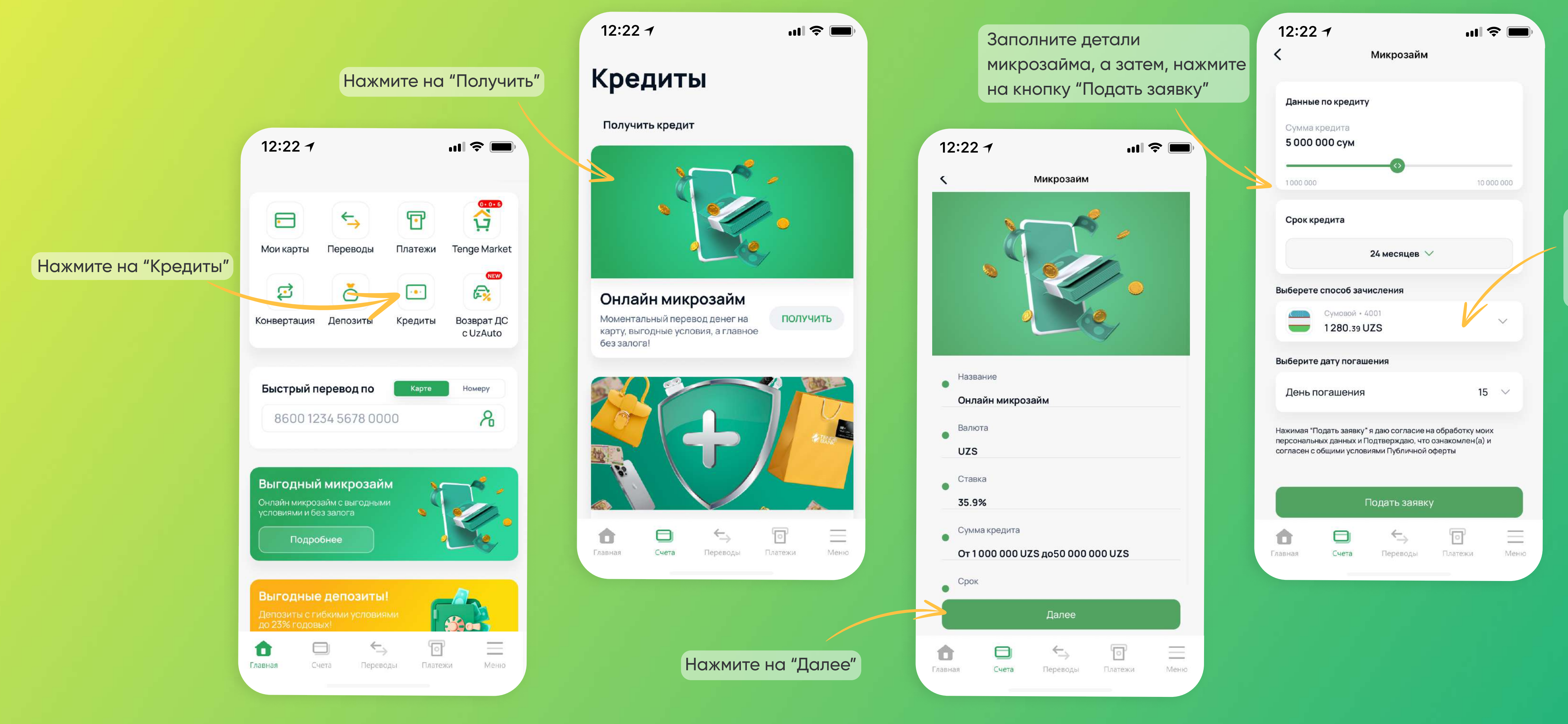

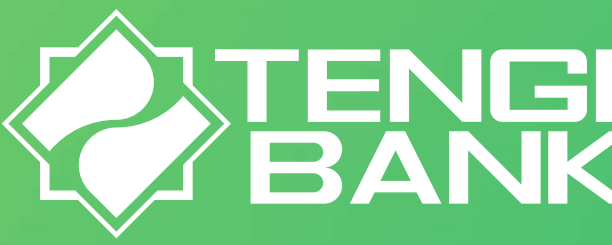

Выберите или откройте счет для зачисления средств, это может занять 1 минуту

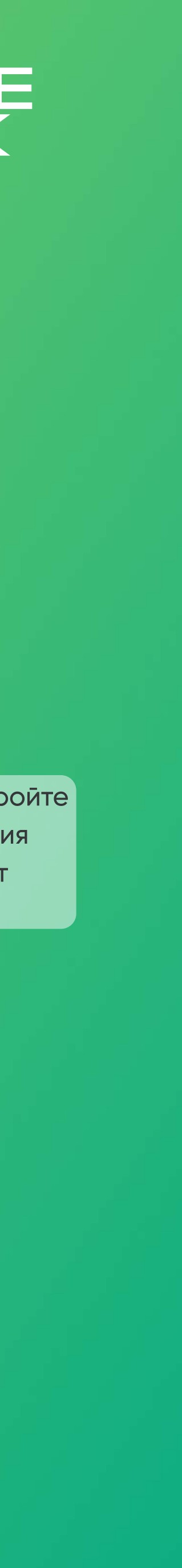

Получите микрозайм с выгодными условиями, без залога!

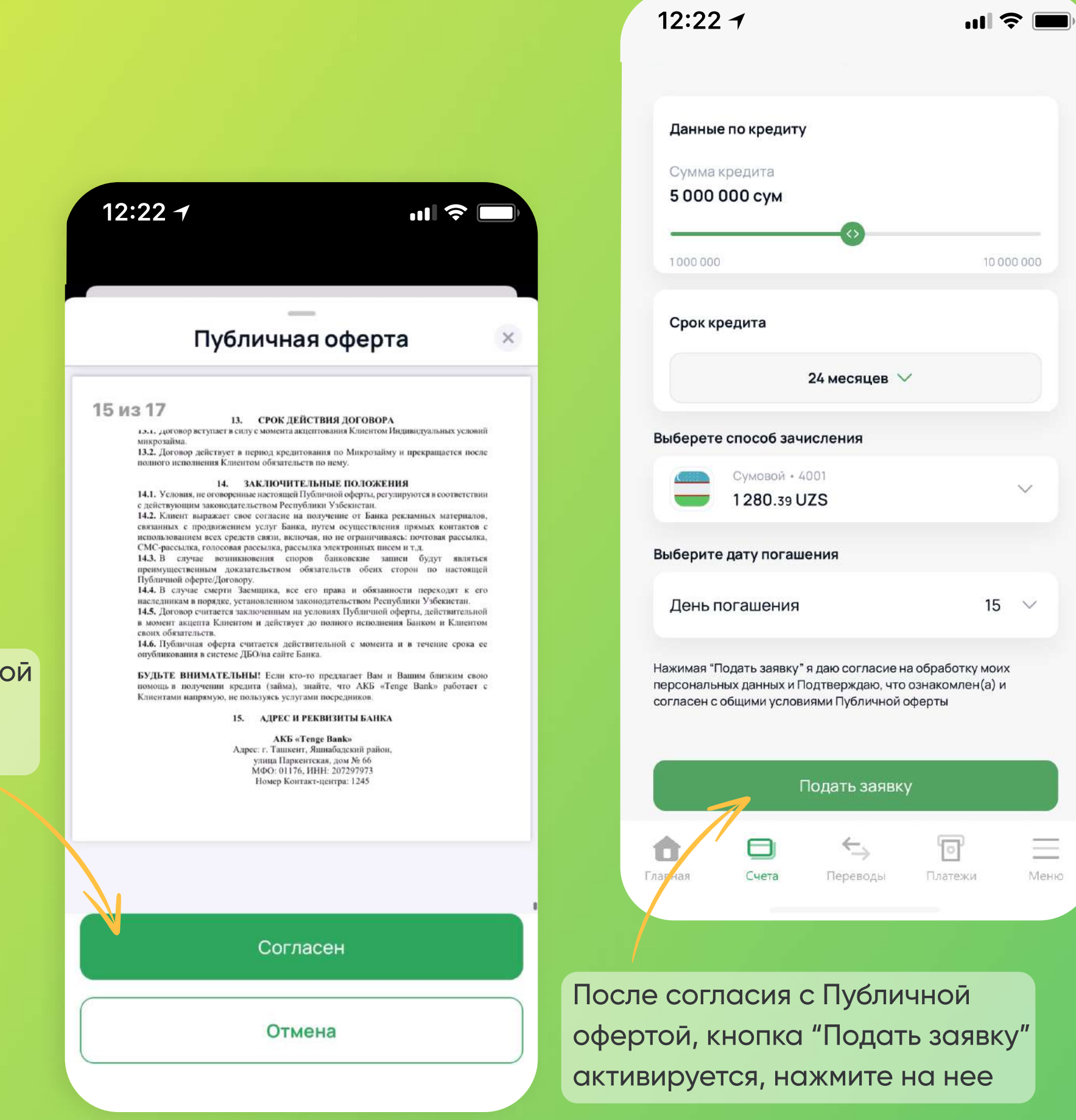

Ознакомтесь с Публичной офертой и нажмите на кнопку "Согласен"

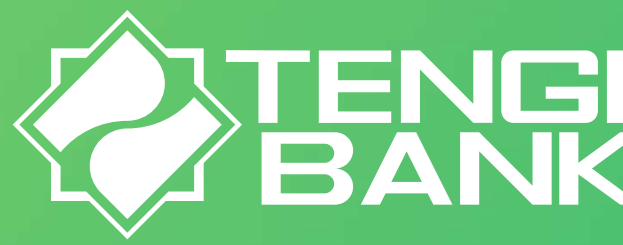

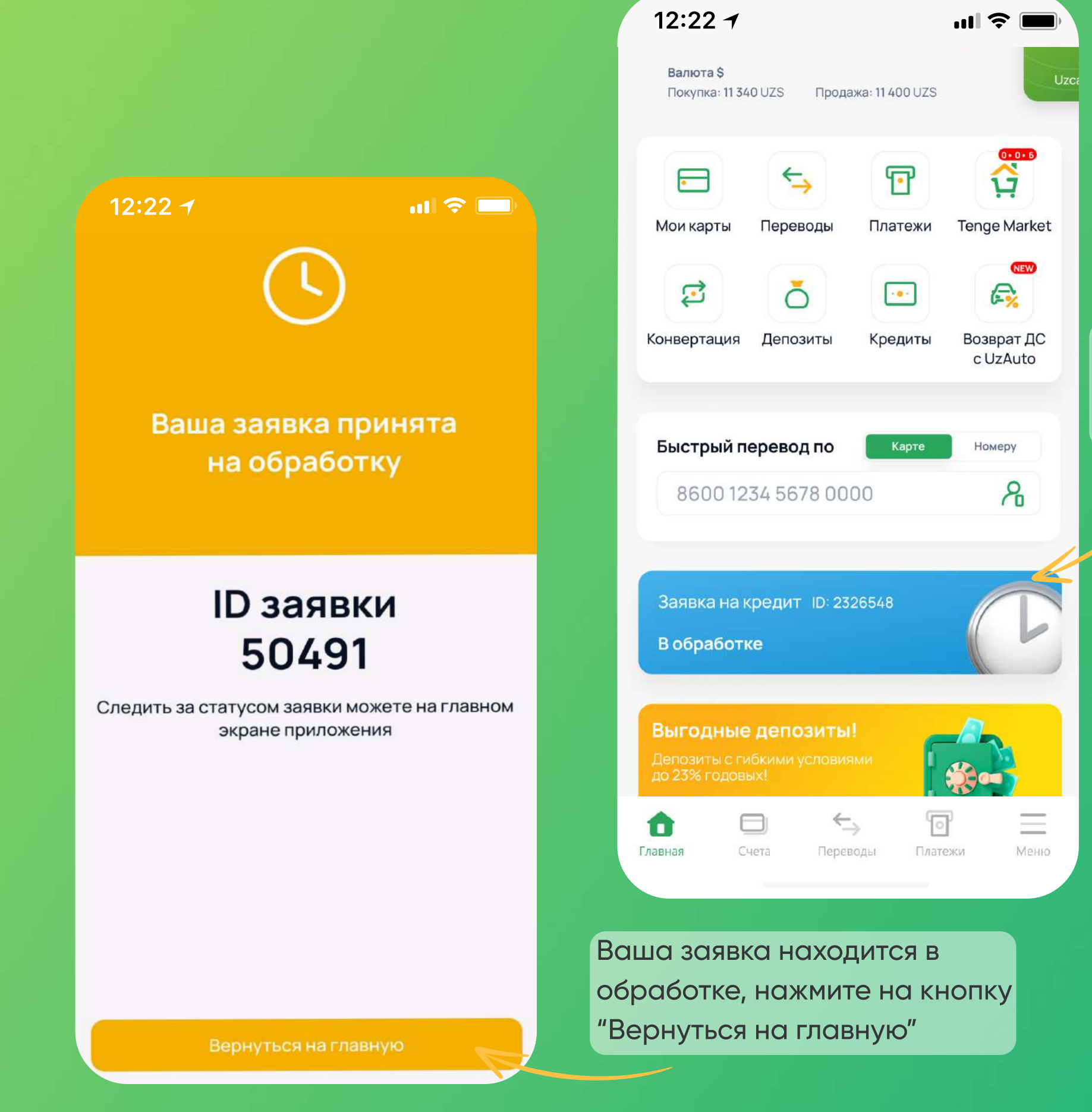

Статус заявки доступен на главной странице приложения

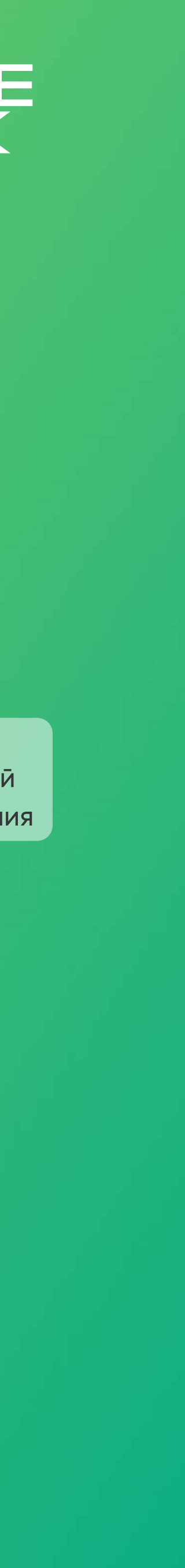

Получите микрозайм с выгодными условиями, без залога!

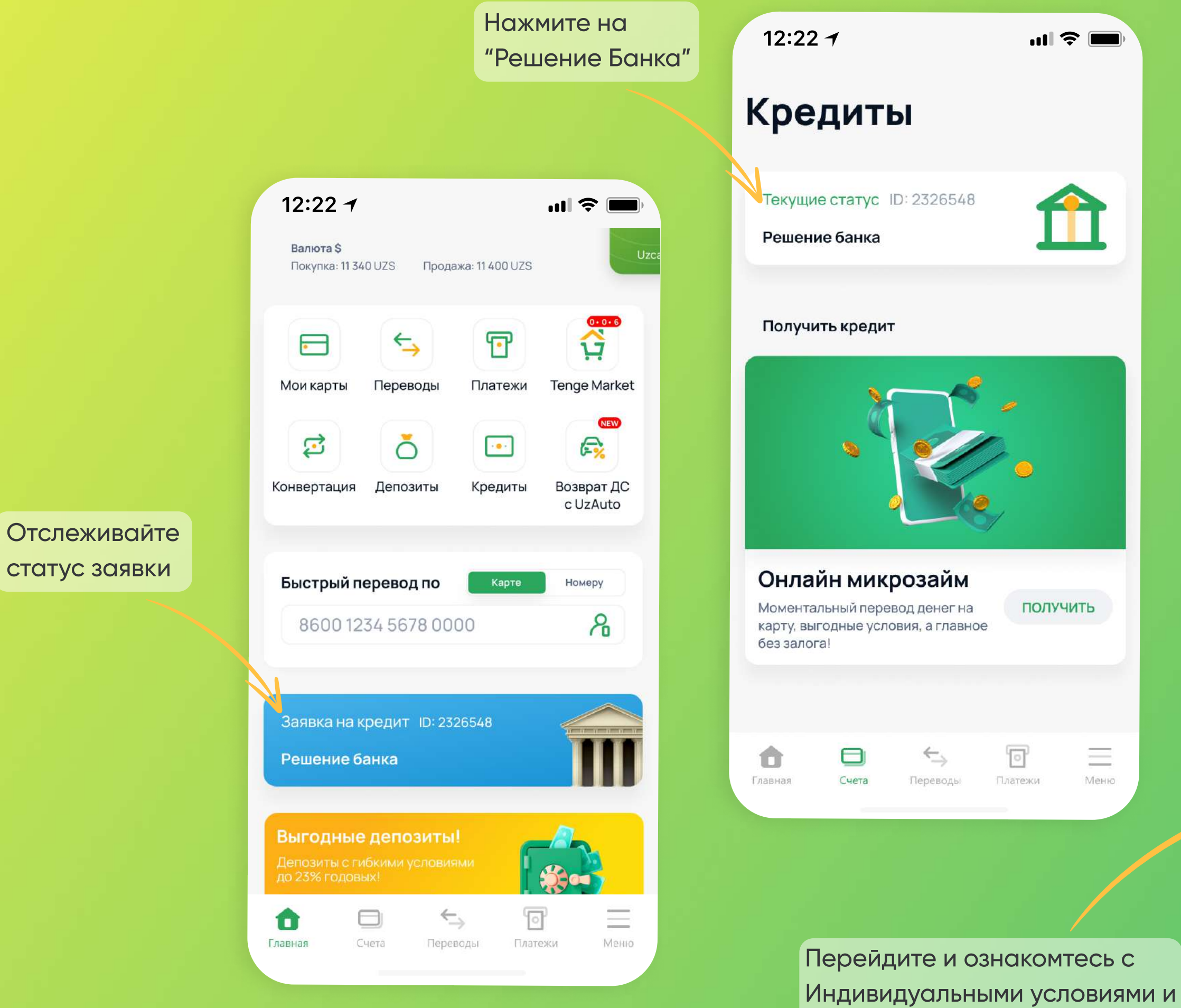

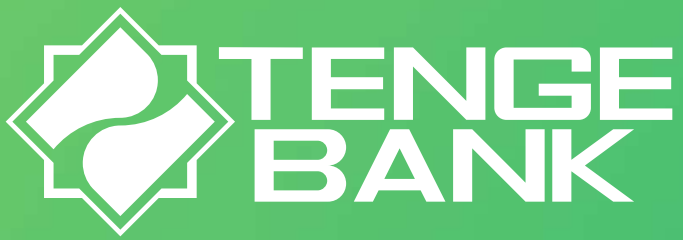

#### 12:22 -· III 🗢 🗔 Поздравляем! Вам одобрена сумма 5000000 сум

5000000 сум

35,9% годовых

24 месяца

Данные по кредиту

Ставка

Срок кредита

Вам одобрена сумма

Я прочел и согласен с условиями

Отказаться

питного договора

| 12:22  | 12:22 <del>/</del> I               |                                            |                                     |   |
|--------|------------------------------------|--------------------------------------------|-------------------------------------|---|
|        | Публи                              | <br>чная оферта                            | ×                                   |   |
| 1 из 4 | редоставлении<br>ма <i>"Онлайн</i> | ПОЛНАЯ СТОИМОСТЬ КР<br>целых четыре сотых) | ЕДИТА <u>21.04</u> % (<br>ПРОЦЕНТОВ | 2 |

ИНДИВИДУАЛЬНЫЕ УСЛОВИЯ МИКРОЗАЙМА

sectors and because sectors & & Total August именуемый (ая) в дальнейшем «Заемшик» и действующий (ая) в своих интересах, с другой стороны, вместе именуемые «Стороны», заключили настоящие Индивидуальные условия микрозайма (далее - «Договор») о нижеследующем:

Банк обязуется предоставить, а Заемщик обязуется возвратить сумму полученного онлайн микрозайма на следующих условиях, а также в соответствии с Публичной офертой о предоставлении онлайн микрозайма через дистанционное банковское обслуживание АКБ «Tenge Bank», которые являются неотъемлемой частью Договора и размещены на официальном сайте Банка.

| Индивидуальные условия микрозайма |                                              |                                                                                                    |  |  |
|-----------------------------------|----------------------------------------------|----------------------------------------------------------------------------------------------------|--|--|
| N2n/<br>n                         | Условие                                      | Содержание условия                                                                                                    |  |  |
| 1                                 | Сумма онлайн микрозайма:                     | 2 500 000.00 сум (ДВА МИЛЛИОНА<br>ПЯТЬСОТ ТЫСЯЧ СУМОВ 00 ТИЙИН)                                                                                                    |  |  |
| 2                                 | Срок действия договора/Срок<br>кредитования: | Договор вступает в силу с даты его<br>подписания сторонами и действует до<br>полного выполнения Сторонами своих<br>обязательств по договору. Срок<br>микрозайма – <b>12</b> месяцев с даты<br>подписания договора |  |  |
| 3                                 | Дата погашения последнего<br>транша:         | до <b>08.08.2023</b> г.                                                                                                    |  |  |
| 4                                 | Метод расчета графика<br>погашения кредитной | Аннуитетные платежи                                                                                                    |  |  |

Согласен

Отмена

Ознакомтесь с индивидуальными условиями микрозайма

X

графиком погашения

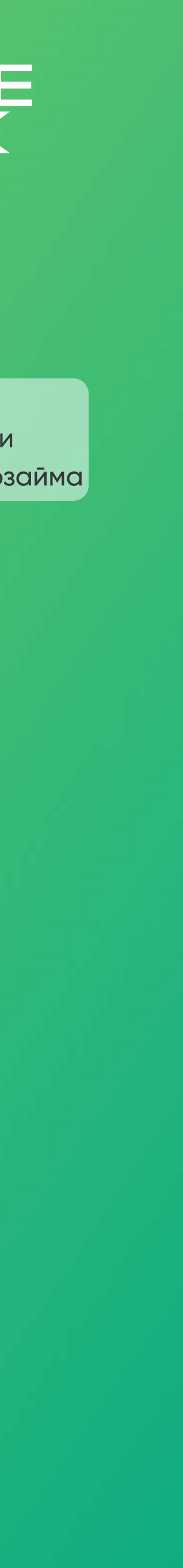

Получите микрозайм с выгодными условиями, без залога!

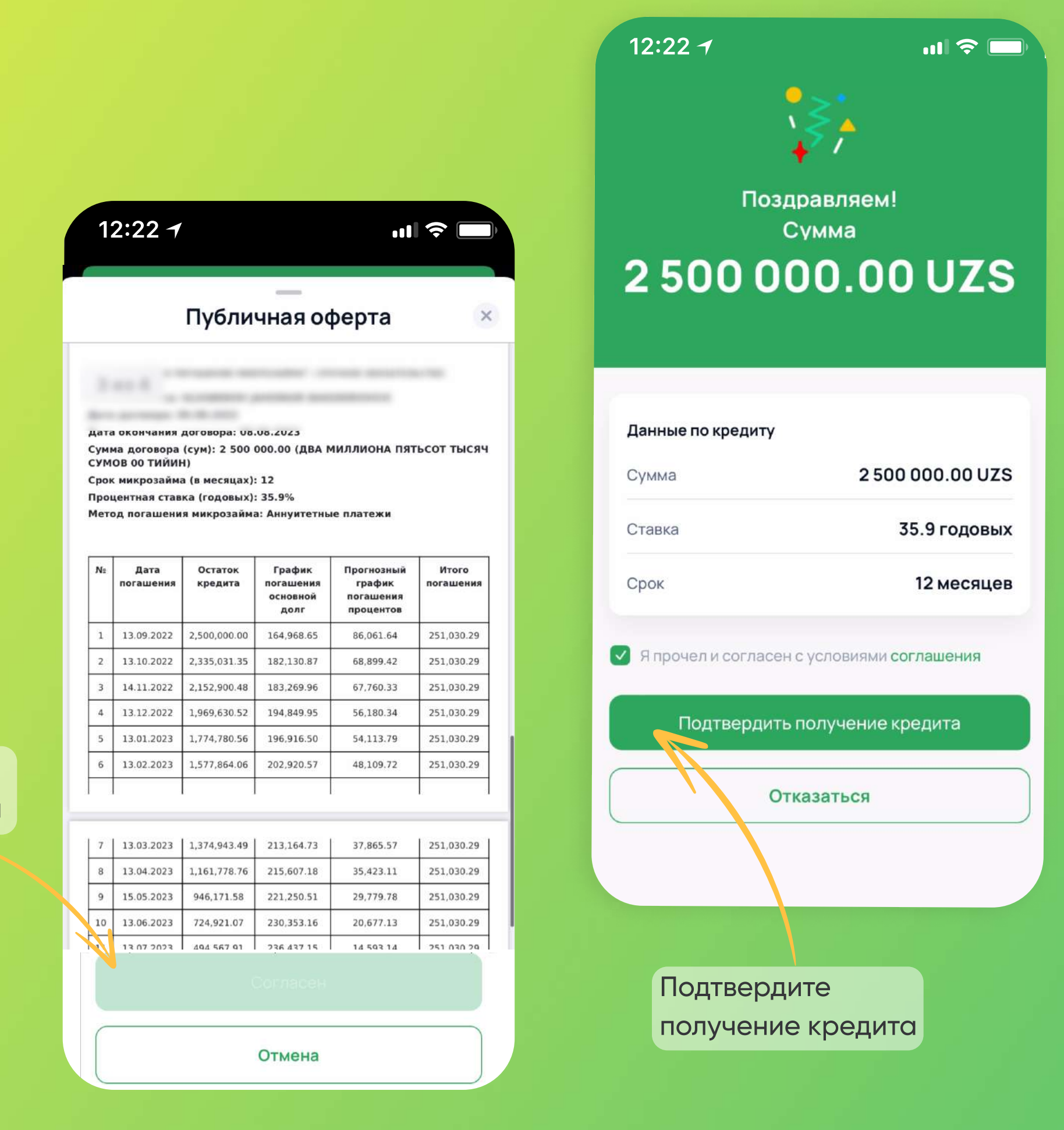

Ознакомьтесь с графиком погашения

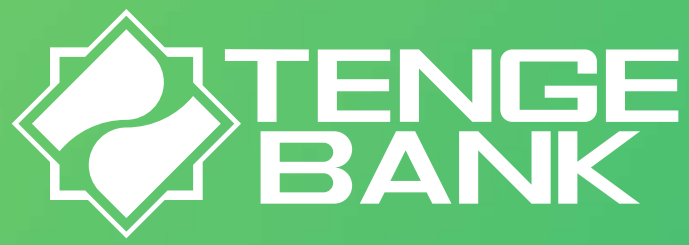

...I 🔶 🔳

**Tenge Market** 

Возврат ДС

c UzAuto

Номеру

~

-

\_

Меню

NEW

 $\mathbf{P}$ 

Платежи

•••

Кредиты

Карте

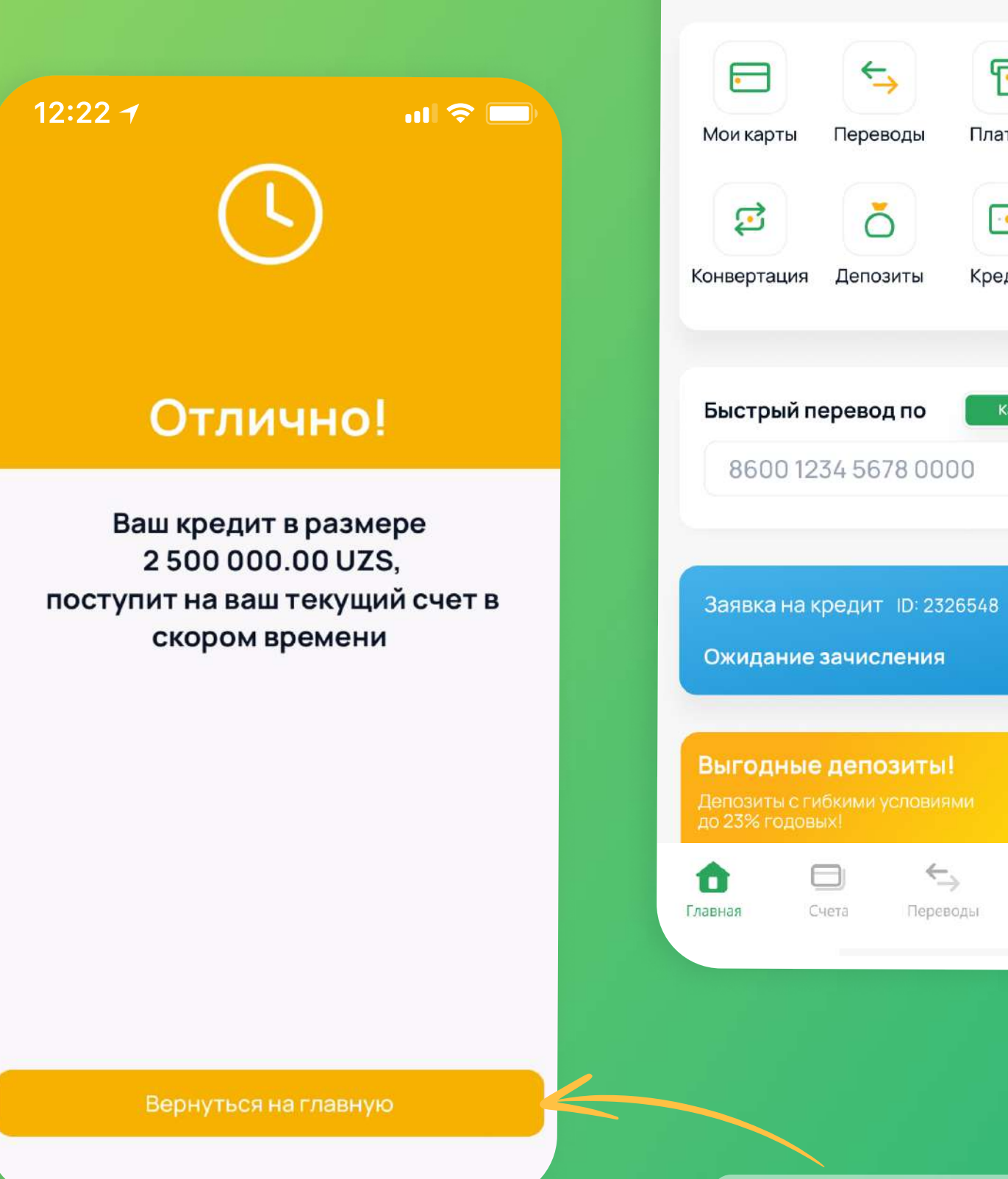

Нажмите на "Вернутся на главную" и ожидайте зачисления

 $\overleftarrow{\rightarrow}$ 

Переводы

Счета

0

Платежи

12:22 -

Валюта \$

Покупка: 11 340 UZS Продажа: 11 400 UZS

¢\_

Переводы

 $\cap$ 

Ожидайте поступления денег на счет, а после, вы можете перевести их на банковскую карту!

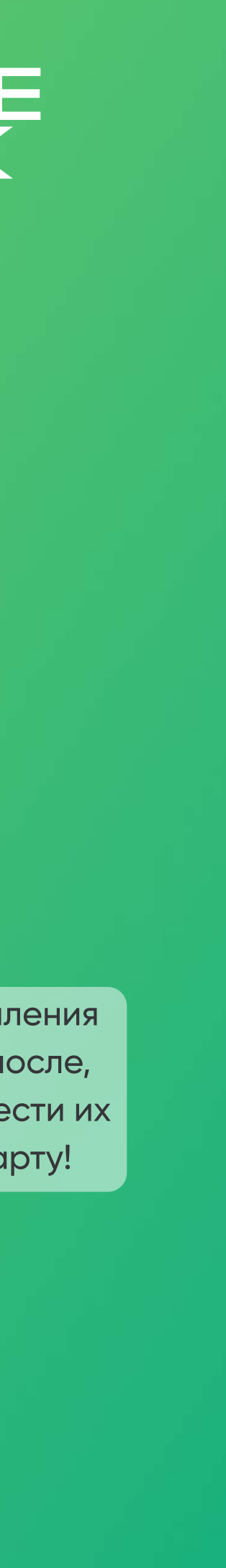

### Как использовать Tenge24? Микрозайм Life

Микрозайм Life - застрахуйте свою жизнь и получите микрозайм со сниженной процентной ставкой!

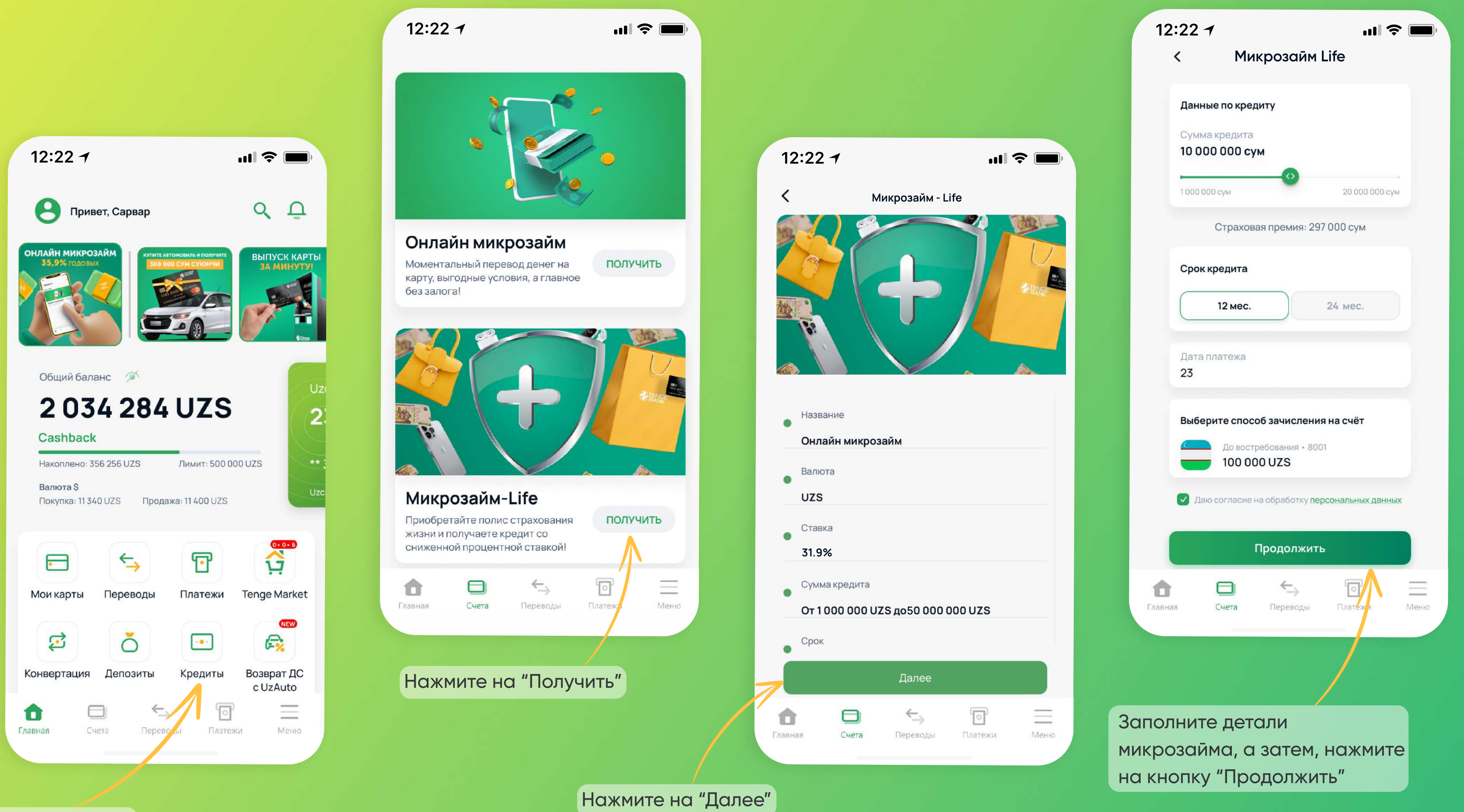

Нажмите на "Кредиты"

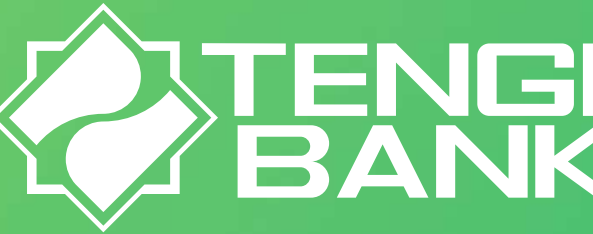

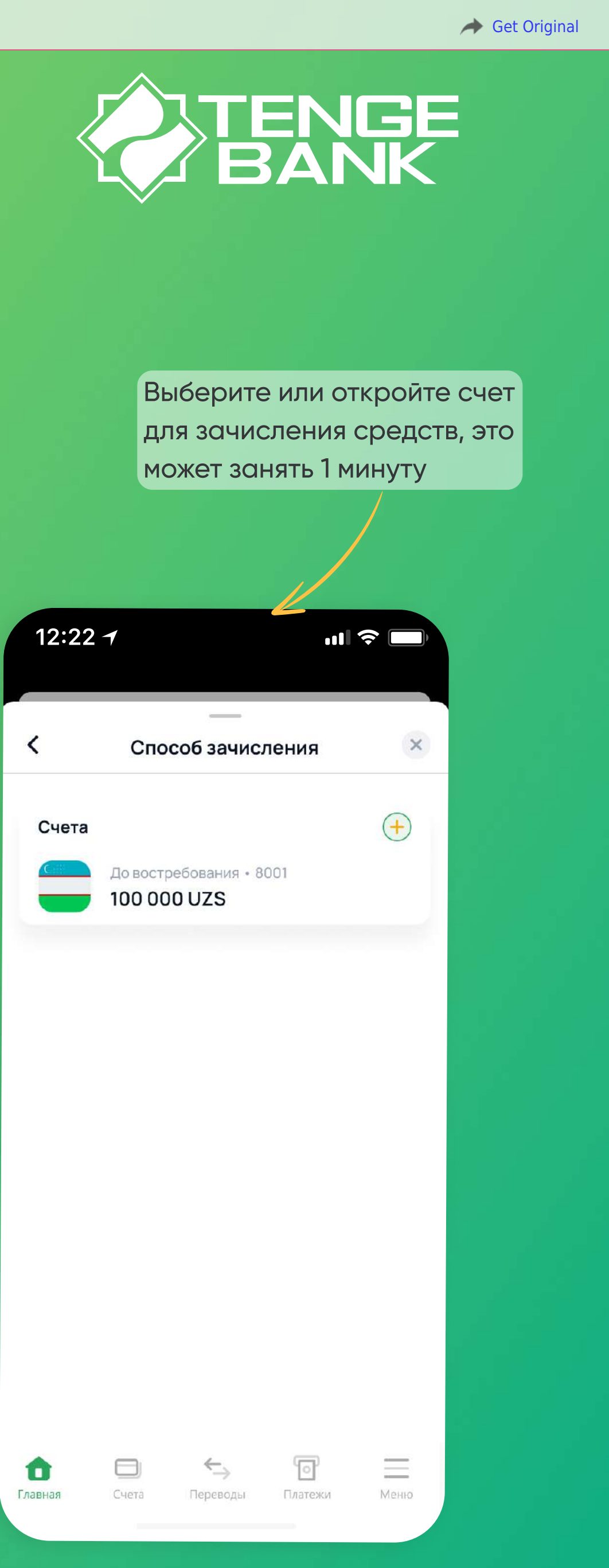

## Как использовать Tenge24? Микрозайм Life

#### Микрозайм Life - застрахуйте свою жизнь и получите микрозайм со сниженной процентной ставкой!

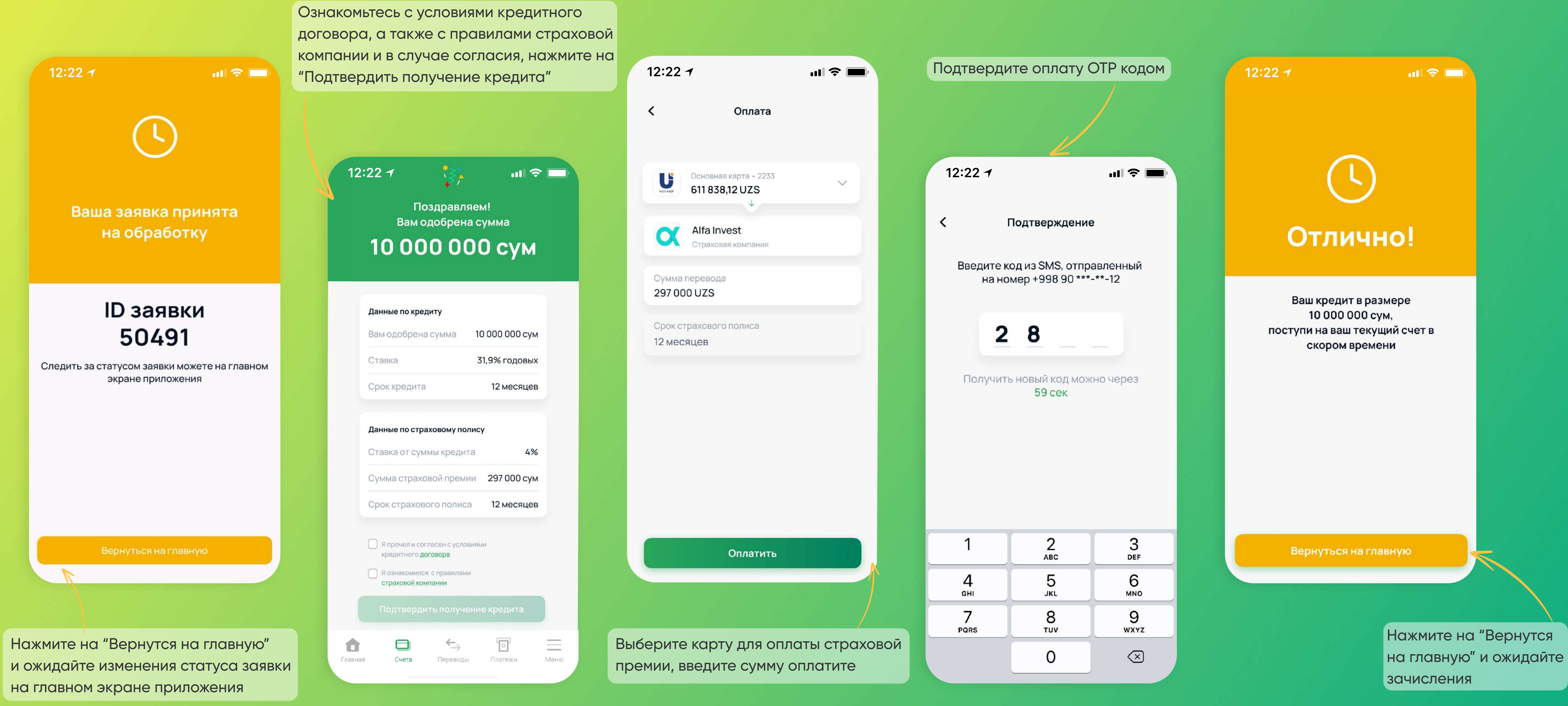

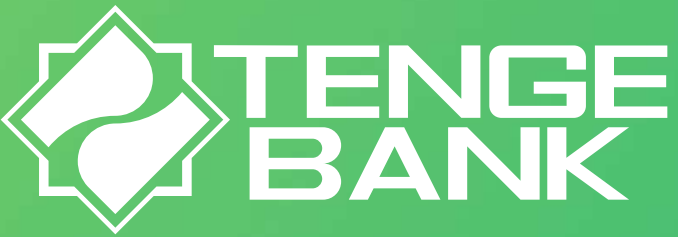

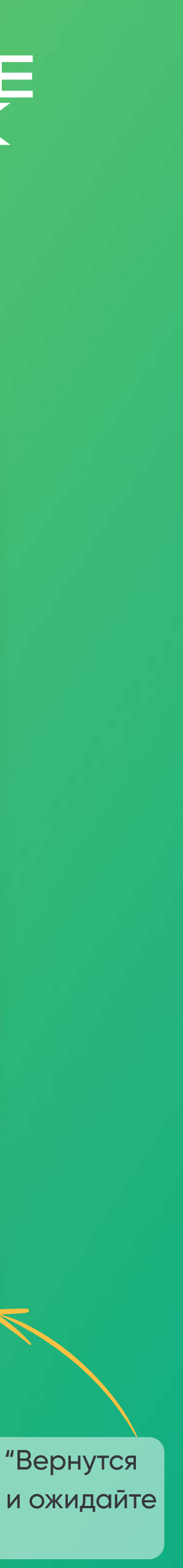

# Как использовать Tenge24? Погашение кредитов

Погашайте кредиты онлайн!

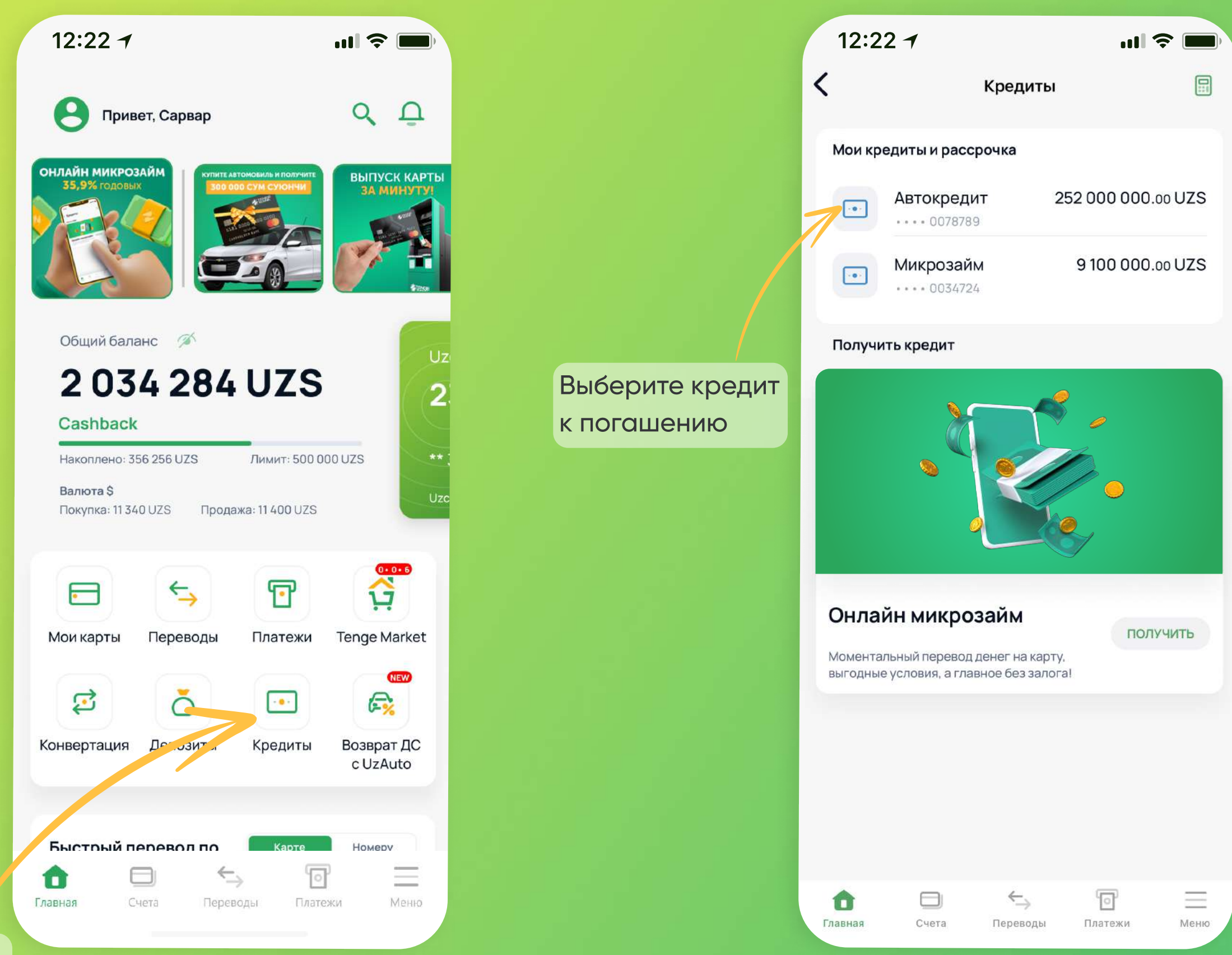

Нажмите на "Кредиты"

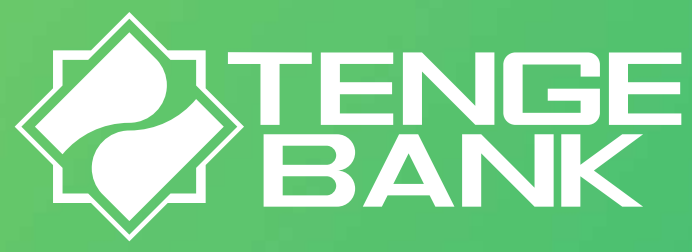

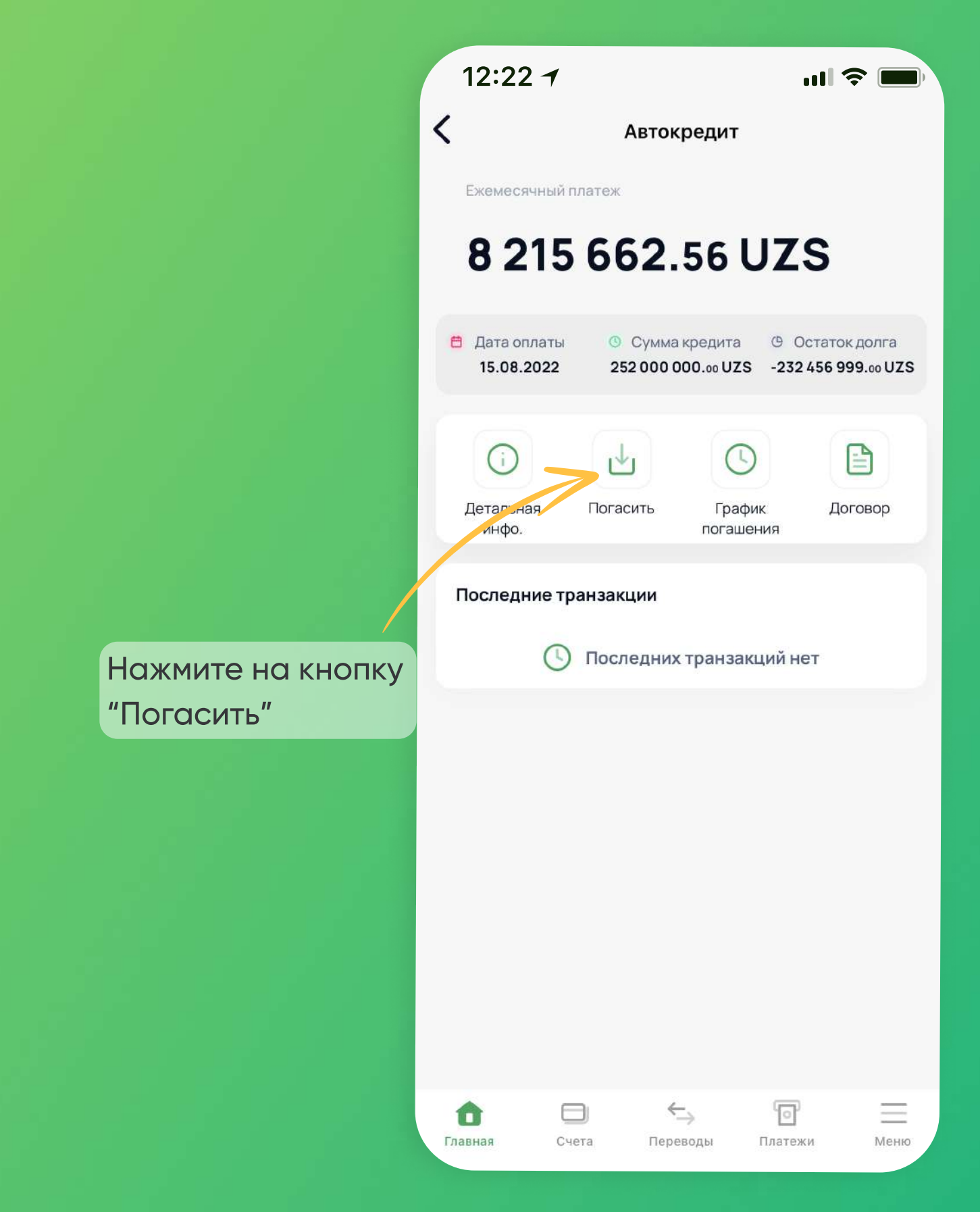

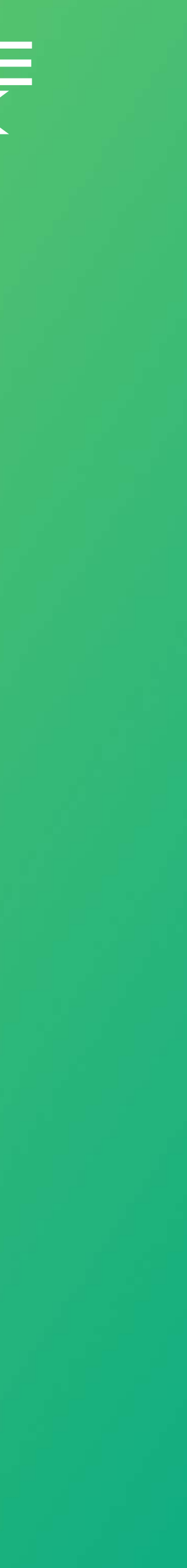

## Как использовать Tenge24? Погашение кредитов

Вам доступно три метода погашения, выберите желаемый платеж

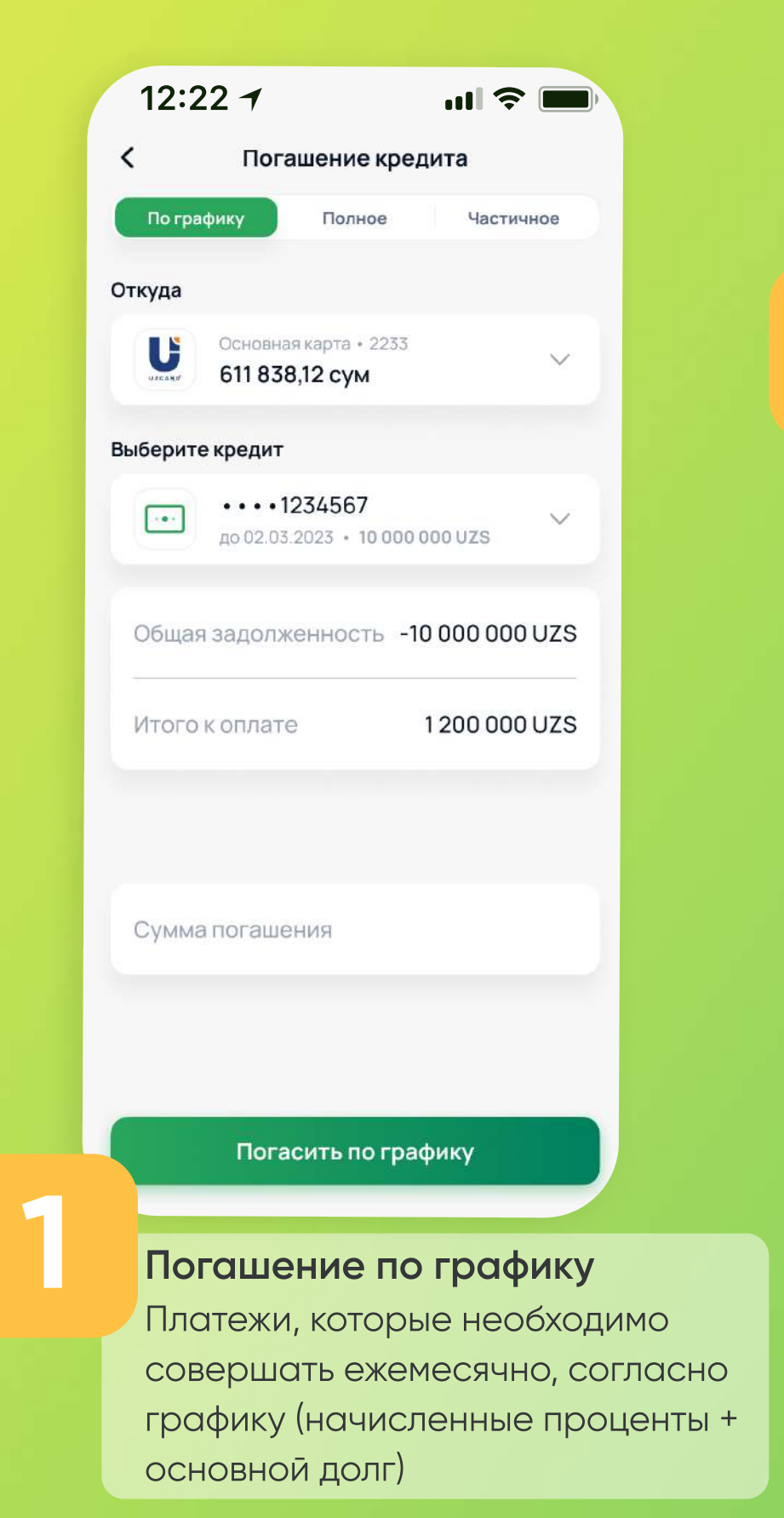

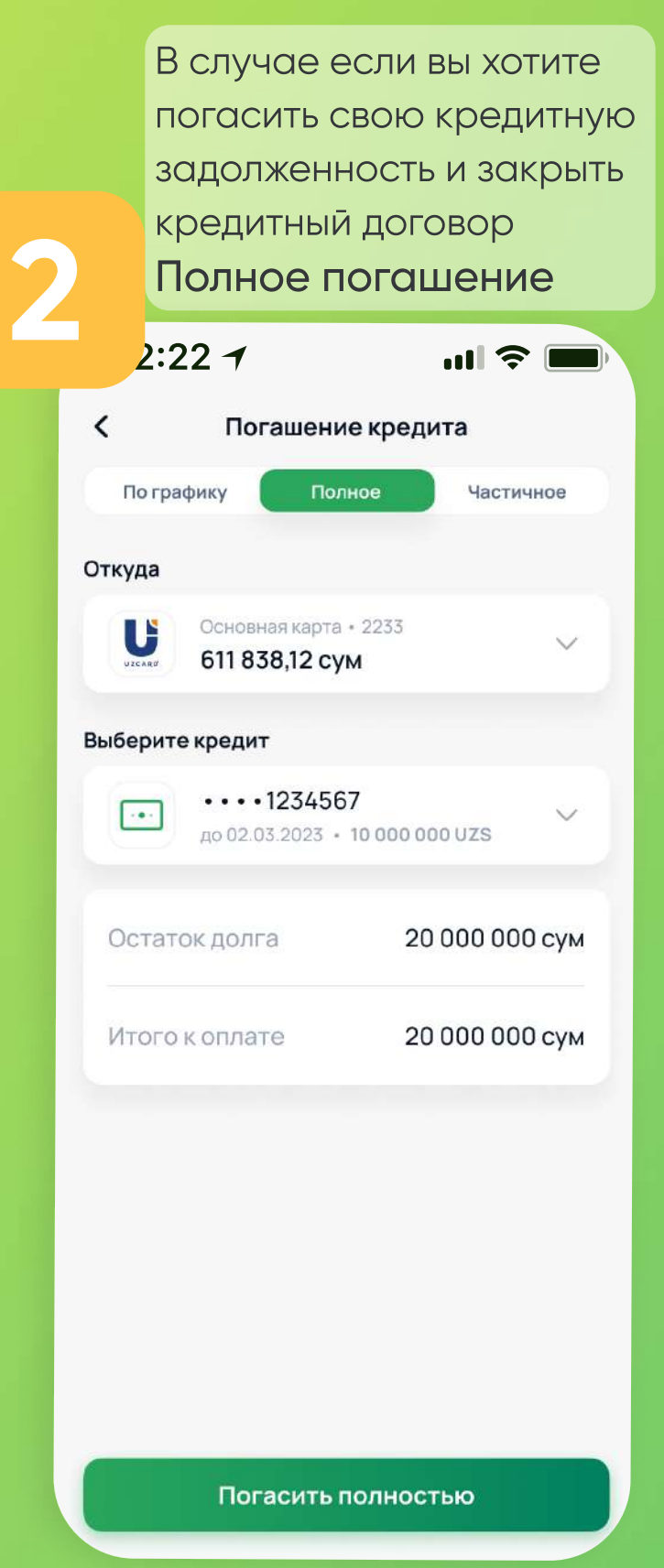

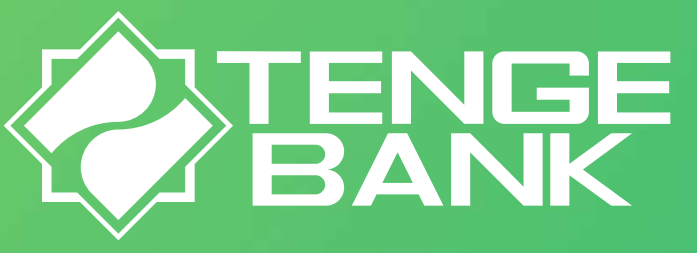

#### Вам доступно три метода погашения, выберите желаемый метод погашения кредита, затем введите сумму и подтвердите

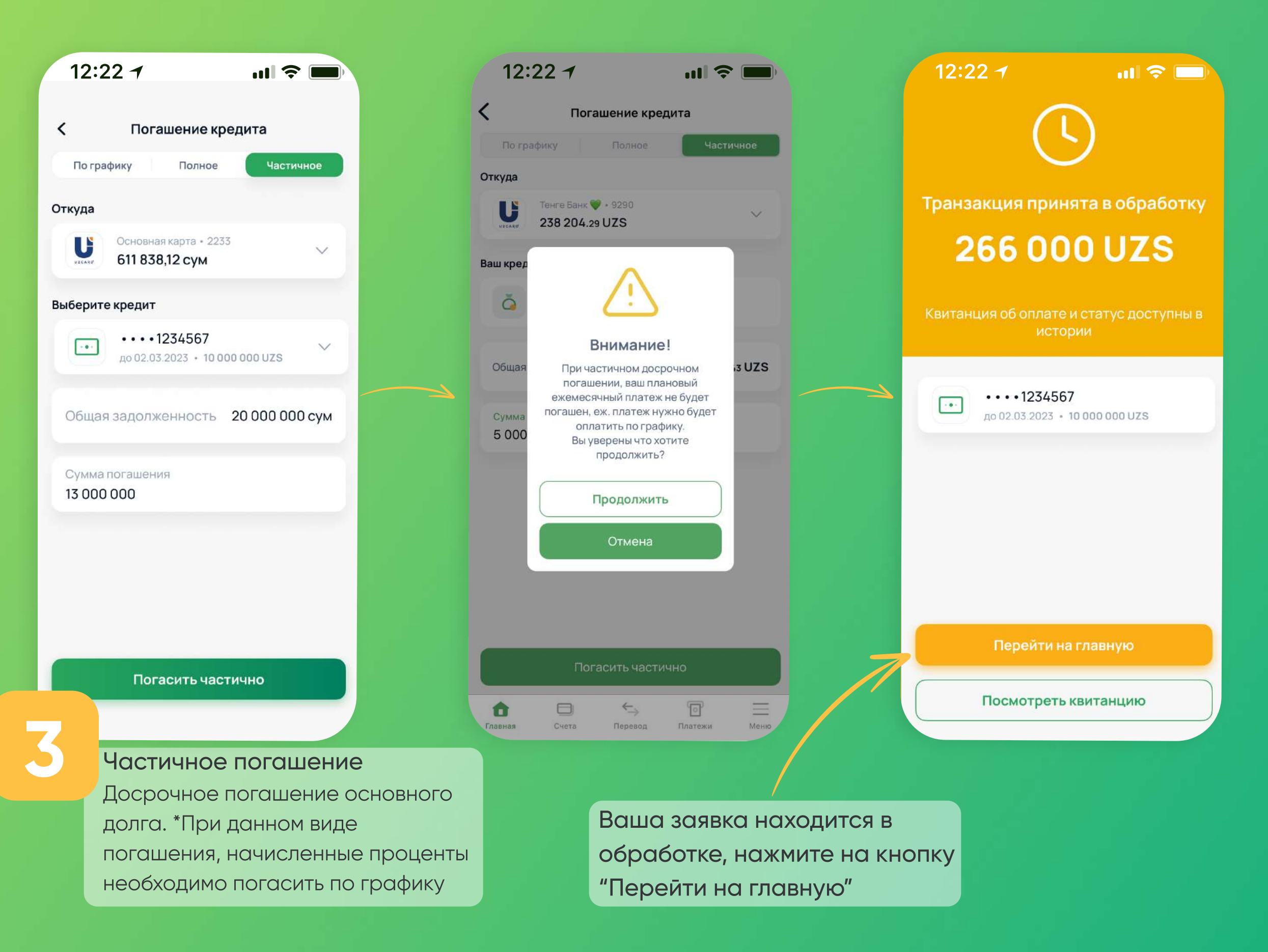

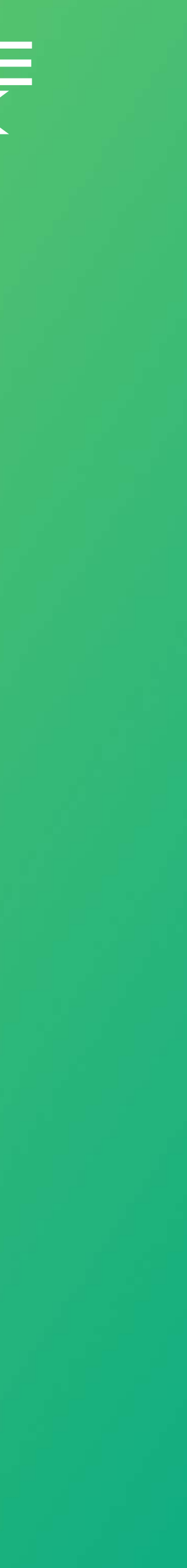

# Как использовать Tenge24? Погашение кредитов за друга

Погашайте не только свои кредиты, но и кредиты своих близких, оформленных в АКБ "Tenge Bank"

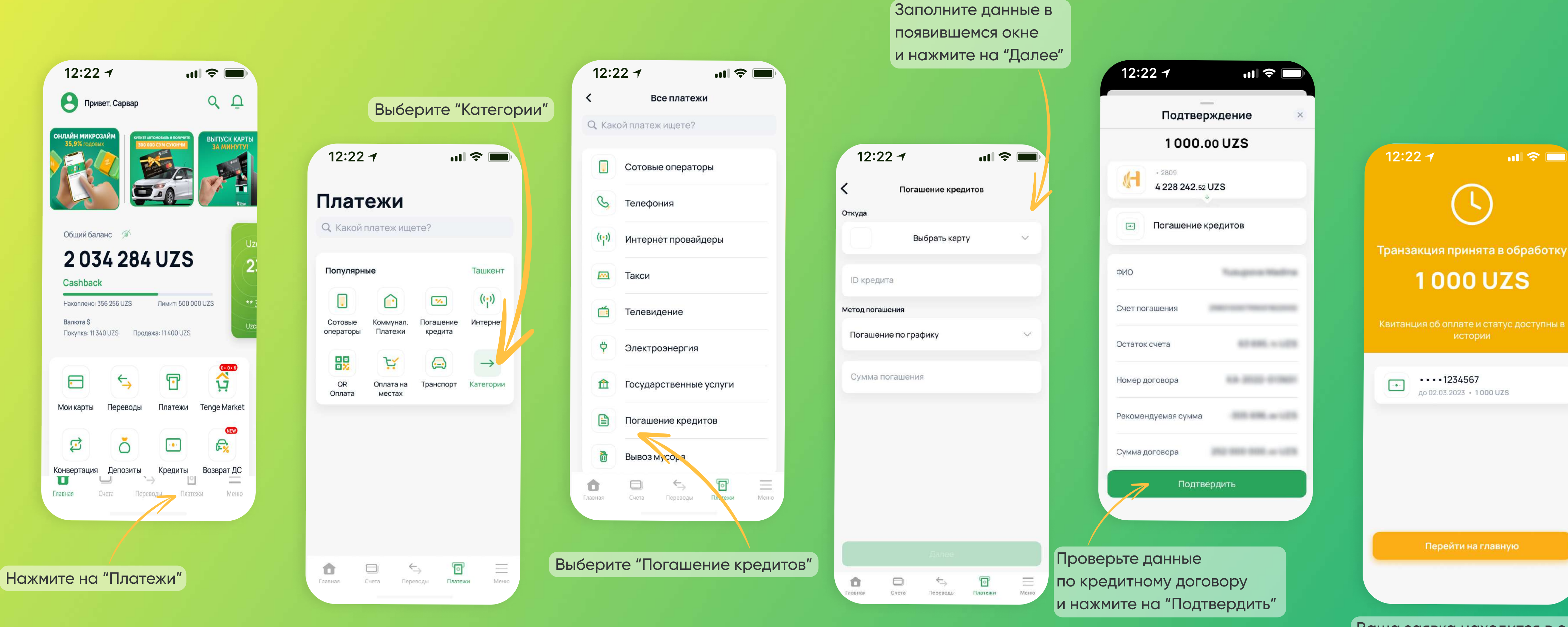

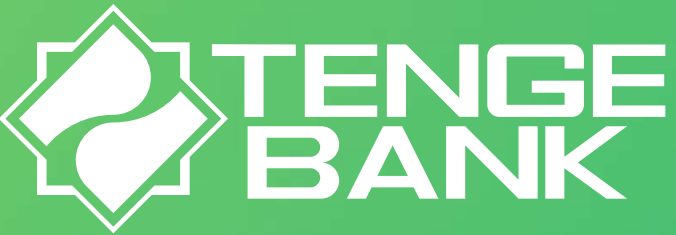

Ваша заявка находится в обработке, нажмите на кнопку "Перейти на главную". Далее Вам придет уведомление об успешной транзакции

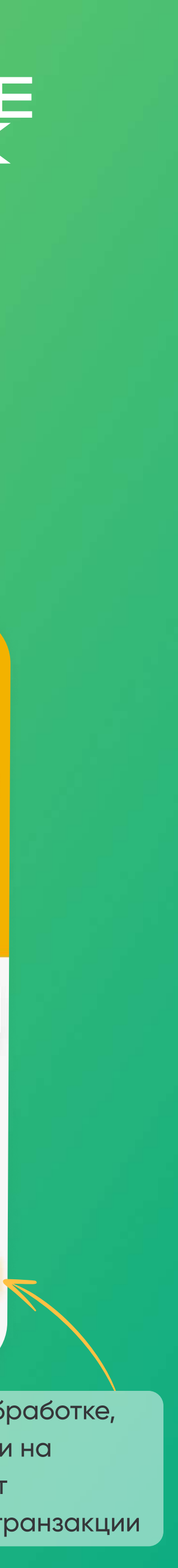

## Как использовать Tenge24? Свобода покупок с Tenge Market

Приобретайте товары в рассрочку, либо оформляйте микрозайм

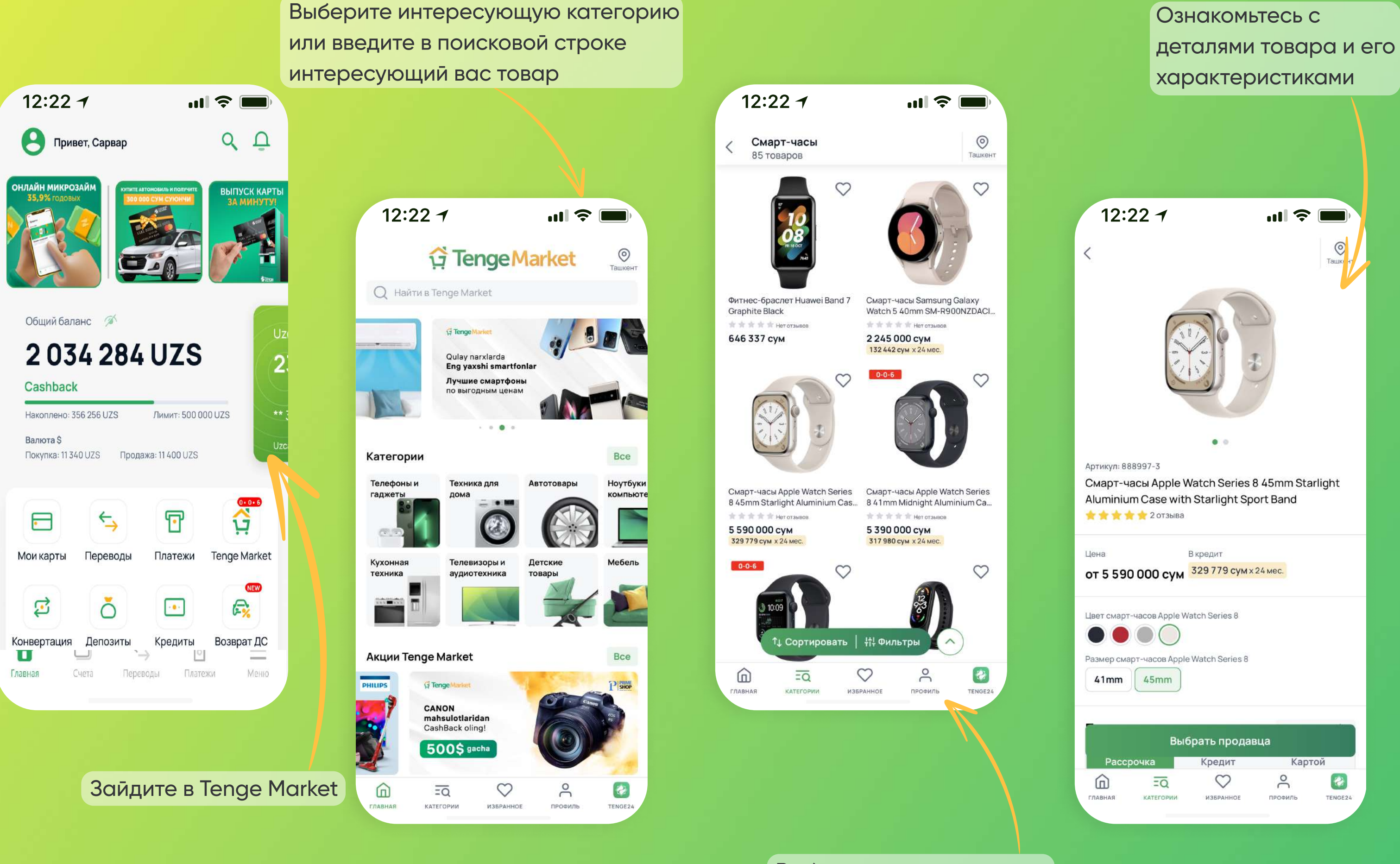

Выберите интересующий Вас товар

### · Tenge Market

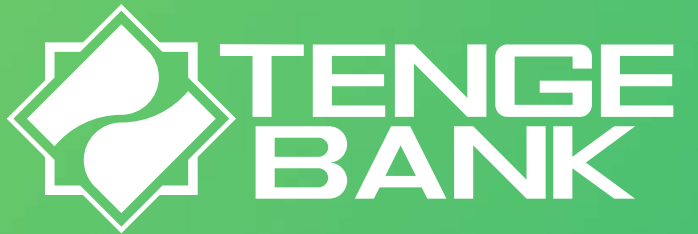

| одавцы                                                        |                               | Сортировать 🗘                                  |
|---------------------------------------------------------------|-------------------------------|------------------------------------------------|
| Рассрочка                                                     | Кредит                        | Картой                                         |
|                                                               | 3                             |                                                |
| ream-Store<br>* * * 2 отзыва                                  |                               | Выбрать                                        |
| )<br>Доставка - Беспл<br>Доступен самовь                      | атно, завтра<br>ывоз          |                                                |
| <sup>на:</sup><br>590 000 сум                                 | ≁0-0-318<br>1 863 3           | 3 рассрочку без переплаты)<br>333 сум × 3 мес. |
| <b>heap Store</b><br>Нет отзы                                 | вов                           | Выбрать                                        |
| <ul> <li>Доставка - Беспл</li> <li>Доступен самовь</li> </ul> | атно, по г. Ташкент з<br>ывоз | автра                                          |
| <sup>на:</sup><br>450 000 сум                                 | ≯0-0-311<br>2 150 0           | 3 рассрочку без переплаты!<br>ЭОО сум ж 3 мес. |
| В                                                             | ыбрать продав                 | ца                                             |
|                                                               | $\heartsuit$                  | ê 🛛                                            |
| ная категории                                                 | избранное                     | ПРОФИЛЬ ТЕNGE24                                |
|                                                               |                               |                                                |

8

Выберите способ получения, "Доставка" или "Самовывоз"

| 12:2:        | 2 1                    |                                     | .ıl          | <b></b>            |
|--------------|------------------------|-------------------------------------|--------------|--------------------|
| <            | Οφο                    | рмление зан                         | каза         |                    |
|              | Dream<br>Смар          | -Store<br>т-часы Apple <sup>1</sup> | Watch Series | 8                  |
| Бесплатно    | оставка<br>о, завтра   |                                     | Самовывоз    | 3                  |
| Выбрать а    | дрес доста             | вки                                 |              | >                  |
| Ваш заказ    |                        |                                     |              |                    |
| Промокод     | l                      |                                     | Прим         | енить              |
| Товаров      |                        |                                     |              | 1                  |
| Товары на су | /мму                   |                                     | 5 59         | 0 000 сум<br>0 сум |
| Итого        |                        |                                     | 5 590 (      | 000 сум            |
| Я принимаю   | условия по             | ользователься                       | кого соглаше | ения               |
| ГЛАВНАЯ      | <u>=Q</u><br>категории | ИЗБРАННОЕ                           | ОС           | TENGE24            |
|              | _                      |                                     | _            |                    |

Выберите продавца

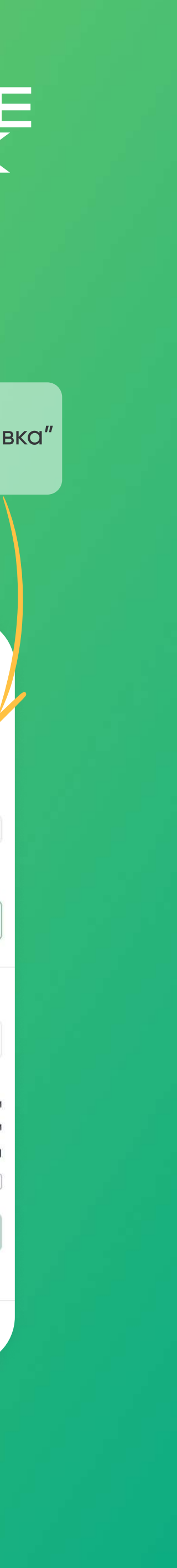

## Как использовать Tenge24? Свобода покупок с Tenge Market

Приобретайте товары в рассрочку, либо оформляйте микрозайм

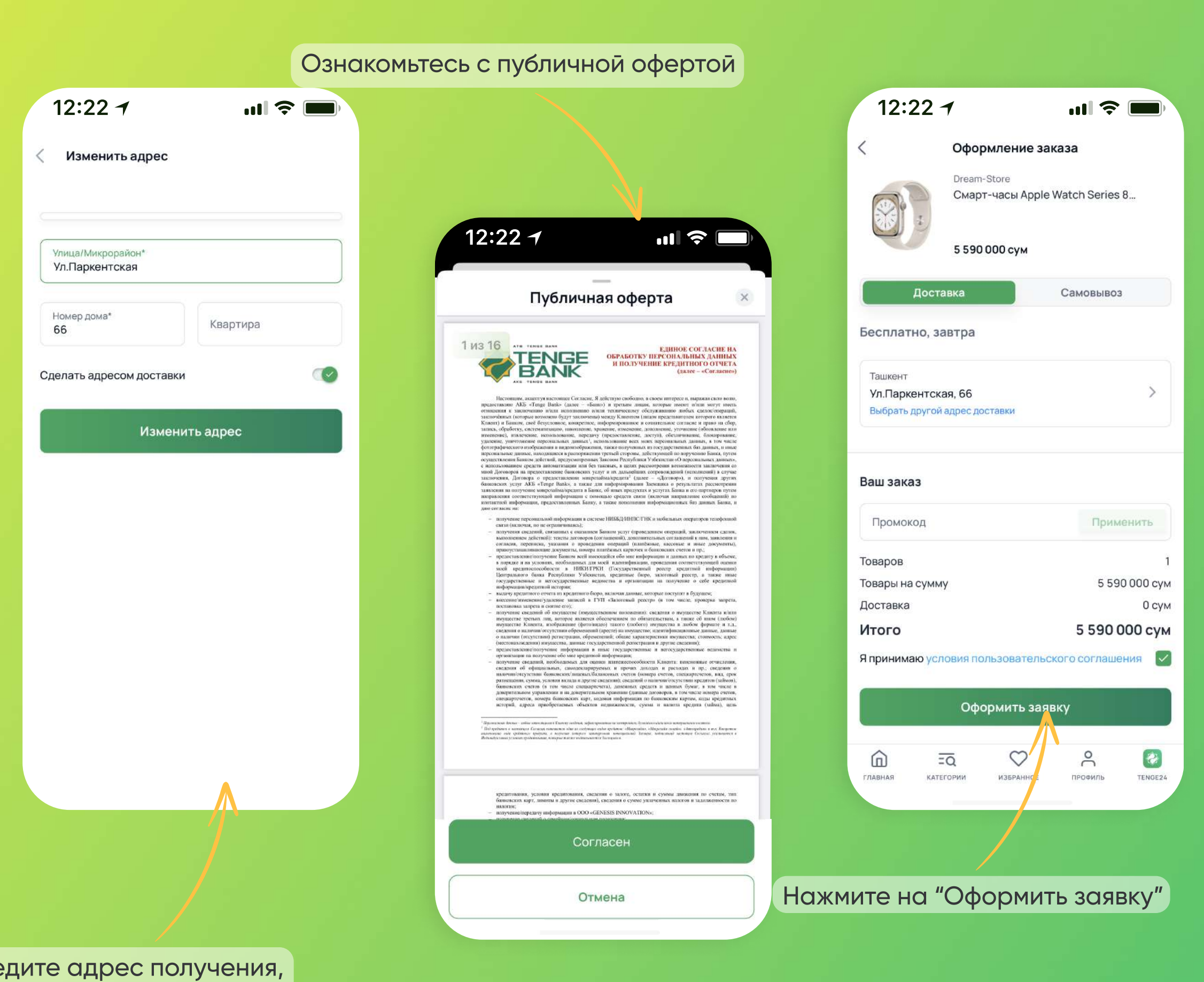

Введите адрес получения, в случае выбора доставки

### G Tenge Market

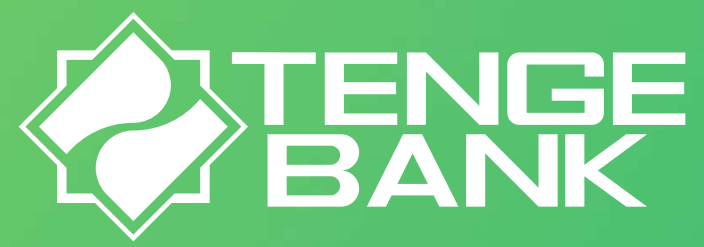

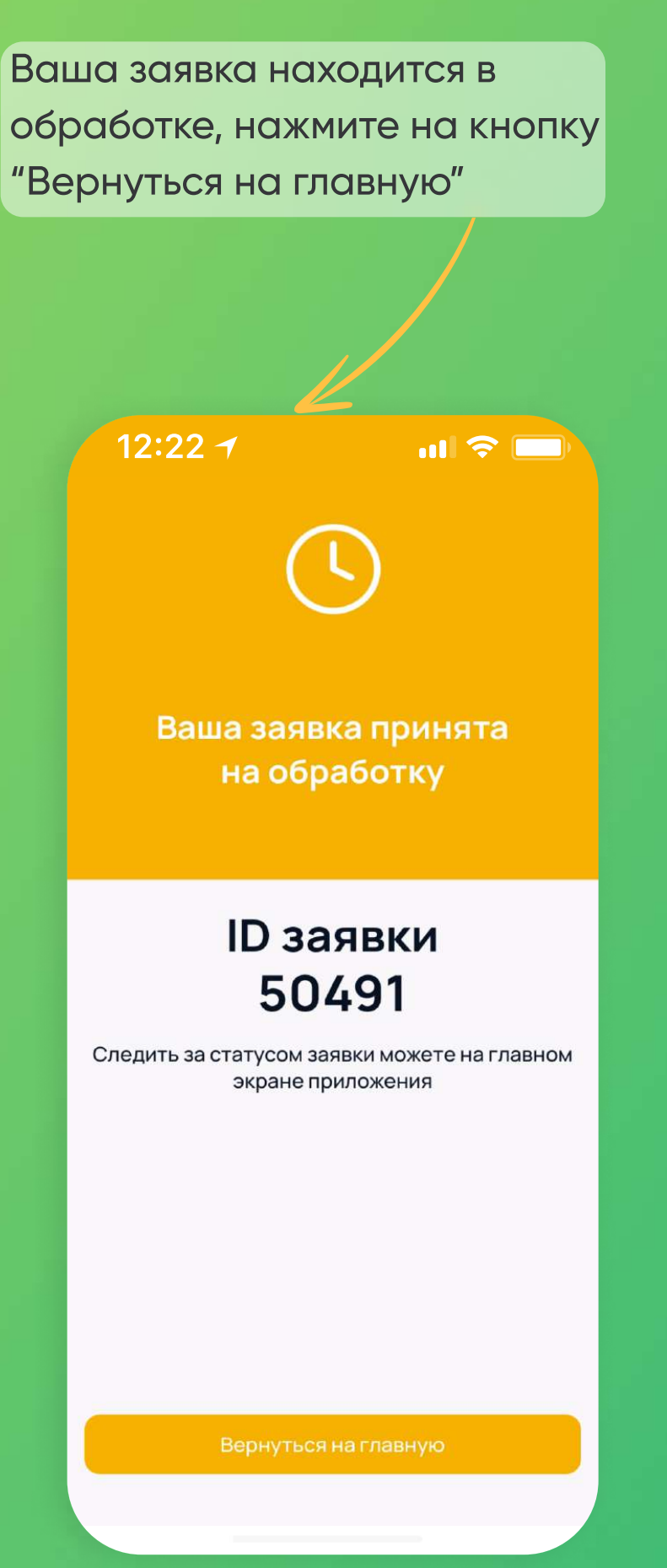

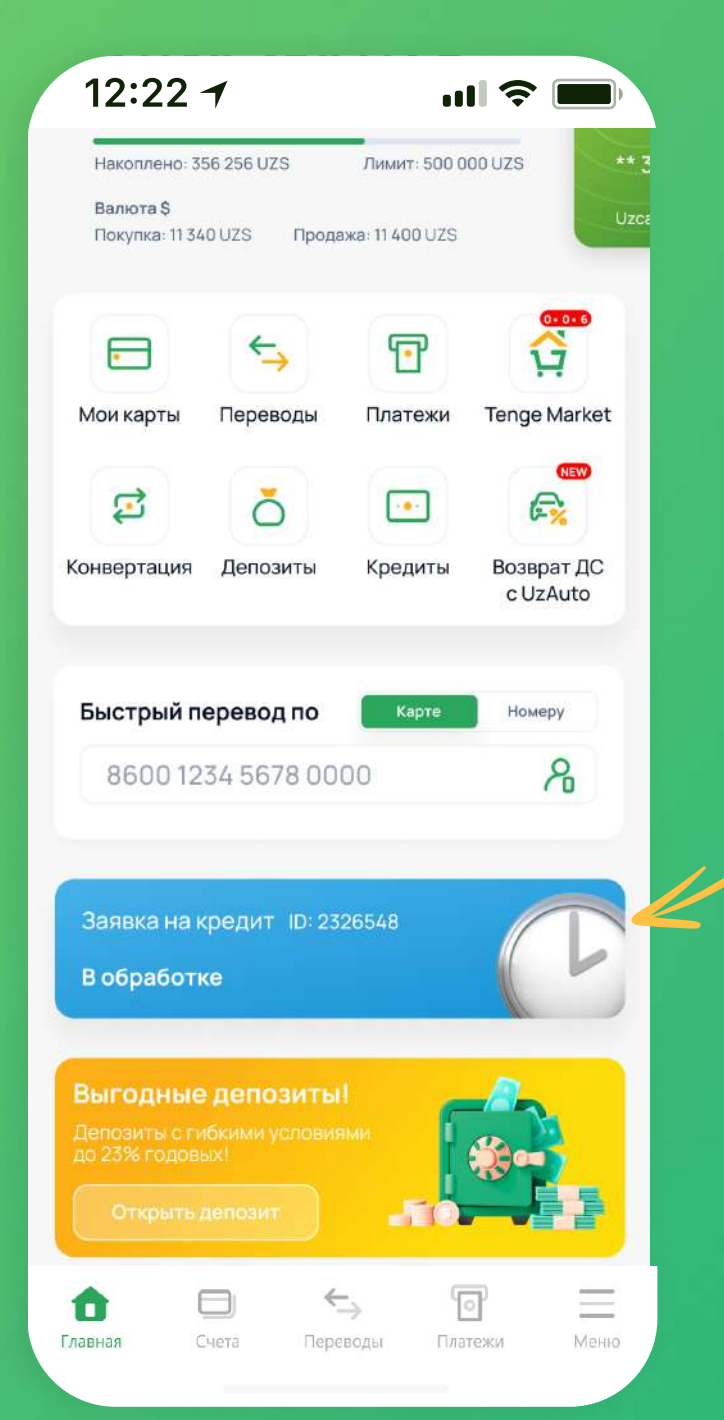

Статус заявки доступен на главной странице приложения

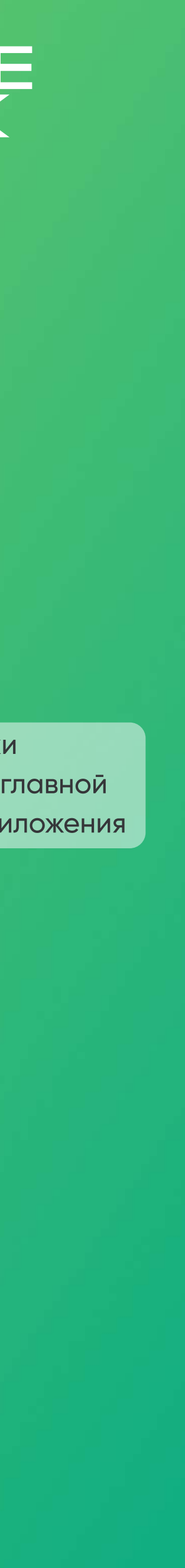

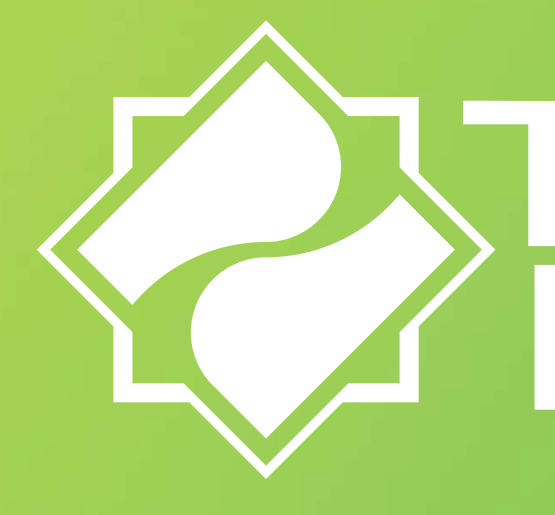

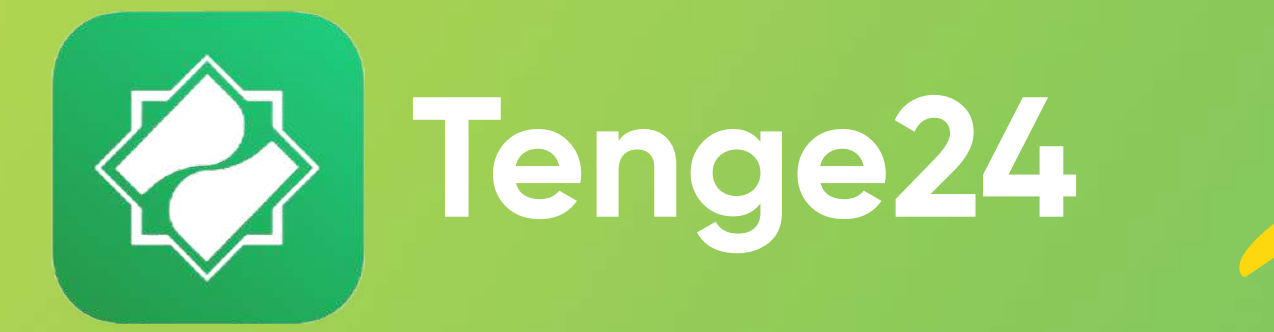

Скачайте Тепде24 по ссылке

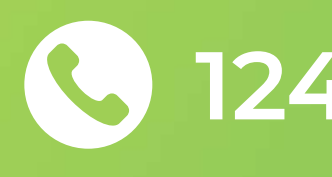

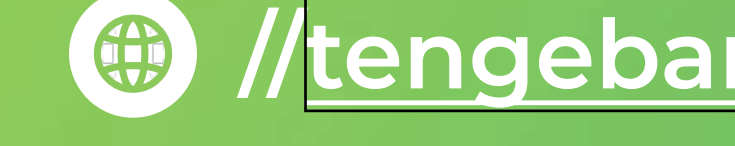

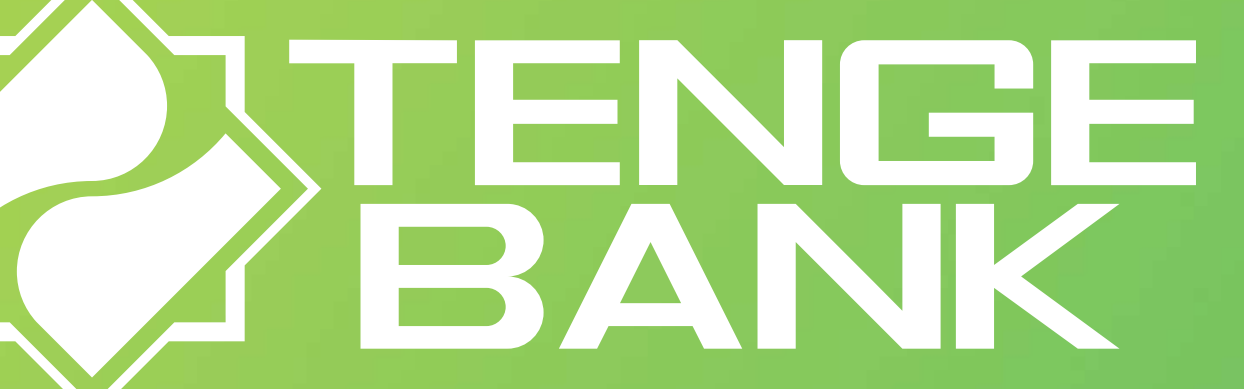

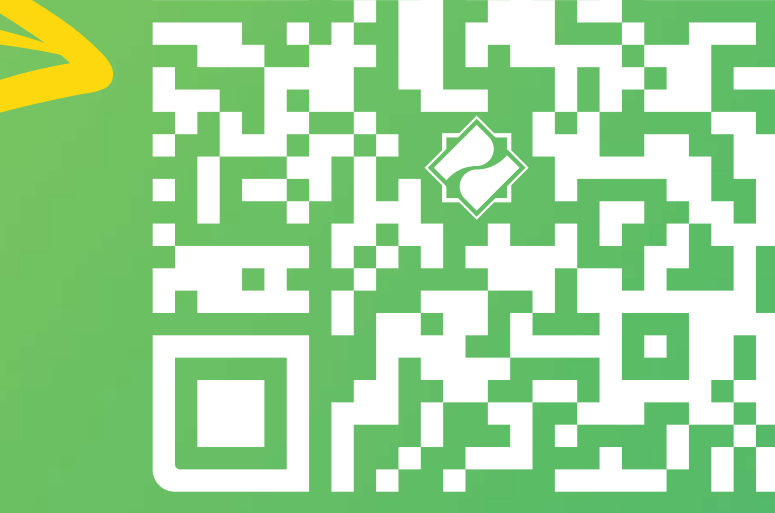

# Нужна помощь? Свяжитесь с нами!

🕓 1245 💮 //tengebank.uz 📀 ул. Паркентская, 66

Tengebankuz
Tenge Bank
Image Bank
Image Bank
Image Bank
Image Bank
Image Bank
Image Bank
Image Bank
Image Bank
Image Bank
Image Bank
Image Bank
Image Bank
Image Bank
Image Bank
Image Bank
Image Bank
Image Bank
Image Bank
Image Bank
Image Bank
Image Bank
Image Bank
Image Bank
Image Bank
Image Bank
Image Bank
Image Bank
Image Bank
Image Bank
Image Bank
Image Bank
Image Bank
Image Bank
Image Bank
Image Bank
Image Bank
Image Bank
Image Bank
Image Bank
Image Bank
Image Bank
Image Bank
Image Bank
Image Bank
Image Bank
Image Bank
Image Bank
Image Bank
Image Bank
Image Bank
Image Bank
Image Bank
Image Bank
Image Bank
Image Bank
Image Bank
Image Bank
Image Bank
Image Bank
Image Bank
Image Bank
Image Bank
Image Bank
Image Bank
Image Bank
Image Bank
Image Bank
Image Bank
Image Bank
Image Bank
Image Bank
Image Bank
Image Bank
Image Bank
Image Bank
Image Bank
Image Bank
Image Bank
Image Bank
Image Bank
Image Bank
Image Bank
Image Bank
Image Bank
Image Bank
Image Bank
Image Bank
Image Bank
Image Bank
Image Bank
Image Bank
Image Bank
Image Bank
Image Bank
Image Bank
Image Bank
Image Bank
Image Bank
Image Bank
Image Bank
Image Bank
Image Bank
Image Bank
Image Bank
Image Bank
Image Bank
Image Bank
Image Bank
Image Bank
Image Bank
Image Bank
Image Ba